かんたん あきんどシリーズ

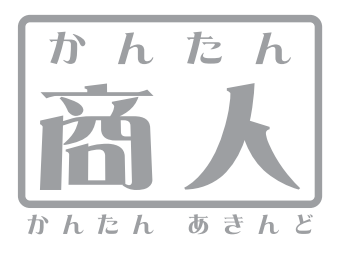

# 出納帳3

# 取り扱い説明書

ユーザー登録はこちら http://www.de-net.com/pc

¦ DE-198

製品ご利用前に必ずお読みください。 この取り扱い説明書は大切に保管してください。

※シリアルナンバーを再発行することはできません。 シリアルナンバーはアップデートファイルをダウンロードする際などに必要となります。

| 動作環境・その他(免責事項や注意事項など)      | 02    |
|----------------------------|-------|
| インストール・アンインストール方法          | 03~06 |
| 起動方法                       | 07    |
| 画面・各部の説明                   |       |
| メイン画面                      | 08~17 |
| 科目設定画面                     | 18    |
| 課税区分設定画面                   | 19    |
| 会社情報設定画面                   | 19~20 |
| 帳簿に入力する前の準備                |       |
| 出納帳のファイルを作成する              | 21    |
| 科目を設定する                    | 22~23 |
| 摘要を設定する                    | 24~25 |
| 小口現金出納帳の帳簿を作成する            | 26    |
| 預金出納帳の帳簿を作成する              | 27    |
| 売掛帳の帳簿を作成する                | 28    |
| 買掛帳の帳簿を作成する                | 29    |
| 取引データを入力する                 |       |
| データ入力ケース1 現金出納帳に売上金を記帳     | 30~31 |
| データ入力ケース2 経費を現金で支払った場合     | 32~33 |
| データ入力ケース3 現金を銀行に預けた場合      | 34~36 |
| データ入力ケース4 預金から小口へ資金を補充する場合 | 37~39 |
| データ入力ケース5 銀行引き落としの記帳       | 40~41 |
| データ入力ケース6 掛売りの記帳           | 42~43 |
| データ入力ケース7 売掛金の振込みによる回収を記帳  | 44~46 |
| データ入力ケース8 掛け仕入れの記帳         | 47~48 |
| データ入力ケース9 買掛金の振込みによる支払いの記帳 | 49~50 |
| 作成した帳簿を保存する                |       |
| 上書き保存                      | 51    |
| 名前を付けて保存                   | 52    |
| 作成した帳簿を印刷する                |       |
| 各種帳簿印刷                     | 53~55 |
| 科目別印刷                      | 56~58 |
| 年間科目一覧印刷                   | 59~60 |
| 支払・入金一覧表印刷                 | 61~62 |
| その他の操作・機能説明                |       |
| 入力した帳簿のデータを絞り込む            | 63~66 |
| 帳簿のデータをCSVファイルに書き出す        | 67    |
| 作成した帳簿のファイルを開く             | 68    |
| ファイルの引継ぎ                   | 69~70 |
| Q&A                        | 71~74 |
| ユーザーサポート                   |       |

## 動作環境・その他

## 動作環境

- 対応PC メーカーサポートを受けられる Windows パソコン
  - OS Windows 2000 / XP (Home / Pro) / Vista
     ※日本語 OS 専用ソフトです。OS が正常に動作している環境でお使いください。対応 OS の動作環境を満たした 環境でのご利用が前提となります。最新のサービスパック及びアップデートがされている環境でお使いください。 ServerOS には対応しておりません。管理者権限を持ったユーザーでお使いください。 マイクロソフトのサポート期間が終了している OS での動作は保証いたしません。
  - **CPU** Pentium II 以上(Vista の場合は 800MHz 以上)
- メモリ 256MB 必須 512MB 以上推奨 / Vista の場合は 512MB 必須
- **ディスプレイ** 1024×768 以上の解像度で色深度 16bit High Color 以上表示可能なもの
  - CD-ROM 倍速以上
- ハードディスク 50MB 以上の空き容量(インストール時)※これ以外にデータの保存の為の容量が必要となります。
  - プリンタ A4 / B5 サイズの用紙に印刷可能な正常に動作するレーザーもしくはインクジェットプリンタ
    - **その他** .NetFramework 2.0 が正常に動作している環境 インターネット環境推奨

ご注意

各種アップデート、最新情報の取得にはインターネット環境が必要となります。

- ネットワーク上でデータを共有する機能はありません。また、ネットワークを経由してソフトを使用することはできません。
- 設定したパスワードを忘れてしまった場合、ファイルを閲覧することができませんのでご注意ください。
- (パスワードをお調べすることはできません)
- 対応用紙は、A4/B5サイズの各種用紙と、コクヨ株式会社製の下記帳簿用紙に対応しております。
- ・コクヨ リ-101 3色刷りルーズリーフ 金銭出納帳
- ・コクヨ リ-108 3色刷りルーズリーフ 銀行勘定帳
- ・コクヨ リ-113 3色刷りルーズリーフ 経費明細書
- コクヨリ-113 経費明細書には出金科目のみ印刷可能です。
- 入力可能な文字数と印刷される文字数には各項目、各用紙の種類ごとに制限があります。
- 旧バージョンとのデータの互換性はありません。
- PCのパフォーマンスやプリンタとの組み合わせによっては、正常に印刷を行うことができない場合もあります。
- プリンタによっては印刷可能領域に収まらずに一部欠けて印刷される可能性もあります。

コクヨ帳簿用紙は、B5サイズ26穴ルーズリーフ用紙の帳簿用紙です、一般的なB5サイズの用紙とは穴の有無や用紙のサイズ、厚さ等が 異なりますのでご注意ください。プリンタドライバやプリンタを動かす為のソフトウェア、WindowsOS等は更新した状態でお使いください。 ユーザーサポートの通信料・通話料はお客様の負担となります(サポート料は無料です)。

本ソフトの動作以外のご質問や各種専門知識などのお問い合わせには、お答えできない場合があります。その他ご不明な点などはユーザー サポートまでお問い合わせください。また、お問い合わせ内容によっては返答までにお時間を頂くこともあります。予めご了承ください。 複数台のパソコンで使用する場合には台数分のソフトが必要です。

.NET Framework 2.0は本ソフトに同梱されております。インストールされていない場合には、.NET Framework 2.0をインストールすることが 可能です。インストール時に本製品以外に280MB前後のハードディスク空き容量が別途必要になりますのでご注意ください。

## その他

※本パッケージに含まれる、ソフトウェア、文字データ、その他のコンテンツ等の著作権は弊社株式会社デネットに帰属します。 本ソフトウェアを著作者の許可無く賃貸業に使用すること営利目的で使用すること、改造もしくはリバースエンジニアリングすることを 禁止します。本ソフトウェアの一部、また全部を無断で複製することは法律で禁じられています。掲載されている画面、仕様、ユーザー サポート、その他のサービス等は予告なく変更及び終了する場合があります。 Microsoft、Windowsは米国Microsoft Corporationの米国及びその他の地の国における登録商標または商標です。 その他の会社名・団体名及び商品名は、商標又は登録商標です。

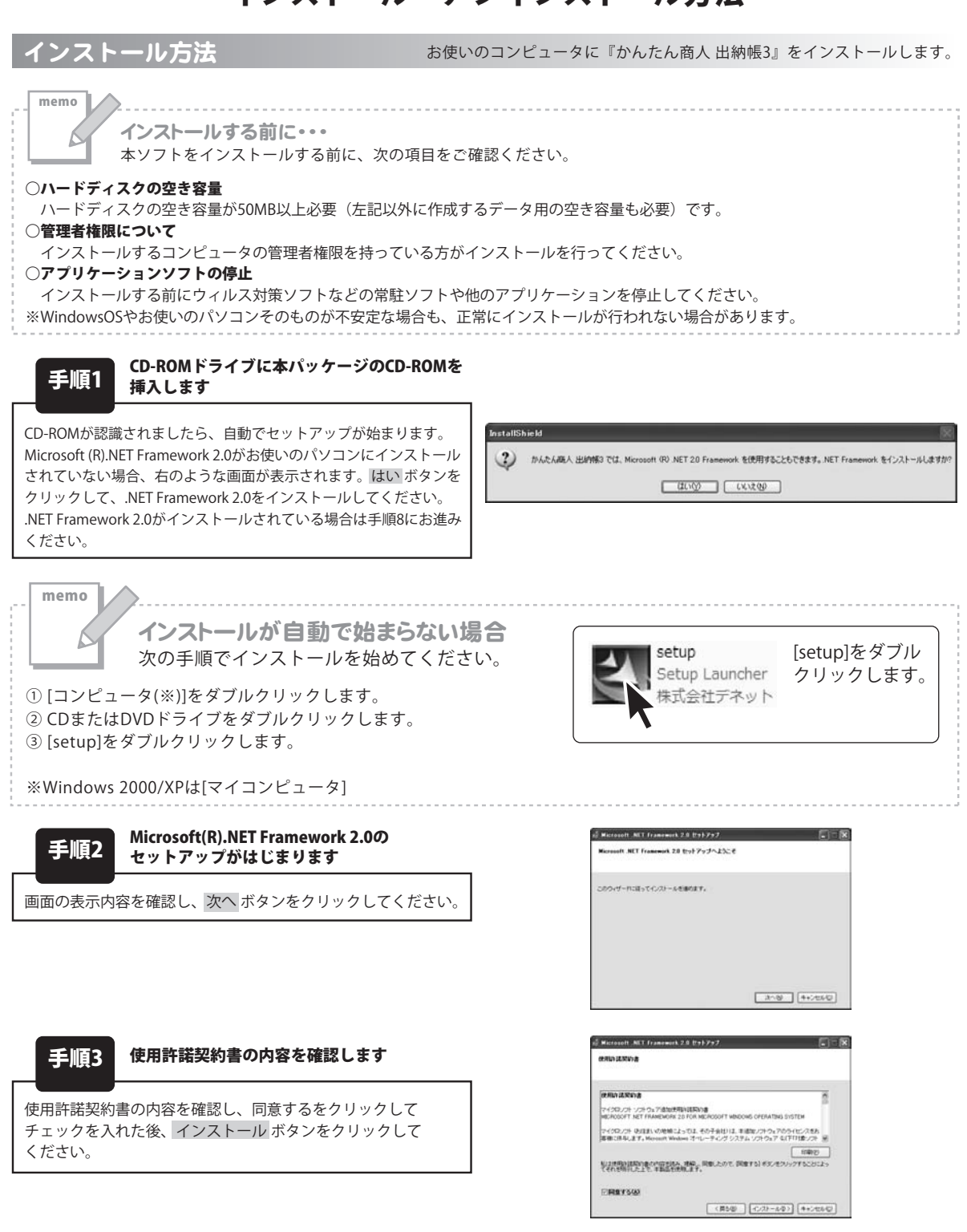

かんたん商人 出納帳3 03 インストール・アンインストール方法

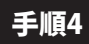

#### Microsoft(R).NET Framework 2.0の インストールが完了しました!

インストールが正常に終了すると、右のような画面が表示されます ので、完了 ボタンをクリックしてください。

| Microsoft NET Framework 2.0 291797                          |               |
|-------------------------------------------------------------|---------------|
| セットアップ支了                                                    |               |
| Microsoft NET Framework 2.0 が正常にインストールされまし                  | t.            |
| この製造用の最新の Service Fack および/セキュリティ更新プログラム<br>かすることを強くと動かします。 | ぎりつ,ローれてインストー |
| 詳細については、以下の Web サイトを参照していためい                                |               |
| 製品サポートなンター                                                  |               |
|                                                             |               |
|                                                             |               |
|                                                             |               |
|                                                             | 第70           |

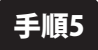

手順6

#### Microsoft .NET Framework 2.0 日本語 Language Packのセットアップがはじまります

Microsoft(R) .NET Framework 2.0のインストールが終了しましたら、 [Microsoft .NET Framework 2.0 日本語 Language Pack] の セットアップが始まります。 右のような画面が表示されましたら、次へ ボタンをクリックして ください。

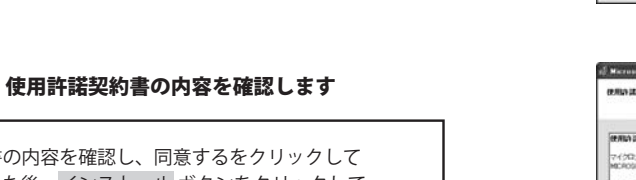

使用許諾契約書の内容を確認し、同意するをクリックして チェックを入れた後、インストール ボタンをクリックして ください。

| (Microsoft NET Framework 2.0 日本語 Language                    | Park 291797 📰 🕅 |
|--------------------------------------------------------------|-----------------|
| Microsoft NET Francouck 2.0 日本語 Language<br>Pack セットアップへようこそ |                 |
| このウィザードに従ってインストールを通ります。                                      |                 |
|                                                              |                 |
|                                                              |                 |
|                                                              |                 |
|                                                              |                 |
|                                                              | 200 (++2000)    |

| 使用的法契约者                                                  |                                             |                         |
|----------------------------------------------------------|---------------------------------------------|-------------------------|
| 74902/91-927-927-920-920-920-920-920-920-920-920-920-920 | INN B<br>R MCROSOFT WINDOWS OPERATIV        | O SYSTEM                |
| マイクロノフト (E)住主) (の地域によって)<br>客棚に活尽します。Microsoft Windows:  | は、その子会社)は、本遺物ノフトウ&7<br>オペレーティング システム ソフトウ&7 | のうイビンスをあ<br>42下りまつつた 一回 |
|                                                          |                                             | 5 (BEI                  |
| LI2使用に提問的また内容を認み、現<br>てそれを明白した上で、半期品を使用し                 | 段、同意したので、同意する1 K32/き<br>ます。                 | クリックすることことっ             |
|                                                          |                                             |                         |
|                                                          |                                             |                         |

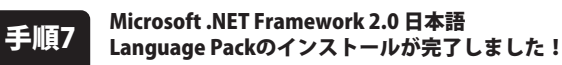

インストールが正常に終了すると、右のような画面が表示されます ので、完了 ボタンをクリックしてください。

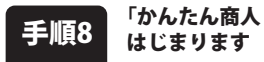

#### 「かんたん商人 出納帳3」のセットアップが はじまります

CD-ROMが認識されると、左のような画面が自動で表示されますので、内容を確認して次へボタンをクリックします。

| Gerosaft .NET  | Framework 2.0 日本語 Language Pa  | wk が正明にインストールされまし |
|----------------|--------------------------------|-------------------|
| a<br>Kanadasan | D Service Fack 820709-aUT-(EB) | ロジラムモダウンローれてインストー |
| INCOLUCIA.     | またします。<br>以下の We サイトを参照してにたらい  |                   |
| 14.17.8°-1-1   | 28-                            |                   |
|                |                                |                   |

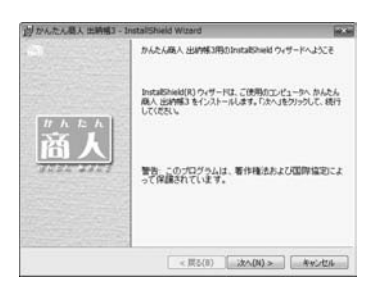

#### 手順9

#### 使用許諾契約の内容を確認します

使用許諾契約書の内容を確認し、

使用許諾契約の条項に同意しますをクリックして 選択した後、次へボタンをクリックしてください。

| 的かんたん最人出納福3 - InstaliSh                                                                                     | eld Wizard                                            |                                               | 10.00       |
|----------------------------------------------------------------------------------------------------|-------------------------------------------------------|-----------------------------------------------|-------------|
| 使用時半時期的<br>(決切使用時半時期的書を注意)等(お話                                                                              | a)35304                                               |                                               | De-         |
| 使用許諾為約書<br>この使用許諾書は、本製品および<br>定めたもので、林式会社デキッとお<br>あ事補は、使用許諾為約書をお続<br>で使用評評品約の条項ご問意にます<br>を押してソフトウェアをインストールし | 、関連資料をご使<br>零種との間で交<br>みの上、同意いり<br>にチェックをつけ、<br>て下さい。 | 「用するにあたっての<br>わされる契約です。<br>こだける場合は<br>したへ】ボタン | 19          |
| 「使用許認条件」に同意された場合<br>※使用許認知らる条項に同意します(A<br>〇 使用許認知らる条項に同意しません)                                               | 5のみ、ソフトウェ<br>)<br>の)                                  | 786/28-11UT<br>[                              | •<br>67800) |
| netalt/held                                                                                                 | < 戻る(8)                                               | ] (x^(N) > ) [                                | 440-004     |

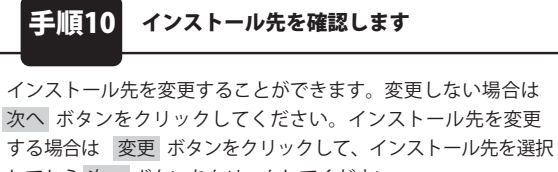

してから 次へ ボタンをクリックしてください。

通常はインストール先を変更しなくても問題はありません。

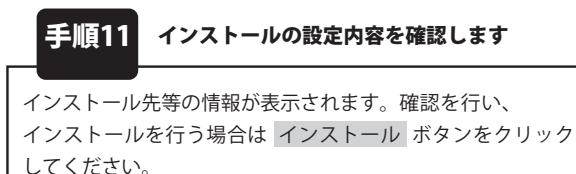

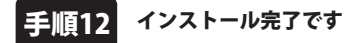

インストールが正常に終了すると左のような画面が表示されます。 完了 ボタンをクリックしてください。

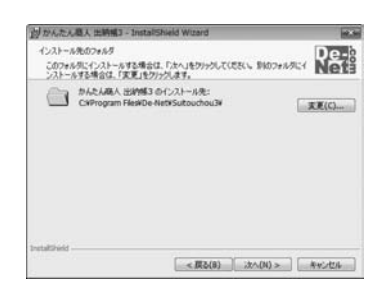

| A TANCYNEY COMMU - THREE                          | Shield Wizard              | 10.5         |
|---------------------------------------------------|----------------------------|--------------|
| プログラムをインストールする準備ができ                               | 88LA                       | De-b         |
| ウィザードは、インストールを開始する                                | 5単(値ができました。                | Net          |
| インストールの設定を参照したり実現<br>リックすると、ウィザードを終了します。<br>現在の設定 | Eする場合は、「戻る」をクリックしてくだ。<br>・ | おい 「キャンセル」をう |
| セットアップタイプ                                         |                            |              |
| 標準                                                |                            |              |
| インストール先フォルダ                                       |                            |              |
|                                                   |                            |              |
| C#Program Files#De-Net                            | #Suitouchou3#              |              |
| C#Program Files#De-Net<br>ユーザ情報<br>名称: DE-MET     | *Sutouchoud*               |              |

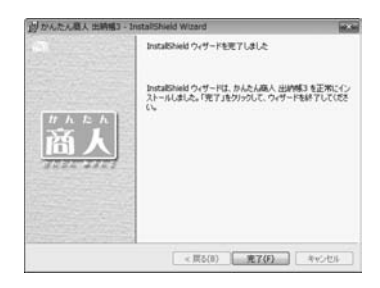

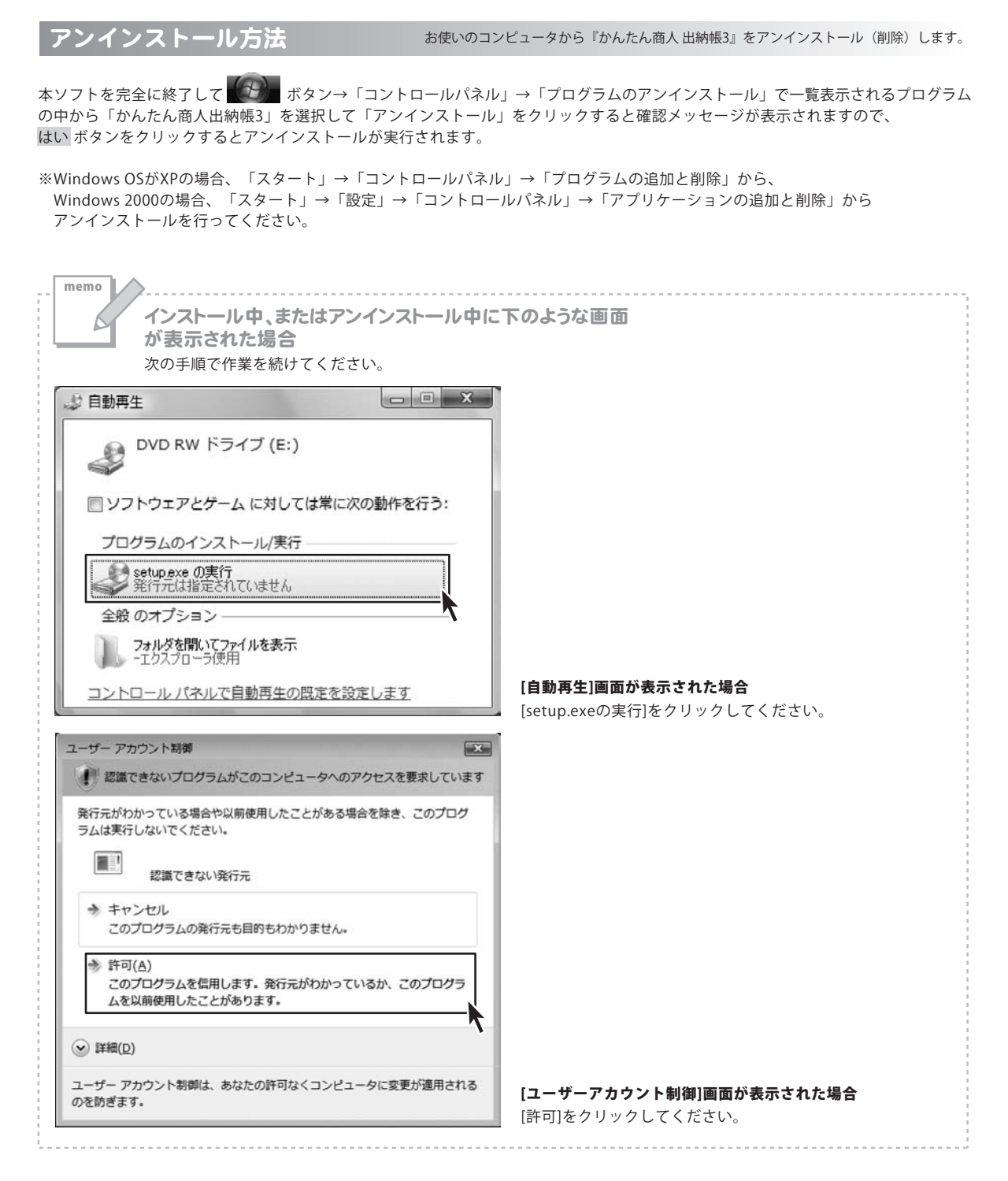

# 起動方法

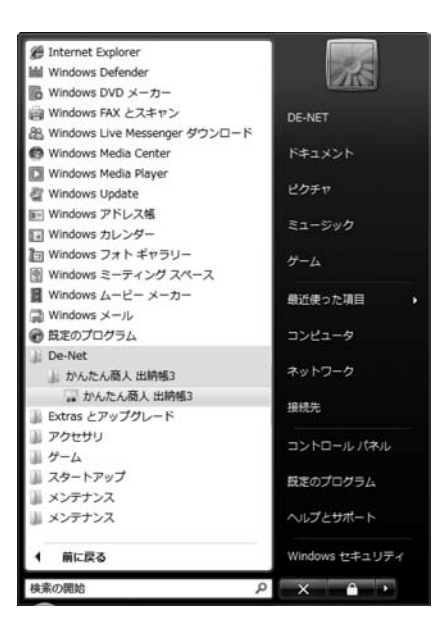

## スタートメニューからの起動

ボタン(Windows XP/2000の場合は[スタート]ボタン)をクリックして、「すべてのプログラム」→ 「De-net」→「かんたん商人 出納帳3」とたどって「かんたん商人 出納帳3」をクリックしますと本ソフトが 起動します。※Windows 2000をお使いの場合「すべてのプログラム」が「プログラム」と表示されています。

## デスクトップショートカットからの起動

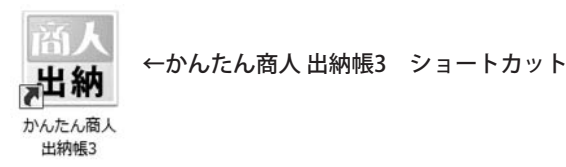

正常にインストールが完了しますと、デスクトップに上の様なショートカットアイコンができます。 ダブルクリックをすると、本ソフトが起動します。

起動方法

メイン画面(初期状態)

本ソフトを起動(方法は7ページを参照)すると、下のようなメイン画面が表示されます。

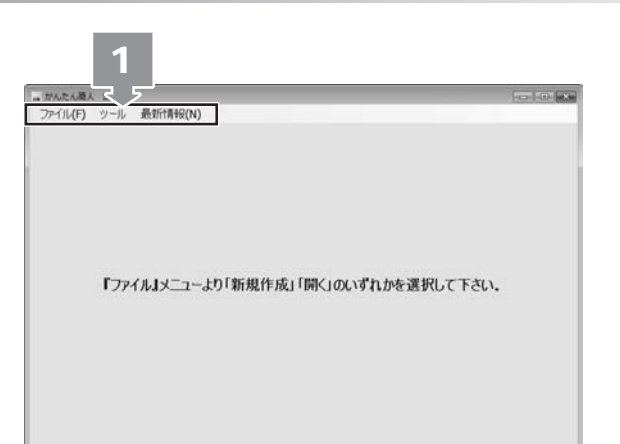

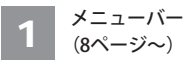

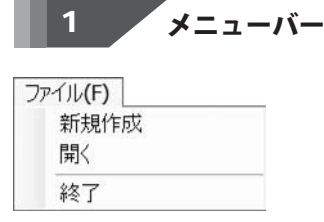

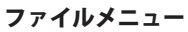

| <b>規作成</b><br>しいファイル   | レを作成します。基             | 本情報設定画面が表示されます。 |
|------------------------|-----------------------|-----------------|
| 基本情報設定                 |                       |                 |
| 会社名                    |                       |                 |
|                        |                       |                 |
| 年度                     | ※西暦で入力してください          |                 |
| 開始月(期首) 1              |                       |                 |
| 1//用功克亚疗大同             | 0                     |                 |
| パスワード                  |                       |                 |
| パスワード (確認)             |                       |                 |
| (4-14                  | line Care             |                 |
| TER                    | 40701                 |                 |
| 開始月<br>▼をクリッ・<br>初期現金残 | クして、記録する年<br><b>高</b> | E度の開始月を設定します。   |
| 現金出納帳                  | ~<br>の残高を設定します        | -               |
| パスワード                  |                       | ~               |
| パスワード                  | を入力します。               |                 |
| パスワード                  | (確認)                  |                 |
| 上記と同じ                  | パスワードを確認用             | に入力します。         |
| 作成                     |                       |                 |
| 入力内容を                  | 呆存し、メイン画面を            | 「開きます。          |
| キャンセル                  |                       |                 |
| 新規ファイル                 | 作成を行わずに、メ             | イン画面に戻ります。      |
|                        |                       |                 |

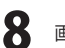

| ファ | イル <b>(F)</b> |  |
|----|---------------|--|
|    | 新規作成<br>開く    |  |
|    | 終了            |  |

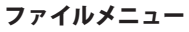

| ッ | -16             |   |
|---|-----------------|---|
|   | オプション           |   |
|   | バックアップファイルの呼び出し | • |

ツールメニュー

最新情報(N)

デネットホームページ

バージョン情報

最新情報メニュー

| 開く                                |
|-----------------------------------|
| 作成した出納帳のファイルを開きます。                |
| 終了                                |
| 「かんたん商人 出納帳3」を終了します。              |
| <b>終了</b><br>「かんたん商人 出納帳3」を終了します。 |

.....

| <b>オプション</b><br>オプション画面を表示します。                                                                                     |
|----------------------------------------------------------------------------------------------------|
| ■ オブション                                                                                                    |
| 読込設定                                                                                                    |
| ■ ソフト起動時に自動的に下記のファイルを読み込む                                                                                          |
| 選択                                                                                                    |
| 「キャンセル」 OK                                                                                                    |
|                                                                                                    |
| ソフト起動時に自動的に下記のファイルを読み込む                                                                                            |
| チェックを入れると、ソフトの起動時に設定した出納帳の                                                                                         |
| ファイルを開きます。                                                                                                    |
| 選択                                                                                                    |
| ソフト起動時に読み込む出納帳のファイルを設定します。                                                                                         |
| キャンセル                                                                                                    |
| 設定した内容を保存せずに、オプション画面を閉じます。                                                                                         |
| ОК                                                                                                    |
| 設定した内容を保存して、オプション画面を閉じます。                                                                                          |
| <b>バックアップファイルの呼び出し</b><br>出納帳ファイルの保存時にバックアップファイルが作成されます。<br>作成されたバックアップファイルから出納帳ファイルを開くことが<br>できます。(初期状態では表示されません) |
|                                                                                                    |
|                                                                                                    |

.....

デネットホームページ 株式会社デネットのホームページを表示します。 バージョン情報 「かんたん商人 出納帳3」のバージョンを表示します。

かんたん商人 出納帳3 09 画面・各部の説明

## メイン画面 (通常状態)

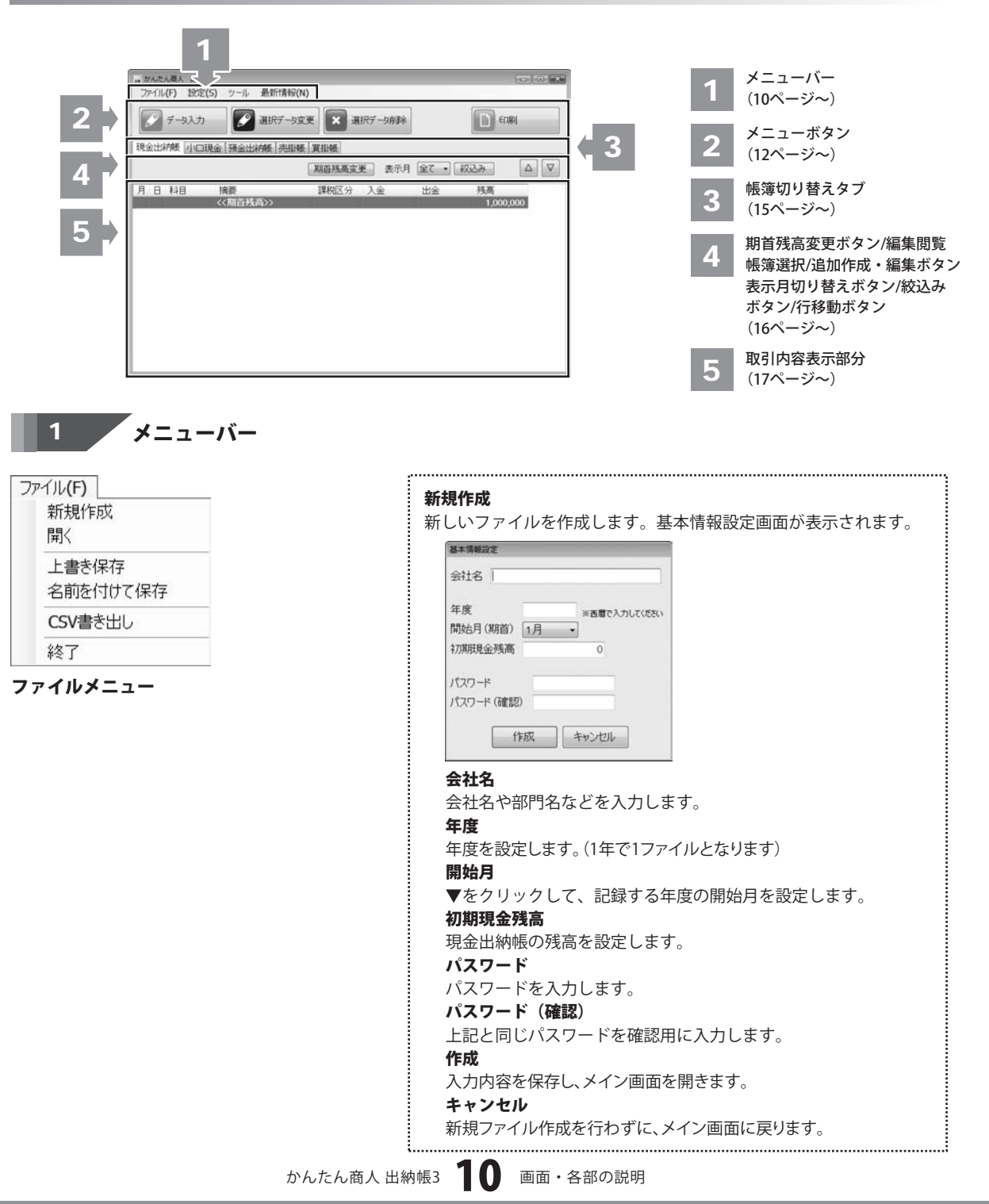

# 画面・各部の説明 ――――

| 利問                        | 規作成<br>/                                                |
|---------------------------|---------------------------------------------------------|
|                           | > 書き保存                                                  |
|                           |                                                         |
| 総                         | 7                                                       |
| 安定(S<br>科<br>課<br>会<br>定メ | )<br>目設定<br>税区分設定<br>社情 <del>報</del> 設定<br>ニュー          |
|                           |                                                         |
| <sup>yール</sup> 現          | <br>在の画面表示を標準にする<br>面表示りかいト                             |
| リール 現画 オ                  | <br>在の画面表示を標準にする<br>面表示リセット<br>パション                     |
| ッール 現画 オーバ                | <br>在の画面表示を標準にする<br>面表示りセット<br>プション<br>ックアップファイルの呼び出し ・ |

|   | :<br>: 開く                                               |
|---|---------------------------------------------------------|
|   | 作成した帳簿のファイルを開きます。                                       |
|   |                                                         |
|   | 現在聞いているファイルを作成したファイルに上書きして保存します。                        |
|   |                                                         |
|   |                                                         |
|   |                                                         |
|   |                                                         |
|   | 「阪薄の内谷をLSVノアイルに書ざ出しより。                                  |
|   |                                                         |
|   | 「かんたん商人 出納帳3」を終了します。                                    |
|   |                                                         |
|   | 치미지수                                                    |
|   |                                                         |
|   | 各帳薄毎の勘定科目の追加や削除等の編集を行います。                               |
|   | (科目設定画面の詳細は18ページをご覧ください)                                |
|   | 課税区分設定                                                  |
|   | 課税区分設定画面を表示します。                                         |
|   | (課税区分設定画面の詳細は19ページをご覧ください)                              |
|   | 会社情報設定                                                  |
|   | 会社情報設定画面を表示します。                                         |
|   | (会社情報設定画面の詳細は19ページをご覧ください)                              |
|   |                                                         |
|   |                                                         |
| - | 現在の画面表示を標準にする                                           |
|   | 現在の取引内容表示部分の列の幅を標準表示として保存します。                           |
|   | 画面表示リセット                                                |
|   | 取引内容表示部分の列の幅を初期値に戻します。                                  |
| 1 | オプション                                                   |
| _ | オプション画面を表示します                                           |
|   |                                                         |
|   | (1) オブション<br>(1) 1949                                   |
|   | INDEXAE<br>ドレノフトに影響作自動的に下記のファイルを読み込む                    |
|   | WIR                                                     |
|   |                                                         |
|   | #textzik OK                                             |
|   |                                                         |
|   |                                                         |
|   | ソフト起動時に目動的に下記のファイルを読み込む                                 |
|   | チェックを入れると、ソフトの起動時に設定した出納帳の                              |
|   | ファイルを開きます。                                              |
|   | 選択                                                      |
|   | ソフト起動時に読み込む出納帳のファイルを設定します。                              |
|   | キャンセル                                                   |
|   | 設定した内容を保存せずに、オプション画面を閉じます。                              |
|   | OK                                                      |
|   | 設定した内容を保存して、オプション画面を閉じます。                               |
|   |                                                         |
|   | バックアップファイルの呼び出し                                         |
|   | 出納帳ファイルの保存時にバックアップファイルが作成されます                           |
|   |                                                         |
|   | 作成されたバックアップファイルから出納帳ファイルを開くてとが                          |
|   | 作成されたバックアップファイルから出納帳ファイルを開くことが<br>できます。(初期状態では表示されません。) |
|   | 作成されたバックアップファイルから出納帳ファイルを開くことができます。(初期状態では表示されません)      |
|   | 作成されたバックアップファイルから出納帳ファイルを開くことができます。(初期状態では表示されません)      |

|                                                      | - 画面・各部の説明                                                                                                    |
|------------------------------------------------------|----------------------------------------------------------------------------------------------------|
| 最新情報(N)<br>デネットホームページ<br>バージョン情報<br>最新情報メニュー         | <b>デネットホームページ</b><br>株式会社デネットのホームページを表示します。<br><b>バージョン情報</b><br>「かんたん商人 出納帳3」のバージョンを表示します。                                                                                                    |
| 2     メニューボタン       アータ入力     取引データ入力画面<br>各帳簿へ新しくデー | が表示されます。<br>タを入力します。                                                                                                    |
| ■ 取引データ入力<br>日付<br>▼<br>科目<br>「摘要<br>▼               | 日付<br>▼をクリックして、カレンダーから入力する日付を選択します。<br>手入力で入力することもできます。<br>科目<br>▼をクリックして、科目設定で登録した科目から科目を選択します。<br>摘要<br>科目の内訳を入力します。                                                                                        |
| 相手帳簿<br>課税区分<br>課税5% 切捨て 、<br>入金<br>0<br>出金<br>0     | <ul> <li>相手帳簿</li> <li>▼をクリックして、相手帳簿を選択します。</li> <li>課税区分</li> <li>▼をクリックして、課税の区分を選択します。手入力で入力する<br/>こともできます。</li> <li>入金/出金</li> <li>金額を入力します。</li> <li>入力</li> <li>入力した内容を帳簿に入力します。</li> <li>閉じる</li> </ul> |

愛 選択データ変更

取引データ入力画面が表示されます。 各帳簿へ新しくデータを入力します。

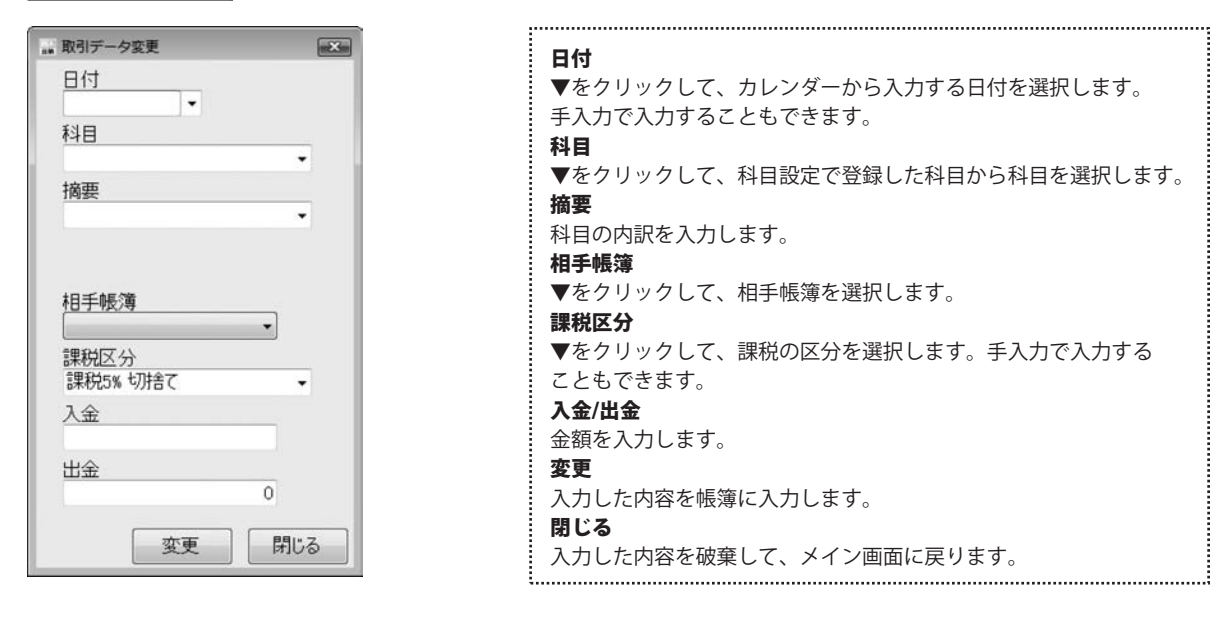

🗙 選択データ削除

各帳簿に入力したデータの中から 選択したデータを削除します。

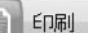

取引データ入力画面が表示されます。 各帳簿へ新しくデータを入力します。

| 印刷の種類を通                  | 訳                   |                                          |
|--------------------------|---------------------|------------------------------------------|
| <ul> <li>各種帳簿</li> </ul> | ED刷 O科              | 目別印刷                                     |
| ◎ 年間科目                   | 一覧印刷 ◎支             | 払·入金一覧印刷                                 |
| 印刷設定                     |                     |                                          |
| 帳簿種類                     | 租金出纳部               |                                          |
| 帳簿名                      | 現金出納帳               | <ul> <li>● 奇数ページ</li> </ul>              |
| 用紙選択                     | A4普通紙               | <ul> <li>(周数ページ)</li> </ul>              |
| ED刷月選択                   | 1月 ・ から 12月         | 1 #7 印刷面                                 |
| 図 ページ番号<br>(※A4・B5音      | きをED刷する<br>通紙印刷時のみ> | <ul> <li>○ 左穴面</li> <li>◎ 右穴面</li> </ul> |
| フォントサイズ                  | 大 •                 |                                          |
| 印刷位置調整                   |                     |                                          |
| 縦位置                      | 0 mm                | -                                        |
| 横位置                      | 0 mm 🗐              |                                          |
| ÉD刷                      |                     |                                          |
| ED刷プレビュ                  | - 印刷実行/プリ           | ンタ設定 閉じる                                 |

| 印刷の種類を選択                       |
|--------------------------------|
| 各種帳簿印刷、科目別印刷、年間科目一覧印刷、支払・入金一覧表 |
| 印刷から印刷の種類を選択します。               |
| 印刷設定                           |
| 帳簿種類                           |
| ▼をクリックして、印刷する帳簿の種類を選択します。      |
| 帳簿名                            |
| ▼をクリックして、印刷する帳簿の帳簿名を選択します。     |
| 用紙選択                           |
| ▼をクリックして、印刷する用紙を選択します。         |
| 印刷月選択                          |
| ▼をクリックして、印刷する月を選択します。          |
| ページ番号を印刷する                     |
| チェックを入れると、ページ番号を印刷します。         |
| フォントサイズ                        |
| ▼をクリックして、印刷する文字のサイズを選択します。     |

# 画面・各部の説明 -

| • 印刷設定                                                   |                                                   |
|----------------------------------------------------------|---------------------------------------------------|
| 印刷の種類を選択                                                 |                                                   |
| ● 各種帳簿印刷                                                 | ◎ 科目別印刷                                           |
| ◎ 年間科目一覧印刷                                               | <ul> <li>支払・入金一覧印刷</li> </ul>                     |
| 印刷設定                                                     |                                                   |
| 帳簿種類 現金出納帳                                               | <ul> <li>印刷範囲</li> <li>全ページ</li> </ul>            |
| 帳簿名 現金出納帳                                                | <ul> <li>         ・         ・         ・</li></ul> |
| 用紙選択 A4普通紙                                               | <ul> <li>         ・         ・         ・</li></ul> |
| 印刷月選択 1月 ・ から 12                                         | 2月 • まで 印刷面                                       |
| <ul> <li>パージ番号を印刷する</li> <li>(※A4・B5普通紙印刷時のみ)</li> </ul> | ○ 左八面<br>● 右穴面                                    |
| フォントサイズ大・                                                |                                                   |
| 印刷位置調整                                                   |                                                   |
| 縦位置 0 mm ←                                               |                                                   |
| 横位置 0 mm                                                 | 4                                                 |
| 的刷                                                       |                                                   |
| 印刷プレビュー 印刷実行                                             | デノプリンタ設定 閉じる                                      |

| 印刷範囲                                    |
|-----------------------------------------|
| 印刷する範囲を選択します。                           |
| 印刷面                                     |
| コクヨ専用用紙に印刷する場合、印刷面を選択します。               |
| 印刷位置調整                                  |
| 矢印ボタンをクリックして、印刷位置を調整します。                |
| 印刷                                      |
| 印刷プレビュー                                 |
| 印刷プレビュー画面を表示します。                        |
| 印刷実行/プリンタ設定                             |
| プリンタ設定を行い、印刷を実行します。                     |
| 閉じる                                     |
| 印刷を行わずに印刷設定画面を閉じます。                     |
| ••••••••••••••••••••••••••••••••••••••• |

.....

印刷設定画面(各帳簿印刷)

| 印刷設定                                                               |                                                                    |
|--------------------------------------------------------------------|--------------------------------------------------------------------|
| 印刷の種類を選択                                                           |                                                                    |
| <ul> <li>各種帳簿ED刷</li> <li>科目別EDM</li> </ul>                        | 9J                                                                 |
| © 年間科目一覧印刷 ◎ 支払·入金                                                 | 一覧印刷                                                               |
| 印刷設定                                                               |                                                                    |
| 科目選択 売上高 •                                                         | <ul> <li>印刷範囲</li> <li>全ページ</li> <li>奇数ページ</li> </ul>              |
| 用紙選択 A4普通紙 🔹                                                       | ◎ 偶数ページ                                                            |
| 印刷月選択 1月 ・ から 12月 ・ まで                                             | 印刷面                                                                |
| <ul> <li>         ビージ番号を印刷する         <ul> <li></li></ul></li></ul> | <ul> <li>         左穴面     </li> <li>         ⑥ 右穴面     </li> </ul> |
| フォントサイズ大・                                                          |                                                                    |
| 印刷位置調整                                                             |                                                                    |
| 1<br>縦位置 0 mm ← →                                                  |                                                                    |
| 横位置 0 mm 🗍                                                         |                                                                    |
| ÉDBI                                                               |                                                                    |
| EDBはプレビュー EDBは実行/プリンの設定                                            | Ello?                                                              |

印刷設定画面(科目別印刷)

| <ul> <li>▲ 各種帳簿印刷、科目別印刷、年間科目一覧印刷、支払・入金一覧表<br/>印刷から印刷の種類を選択します。</li> <li>● 刷設定</li> <li>科目選択</li> <li>● をクリックして、印刷する科目を選択します。</li> <li>● 所刷月選択</li> <li>● をクリックして、印刷する月を選択します。</li> <li>● の刷月選択</li> <li>● をクリックして、印刷する月を選択します。</li> <li>● の刷月選択</li> <li>● をクリックして、印刷する月を選択します。</li> <li>● オントサイズ</li> <li>● をクリックして、印刷する文字のサイズを選択します。</li> <li>● の刷範囲</li> <li>□ 印刷範囲</li> <li>□ ロ引 事節用無紙に印刷する場合、印刷面を選択します。</li> <li>● 印刷位置調整</li> <li>矢印ボタンをクリックして、印刷位置を調整します。</li> <li>● の刷ブレビュー</li> <li>□ の刷ブレビュー</li> <li>□ の刷ブレビュー</li> <li>□ の刷ブレビュー</li> <li>□ の刷ブレビュー</li> <li>□ の刷ブレビュー</li> <li>□ の刷ブレビュー</li> <li>□ の刷ブレビュー</li> <li>□ の刷でします。</li> <li>● 印刷を行します。</li> <li>■ 別を行わずに印刷設定画面を閉じます。</li> </ul> |               | 印刷の種類を選択                       |
|----------------------------------------------------------------------------------------------------|---------------|--------------------------------|
| <ul> <li>● 印刷から印刷の種類を選択します。</li> <li>● 印刷設定</li> <li>※日週次</li> <li>※をクリックして、印刷する科目を選択します。</li> <li>● たクリックして、印刷する月を選択します。</li> <li>● の刷月選択</li> <li>● をクリックして、印刷する月を選択します。</li> <li>● の刷月選択</li> <li>● をクリックして、印刷する月を選択します。</li> <li>● の刷月選択</li> <li>● をクリックして、印刷する月を選択します。</li> <li>● の刷月選択</li> <li>● をクリックして、印刷する大学を印刷します。</li> <li>● フォントサイズ</li> <li>● をクリックして、印刷する文字のサイズを選択します。</li> <li>● の刷範囲</li> <li>● の刷する範囲を選択します。</li> <li>● の刷範囲</li> <li>● の刷する範囲を選択します。</li> <li>● の刷面</li> <li>□ クヨ専用用紙に印刷する場合、印刷面を選択します。</li> <li>● の刷のプレビュー</li> <li>● の刷プレビュー</li> <li>● の刷プレビュー</li> <li>● の刷プレビュー</li> <li>● の刷プレビュー</li> <li>● の刷プレビュー</li> <li>● の刷た行わずに印刷設定画面を閉じます。</li> </ul>                 |               | 各種帳簿印刷、科目別印刷、年間科目一覧印刷、支払・入金一覧表 |
| <ul> <li>         ・ 「中刷設定         ・ 特目選択         <ul> <li>             をクリックして、印刷する科目を選択します。             <ul></ul></li></ul></li></ul>                                                                                                    | 口尾山           | 印刷から印刷の種類を選択します。               |
| <ul> <li>※ ● クリックして、印刷する科目を選択します。</li> <li>用紙選択</li> <li>※ ● をクリックして、印刷する用紙を選択します。</li> <li>・ 印刷月選択</li> <li>※ ● をクリックして、印刷する月を選択します。</li> <li>・ ・ ・ ・ ・ ・ ・ ・ ・ ・ ・ ・ ・ ・ ・ ・ ・ ・ ・</li></ul>                                                                                                    |               | 印刷設定                           |
| <ul> <li>▼をクリックして、印刷する科目を選択します。</li> <li>用紙選択</li> <li>▼をクリックして、印刷する用紙を選択します。</li> <li>印刷月選択</li> <li>▼をクリックして、印刷する月を選択します。</li> <li>ページ番号を印刷する</li> <li>チェックを入れると、ページ番号を印刷します。</li> <li>フォントサイズ</li> <li>▼をクリックして、印刷する文字のサイズを選択します。</li> <li>印刷範囲</li> <li>印刷する範囲を選択します。</li> <li>印刷面</li> <li>コクヨ専用用紙に印刷する場合、印刷面を選択します。</li> <li>印刷位置調整</li> <li>矢印ボタンをクリックして、印刷位置を調整します。</li> <li>印刷</li> <li>印刷ブレビュー</li> <li>印刷ブレビュー</li> <li>印刷ブレビュー</li> <li>印刷ですのします。</li> <li>印刷ですのして、印刷を実行します。</li> <li>別でる</li> <li>印刷を行わずに印刷設定画面を閉じます。</li> </ul>                                                                                                    | 刘範田           | 科目選択                           |
| <ul> <li>期紙選択</li> <li>▼をクリックして、印刷する用紙を選択します。</li> <li>印刷月選択</li> <li>▼をクリックして、印刷する月を選択します。</li> <li>ページ番号を印刷する</li> <li>チェックを入れると、ページ番号を印刷します。</li> <li>フォントサイズ</li> <li>▼をクリックして、印刷する文字のサイズを選択します。</li> <li>印刷範囲</li> <li>印刷を範囲を選択します。</li> <li>印刷面</li> <li>コクヨ専用用紙に印刷する場合、印刷面を選択します。</li> <li>印刷位置調整</li> <li>矢印ボタンをクリックして、印刷位置を調整します。</li> <li>印刷プレビュー</li> <li>印刷プレビュー</li> <li>印刷プレビュー</li> <li>印刷プレビュー画面を表示します。</li> <li>印刷実行/ブリンタ設定</li> <li>プリンタ設定を行い、印刷を実行します。</li> <li>間</li> <li>日間を行わずに印刷設定画面を閉じます。</li> </ul>                                                                                                    | 主ページ<br>奇数ページ | ▼をクリックして、印刷する科目を選択します。         |
| <ul> <li>▼をクリックして、印刷する用紙を選択します。</li> <li>印刷月選択</li> <li>▼をクリックして、印刷する月を選択します。</li> <li>ベージ番号を印刷する</li> <li>チェックを入れると、ページ番号を印刷します。</li> <li>フォントサイズ</li> <li>▼をクリックして、印刷する文字のサイズを選択します。</li> <li>印刷範囲</li> <li>印刷範囲</li> <li>印刷する範囲を選択します。</li> <li>印刷面</li> <li>コクヨ専用用紙に印刷する場合、印刷面を選択します。</li> <li>印刷位置調整</li> <li>矢印ボタンをクリックして、印刷位置を調整します。</li> <li>印刷</li> <li>印刷ブレビュー</li> <li>印刷文レビュー</li> <li>印刷文化プリンタ設定</li> <li>ブリンタ設定を行い、印刷を実行します。</li> <li>閉とる</li> <li>印刷を行わずに印刷設定画面を閉じます。</li> </ul>                                                                                                    | 偶数ページ         | 用紙選択                           |
| <ul> <li>印刷月選択</li> <li>▼をクリックして、印刷する月を選択します。</li> <li>ページ番号を印刷する</li> <li>チェックを入れると、ページ番号を印刷します。</li> <li>フォントサイズ</li> <li>▼をクリックして、印刷する文字のサイズを選択します。</li> <li>印刷範囲</li> <li>印刷する範囲を選択します。</li> <li>印刷面</li> <li>コクヨ専用用紙に印刷する場合、印刷面を選択します。</li> <li>印刷位置調整</li> <li>矢印ボタンをクリックして、印刷位置を調整します。</li> <li>印刷</li> <li>印刷ブレビュー</li> <li>印刷ブレビュー</li> <li>印刷ブレビュー</li> <li>印刷ブレビュー</li> <li>印刷ブレビュー</li> <li>印刷ブレビュー</li> <li>印刷を行/ブリンタ設定</li> <li>プリンタ設定を行い、印刷を実行します。</li> <li>閉じる</li> <li>印刷を行わずに印刷設定画面を閉じます。</li> </ul>                                                                                                    | 加而            | ▼をクリックして、印刷する用紙を選択します。         |
| <ul> <li>▼をクリックして、印刷する月を選択します。</li> <li>ページ番号を印刷する</li> <li>チェックを入れると、ページ番号を印刷します。</li> <li>フォントサイズ</li> <li>▼をクリックして、印刷する文字のサイズを選択します。</li> <li>印刷範囲</li> <li>印刷する範囲を選択します。</li> <li>印刷面</li> <li>コクヨ専用用紙に印刷する場合、印刷面を選択します。</li> <li>印刷位置調整</li> <li>矢印ボタンをクリックして、印刷位置を調整します。</li> <li>印刷プレビュー</li> <li>印刷プレビュー</li> <li>印刷プレビュー画面を表示します。</li> <li>印刷実行/プリンタ設定</li> <li>プリンタ設定を行い、印刷を実行します。</li> <li>閉じる</li> <li>印刷を行わずに印刷設定画面を閉じます。</li> </ul>                                                                                                    | 右穴面           | 印刷月選択                          |
| <ul> <li>ページ番号を印刷する</li> <li>チェックを入れると、ページ番号を印刷します。</li> <li>フォントサイズ</li> <li>▼をクリックして、印刷する文字のサイズを選択します。</li> <li>印刷範囲</li> <li>印刷する範囲を選択します。</li> <li>印刷面</li> <li>コクヨ専用用紙に印刷する場合、印刷面を選択します。</li> <li>印刷位置調整</li> <li>矢印ボタンをクリックして、印刷位置を調整します。</li> <li>印刷</li> <li>印刷プレビュー</li> <li>印刷プレビュー画面を表示します。</li> <li>印刷実行/プリンタ設定</li> <li>プリンタ設定を行い、印刷を実行します。</li> <li>閉じる</li> <li>印刷を行わずに印刷設定画面を閉じます。</li> </ul>                                                                                                    |               | ▼をクリックして、印刷する月を選択します。          |
| <ul> <li>チェックを入れると、ページ番号を印刷します。</li> <li>フォントサイズ</li> <li>▼をクリックして、印刷する文字のサイズを選択します。</li> <li>印刷範囲</li> <li>印刷する範囲を選択します。</li> <li>印刷面</li> <li>コクヨ専用用紙に印刷する場合、印刷面を選択します。</li> <li>印刷位置調整</li> <li>矢印ボタンをクリックして、印刷位置を調整します。</li> <li>印刷</li> <li>印刷プレビュー</li> <li>印刷プレビュー画面を表示します。</li> <li>印刷実行/プリンタ設定</li> <li>プリンタ設定を行い、印刷を実行します。</li> <li>閉じる</li> <li>印刷を行わずに印刷設定画面を閉じます。</li> </ul>                                                                                                    |               | ページ番号を印刷する                     |
| <ul> <li>アオントサイズ</li> <li>▼をクリックして、印刷する文字のサイズを選択します。</li> <li>印刷範囲</li> <li>印刷する範囲を選択します。</li> <li>印刷面</li> <li>コクヨ専用用紙に印刷する場合、印刷面を選択します。</li> <li>印刷位置調整</li> <li>矢印ボタンをクリックして、印刷位置を調整します。</li> <li>印刷</li> <li>印刷プレビュー</li> <li>印刷プレビュー画面を表示します。</li> <li>印刷実行/プリンタ設定</li> <li>プリンタ設定を行い、印刷を実行します。</li> <li>閉じる</li> <li>印刷を行わずに印刷設定画面を閉じます。</li> </ul>                                                                                                    |               | チェックを入れると、ページ番号を印刷します。         |
| <ul> <li>▶ をクリックして、印刷する文字のサイズを選択します。</li> <li>印刷範囲</li> <li>印刷する範囲を選択します。</li> <li>印刷面</li> <li>コクヨ専用用紙に印刷する場合、印刷面を選択します。</li> <li>印刷位置調整</li> <li>矢印ボタンをクリックして、印刷位置を調整します。</li> <li>印刷</li> <li>印刷プレビュー</li> <li>印刷プレビュー</li> <li>印刷プレビュー画面を表示します。</li> <li>印刷実行/プリンタ設定</li> <li>プリンタ設定を行い、印刷を実行します。</li> <li>閉じる</li> <li>印刷を行わずに印刷設定画面を閉じます。</li> </ul>                                                                                                    |               | フォントサイズ                        |
| 印刷範囲         印刷する範囲を選択します。         印刷面         コクヨ専用用紙に印刷する場合、印刷面を選択します。         印刷位置調整         矢印ボタンをクリックして、印刷位置を調整します。         印刷         印刷プレビュー         印刷プレビュー画面を表示します。         印刷実行/プリンタ設定         プリンタ設定を行い、印刷を実行します。         閉じる         印刷を行わずに印刷設定画面を閉じます。                                                                                                    |               | ▼をクリックして、印刷する文字のサイズを選択します。     |
| 印刷する範囲を選択します。<br>印刷面<br>コクヨ専用用紙に印刷する場合、印刷面を選択します。<br>印刷位置調整<br>矢印ボタンをクリックして、印刷位置を調整します。<br>印刷<br>印刷プレビュー<br>印刷プレビュー<br>印刷プレビュー<br>印刷プレビュー画面を表示します。<br>印刷実行/プリンタ設定<br>プリンタ設定を行い、印刷を実行します。<br>閉じる<br>印刷を行わずに印刷設定画面を閉じます。                                                                                                    | 閉じる           | 印刷範囲                           |
| 印刷面         コクヨ専用用紙に印刷する場合、印刷面を選択します。         印刷位置調整         矢印ボタンをクリックして、印刷位置を調整します。         印刷         印刷プレビュー         印刷プレビュー画面を表示します。         印刷実行/プリンタ設定         プリンタ設定を行い、印刷を実行します。         閉じる         印刷を行わずに印刷設定画面を閉じます。                                                                                                    |               | 印刷する範囲を選択します。                  |
| コクヨ専用用紙に印刷する場合、印刷面を選択します。<br>印刷位置調整<br>矢印ボタンをクリックして、印刷位置を調整します。<br>印刷<br>印刷プレビュー<br>印刷プレビュー<br>印刷プレビュー画面を表示します。<br>印刷実行/プリンタ設定<br>プリンタ設定を行い、印刷を実行します。<br>閉じる<br>印刷を行わずに印刷設定画面を閉じます。                                                                                                    |               | 印刷面                            |
| <ul> <li>印刷位置調整</li> <li>矢印ボタンをクリックして、印刷位置を調整します。</li> <li>印刷</li> <li>印刷プレビュー</li> <li>印刷プレビュー画面を表示します。</li> <li>印刷実行/プリンタ設定</li> <li>プリンタ設定を行い、印刷を実行します。</li> <li>閉じる</li> <li>印刷を行わずに印刷設定画面を閉じます。</li> </ul>                                                                                                    |               | コクヨ専用用紙に印刷する場合、印刷面を選択します。      |
| <ul> <li>矢印ボタンをクリックして、印刷位置を調整します。</li> <li>印刷</li> <li>印刷プレビュー</li> <li>印刷プレビュー画面を表示します。</li> <li>印刷実行/プリンタ設定</li> <li>プリンタ設定を行い、印刷を実行します。</li> <li>閉じる</li> <li>印刷を行わずに印刷設定画面を閉じます。</li> </ul>                                                                                                    |               | 印刷位置調整                         |
| <ul> <li>印刷</li> <li>印刷プレビュー</li> <li>印刷プレビュー画面を表示します。</li> <li>印刷実行/プリンタ設定</li> <li>プリンタ設定を行い、印刷を実行します。</li> <li>閉じる</li> <li>印刷を行わずに印刷設定画面を閉じます。</li> </ul>                                                                                                    |               | 矢印ボタンをクリックして、印刷位置を調整します。       |
| <ul> <li>印刷プレビュー</li> <li>印刷プレビュー画面を表示します。</li> <li>印刷実行/プリンタ設定</li> <li>プリンタ設定を行い、印刷を実行します。</li> <li>閉じる</li> <li>印刷を行わずに印刷設定画面を閉じます。</li> </ul>                                                                                                    |               | 印刷                             |
| 印刷プレビュー画面を表示します。<br><b>印刷実行/プリンタ設定</b><br>プリンタ設定を行い、印刷を実行します。<br><b>閉じる</b><br>印刷を行わずに印刷設定画面を閉じます。<br><b>1</b>                                                                                                    |               | 印刷プレビュー                        |
| <ul> <li>印刷実行/プリンタ設定</li> <li>プリンタ設定を行い、印刷を実行します。</li> <li>閉じる</li> <li>印刷を行わずに印刷設定画面を閉じます。</li> </ul>                                                                                                    |               | 印刷プレビュー画面を表示します。               |
| プリンタ設定を行い、印刷を実行します。<br>閉じる<br>印刷を行わずに印刷設定画面を閉じます。                                                                                                    |               | 印刷実行/プリンタ設定                    |
| <b>閉じる</b><br>印刷を行わずに印刷設定画面を閉じます。                                                                                                    |               | プリンタ設定を行い、印刷を実行します。            |
| 印刷を行わずに印刷設定画面を閉じます。                                                                                                    |               | 閉じる                            |
| 、<br>、<br>、<br>、<br>、<br>、<br>、<br>、<br>、<br>、<br>、<br>、<br>、<br>、                                                                                                    |               | 印刷を行わずに印刷設定画面を閉じます。            |
|                                                                                                    |               | \                              |
| いんにん間入 山衲帳3 📲 💼 回風・合部の説明                                                                                                    | かんたん商人        | 出納帳3 14. 画面・各部の説明              |

| 画面・ | 各部の | 説明 |
|-----|-----|----|
|-----|-----|----|

| 田朝設定                                   |                                 |
|----------------------------------------|---------------------------------|
| 印刷の種類を選択                               |                                 |
| ◎ 各種帳簿ED刷                              | ◎ 科目別印刷                         |
| ◎ 年間科目一覧印刷                             | <ul> <li>● 支払・入金一覧印刷</li> </ul> |
| 印刷設定                                   |                                 |
| ◎ 貸方(収入)を印刷                            |                                 |
| ◎ 借方(支出)を印刷                            |                                 |
| 画方印刷                                   |                                 |
|                                        |                                 |
| 印刷位置調整                                 | 1                               |
| 縱位置 0 mm                               |                                 |
| 100 11 000                             | <b></b>                         |
| 横位置 0 mm                               |                                 |
| 横位置 0 mm<br>印刷                         |                                 |
| 横位直 0 mm<br><b>E印刷</b><br>E印刷ブレビュー E印刷 | 実行/ブルタ設定 閉じる                    |

印刷設定画面(年間科目一覧印刷)

| <ul> <li>ED刷の種類を選択         <ul> <li>● 各種帳簿印刷</li> <li>● 年間科目一類印刷</li> </ul> </li> <li>ED刷設定</li> </ul>                                                                                                    | <ul> <li>○ 科目別印刷</li> <li>◎ 支払・入金一覧印刷</li> <li>◎ 支払・入金一覧印刷</li> <li>ありません。</li> </ul> |
|----------------------------------------------------------------------------------------------------|---------------------------------------------------------------------------------------|
| <ul> <li>○ 各種帳簿印刷</li> <li>● 年間科目一類印刷</li> <li>● 年間科目一類印刷</li> <li>● 年間科目一類印刷</li> <li>● 年間科目一類印刷</li> <li>● 年間科目一類印刷</li> <li>● 年間科目一類印刷</li> <li>● 年間科目一類印刷</li> <li>● 年間科目一類印刷</li> <li>● 年間科目一類印刷</li> <li>● 年間科目の類印刷</li> </ul> | ● 科目別印刷<br>◎ 支払・入金一覧印刷<br>ありません。                                                      |
| <ul> <li>年間科目一類印刷</li> <li>印刷設定</li> <li>印刷設定は、</li> </ul>                                                                                                    | ◎ 支払・入金一覧印刷<br>ありません。                                                                 |
| <b>印刷設定</b><br>印刷設定は。                                                                                                    | ありません。                                                                                |
| 印刷設定は                                                                                                    | ありません。                                                                                |
|                                                                                                    |                                                                                       |
| 印刷位置調整                                                                                                    |                                                                                       |
| 縦位置 0 mm ←                                                                                                    |                                                                                       |
| 模位置 0 mm                                                                                                    | 4                                                                                     |
| ED刷                                                                                                    |                                                                                       |
| <b>€D刷位置調整</b><br>縦位置 0 mm ←<br>横位置 0 mm                                                                                                    |                                                                                       |

印刷設定画面(支払·入金一覧印刷)

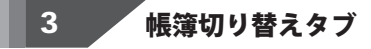

#### 現金出納帳 小口現金 預金出納帳 売掛帳 買掛帳

現金出納帳、小口現金、預金出納帳、売掛帳、買掛帳タブをクリックして、帳簿(取引内容表示部分)を切り替えます。

| 印刷の種類を選択                       |
|--------------------------------|
| 各種帳簿印刷、科目別印刷、年間科目一覧印刷、支払・入金一覧表 |
| 印刷から印刷の種類を選択します。               |
| 印刷設定                           |
| 貸方(収入)を印刷                      |
| ▼をクリックして、印刷する科目を選択します。         |
| 借方(支出)を印刷                      |
| ▼をクリックして、印刷する用紙を選択します。         |
| 両方印刷                           |
| ▼をクリックして、印刷する月を選択します。          |
| 印刷位置調整                         |
| 矢印ボタンをクリックして、印刷位置を調整します。       |
| 印刷                             |
| 印刷プレビュー                        |
| 印刷プレビュー画面を表示します。               |
| 印刷実行/プリンタ設定                    |
| プリンタ設定を行い、印刷を実行します。            |
| 閉じる                            |
| 印刷を行わずに印刷設定画面を閉じます。            |
|                                |
| 方向した「秋季ナの酒」                    |
| い別の種類を送伏                       |

各種帳簿印刷、科目別印刷、年間科目一覧印刷、支払・入金一覧表 印刷から印刷の種類を選択します。

**印刷位置調整** 矢印ボタンをクリックして、印刷位置を調整します。 **印刷** 

印刷プレビュー 印刷プレビュー画面を表示します。 印刷実行/プリンタ設定 プリンタ設定を行い、印刷を実行します。 閉じる

.....

印刷を行わずに印刷設定画面を閉じます。

## 期首残高変更ボタン/編集・閲覧帳簿選択/追加作成・編集ボタン/表示月切り替えボタン 絞込みボタン/行移動ボタン

期首残高変更新規作成時に登録した初期現金残高の内容を修正します。

| "" 期首残高変更 | !       | ×     |
|-----------|---------|-------|
| 期首残高      | 1000000 |       |
|           | 変更      | キャンセル |

4

編集·閲覧帳簿

| <b>期首残高</b><br>期首残高を入力します。             |
|----------------------------------------|
| <b>変更</b><br>設定した内容を保存して、期首残高変更画面を閉じます |
| なたじたり4をに行じて、新日次向支上回回を闭じより。<br>キャンセル    |
| 設定した内容を保存せずに、期首残高変更画面を閉じます。            |

1

▼をクリックして、小口現金出納帳、預金出納帳、売掛帳、買掛帳の編集・閲覧帳簿を • 選択します。(帳簿を作成した場合に反映されます)

小口現金出納帳、預金出納帳、売掛帳、買掛帳に新しい帳簿を追加、または登録した帳簿の編集を行います。 追加作成·編集

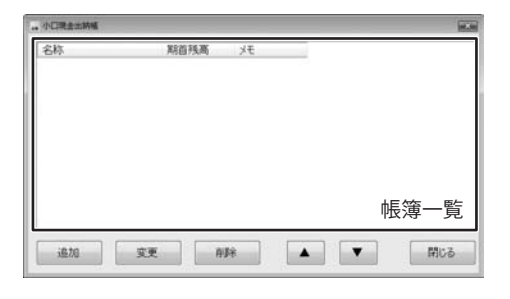

| 帳簿一覧                         |
|------------------------------|
| 登録した帳簿の一覧が表示されます。            |
| 追加                           |
| 新しい帳簿を追加します。帳簿の追加画面が表示されます。  |
| 変更                           |
| 選択した帳簿を変更します。帳簿の変更画面が表示されます。 |
| 削除                           |
| 選択した帳簿を削除します。                |
|                              |
| 選択した帳簿の並び順を変更します。            |
| 閉じる                          |
| メイン画面に戻ります。                  |
|                              |

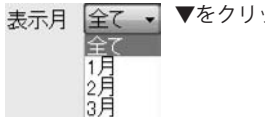

▼をクリックして、各帳簿の表示する月を選択すると、選択した月の帳簿が表示されます。

絞込み画面が表示されます。

絞込み

入力した帳簿のデータを科目や期間で絞り込んで表示することができます。

| <ul> <li>■ 較込み</li> <li>■ 全ての帳簿から絞り込む</li> <li>料目選択</li> <li>売上高</li> <li>■ 全ての科目から絞り込む</li> </ul> | <b>全ての帳簿から絞り込む</b><br>チェックを入れると、全ての帳簿から設定した条件にあてはまる<br>データを絞り込みます。<br><b>科目選択</b> |
|----------------------------------------------------------------------------------------------------|-----------------------------------------------------------------------------------|
| ■ 摘要欄に含む文字で絞り込む                                                                                    | ▼をクリックして、絞込む科目を選択します。<br><b>全ての科目から絞り込む</b>                                       |
| ■ 伝票番号に含む文字で絞り込む                                                                                   | チェックを入れると、全ての科目から設定した条件にあてはまる データを絞り込みます。                                         |
| ■ 期間で絞り込む<br>2009年1月1日 ■・ から 2008年12月31日 ■・ まで                                                     | <b>摘要欄にきび又手で殺り込む</b><br>チェックを入れると、入力欄に入力した文字を含む摘要のデータを<br>絞り込みます。                 |
| □ データの入力日で絞り込む<br>2008年 4月23日 □・ から 2008年 4月23日 □・ まで                                              | (自由項目)に含む文字で絞り込む<br>チェックを入れると、入力欄に入力した文字を含む自由項目の<br>データを絞り込みます。                   |
| OK キャンセル                                                                                           | 期間で絞り込む<br>チェックを入れると、設定した期間内のデータを絞り込みます。<br>データの入力日で絞り込む                          |
|                                                                                                    | チェックを入れると、設定した入力日のデータを絞り込みます。<br><b>OK</b><br>絞込みを行い、絞込み画面を閉じます。                  |
|                                                                                                    | <b>キャンセル</b><br>絞込みを行わずに、絞込み画面を閉じます。                                              |

□ □ 同一日付内

 $\Delta$ 

同一日付内に複数のデータがある場合に、選択した項目の順番を入れ替えることができます。

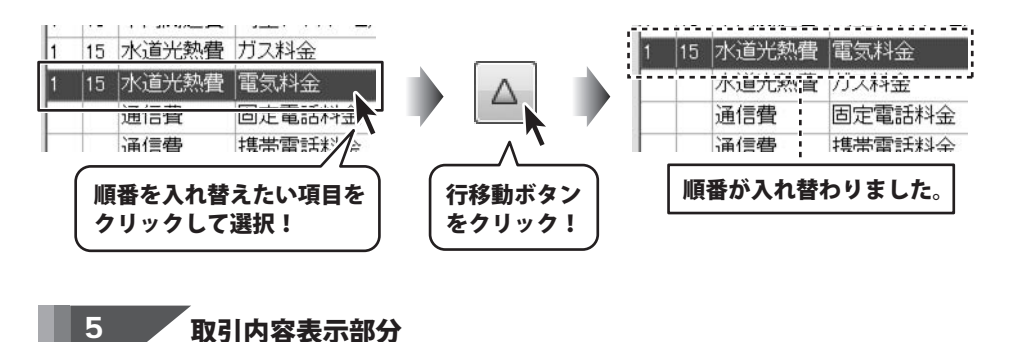

帳簿に入力した内容が表示されます。

## 科目設定画面

|                                                                                                    |      |       |          | 相說定       | - 1 |
|----------------------------------------------------------------------------------------------------|------|-------|----------|-----------|-----|
|                                                                                                    |      | 紙 買掛紙 | 預金出納縣 売詰 | 自己的账 小口現金 | 現   |
| 1                                                                                                    | 出金   | 入金    | 短縮ID     | 科目        | No  |
|                                                                                                    | 1000 |       |          | 売上高       |     |
| 1                                                                                                    | 0    | 0     | 300      | 現金        | 2   |
|                                                                                                    | 0    | 0     | 301      | 小口現金      | 3   |
| -                                                                                                    | 0    | 0     | 302      | 預金        | 4   |
|                                                                                                    | 0    | 0     | 303      | 売掛金       | 5   |
| (使用/2                                                                                                    | 0    | 0     | 304      | 買掛金       | 6   |
| Constanting a                                                                                                    | 0    |       | 200      | 仕入高       | 7   |
| 摘要#                                                                                                    | 0    |       | 100      | 給料        | 8   |
| Construction of the local division of the local division of the lo | 0    |       | 101      | 賞与        | 9   |
| 11B                                                                                                    | 0    |       | 102      | 福利厚生費     | 10  |
|                                                                                                    | 0    |       | 103      | 教育研修費     | 11  |
| 科目子                                                                                                    | 0    |       | 104      | 外注費       | 12  |
| 4.000000000                                                                                                    | 0    |       | 105      | 広告費       | 13  |
| i) B                                                                                                    | 0    |       | 106      | 販促費       | 14  |
|                                                                                                    | 0    |       | 107      | 旅費交通費     | 15  |
|                                                                                                    | 0    |       | 108      | 通信費       | 16  |
|                                                                                                    | 0    |       | 109      | 接待交際費     | 17  |
|                                                                                                    | 0    |       | 110      | 会議費       | 18  |
|                                                                                                    | 0    |       | 111      | 支払手数料     | 19  |
|                                                                                                    | 0    |       | 112      | 水道光熱費     | 20  |
|                                                                                                    | 0    |       | 113      | 保護科       | 21  |
|                                                                                                    | 0    |       | 114      | 雑費        | 22  |
|                                                                                                    | 10   |       |          |           |     |
| 開じ                                                                                                    |      |       |          |           |     |
|                                                                                                    | 1一覧  | 科目    |          |           |     |

[設定]メニューから[科目設定]を選択すると、科目設定画面が表示されます。

#### 各帳簿切り替えタブ

現金出納帳、小口現金、預金出納帳、売掛帳、買掛帳の科目一覧の 表示の切り替えを行います。

.....

#### 科目一覧

登録した科目が一覧で表示されます。

#### ↑↓ボタン

選択した科目の順番を入れ替えます。

#### 使用/不使用

選択した科目の使用/不使用を設定します。 不使用科目は色表示されます。

#### 摘要編集

選択した科目の摘要を設定します。(1科目あたり30項目まで)

| ▲ 接著編集<br>本 上高の絵画を称 | 3.20 W     |     |      |         | 1  |
|---------------------|------------|-----|------|---------|----|
| シロニトロルノ内部をと 気の      | 18.108.091 |     | - 14 | 7       |    |
| 1 101103-0          | _          | _   | - A  |         |    |
| 2                   |            |     | - 1  | -       | -  |
| 3                   |            |     |      |         |    |
| 4                   |            |     | - 1  |         |    |
| 5                   |            |     |      | -       | -  |
| 6                   |            |     |      |         |    |
| 7                   |            |     |      |         |    |
| 8                   |            |     |      |         |    |
| 9                   |            |     |      |         |    |
| 10                  |            |     | 1 1  |         |    |
| 11                  |            |     |      |         |    |
| 12                  |            |     |      |         |    |
| 13                  |            |     |      |         |    |
| 14                  |            |     |      |         |    |
| 15                  |            |     |      |         |    |
| 16                  |            |     |      |         |    |
| 17                  |            |     |      |         |    |
| 18                  |            |     |      |         |    |
| 19                  |            |     | _ 1  | 1       |    |
| 20                  |            |     |      | (1) (1) |    |
| 21                  |            |     | _    |         |    |
| 22                  |            | 1-1 | -    | キャンセ    | JL |
| 23                  |            | 摘要一 | 覧    | -       | -  |
| 24                  |            |     | 15 1 |         |    |

#### 摘要一覧

登録した摘要の一覧が表示されます。

### ↑↓ボタン

選択した摘要の順番を入れ替えます。

#### 変更

設定した内容を保存して、摘要編集画面を閉じます。

#### キャンセル

設定した内容を保存せずに、摘要編集画面を閉じます。

#### 科目追加

新しい科目を追加します。

#### 科目変更

登録した科目を変更します。

#### 削除

選択した科目を削除します。

......

#### 閉じる

科目設定画面を閉じます。

## 課税区分設定画面

[設定]メニューから[課税区分設定]を選択すると、課税区分設定画面が表示されます。

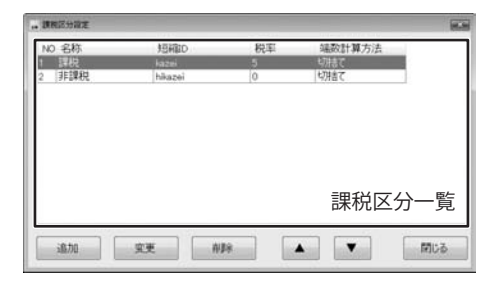

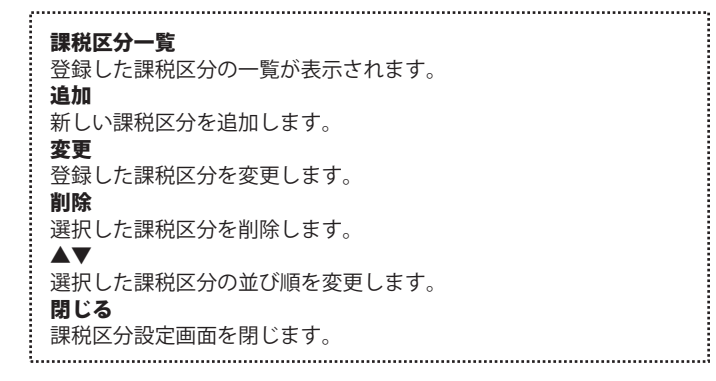

会社情報設定画面

会社会 株式会社のみばに正へと

□ パスワードを変更する (※10桁まで)

会社情報

年度開始月

パスワードの変更

[設定]メニューから[会社情報設定]を選択すると、会社情報設定画面が表示されます。

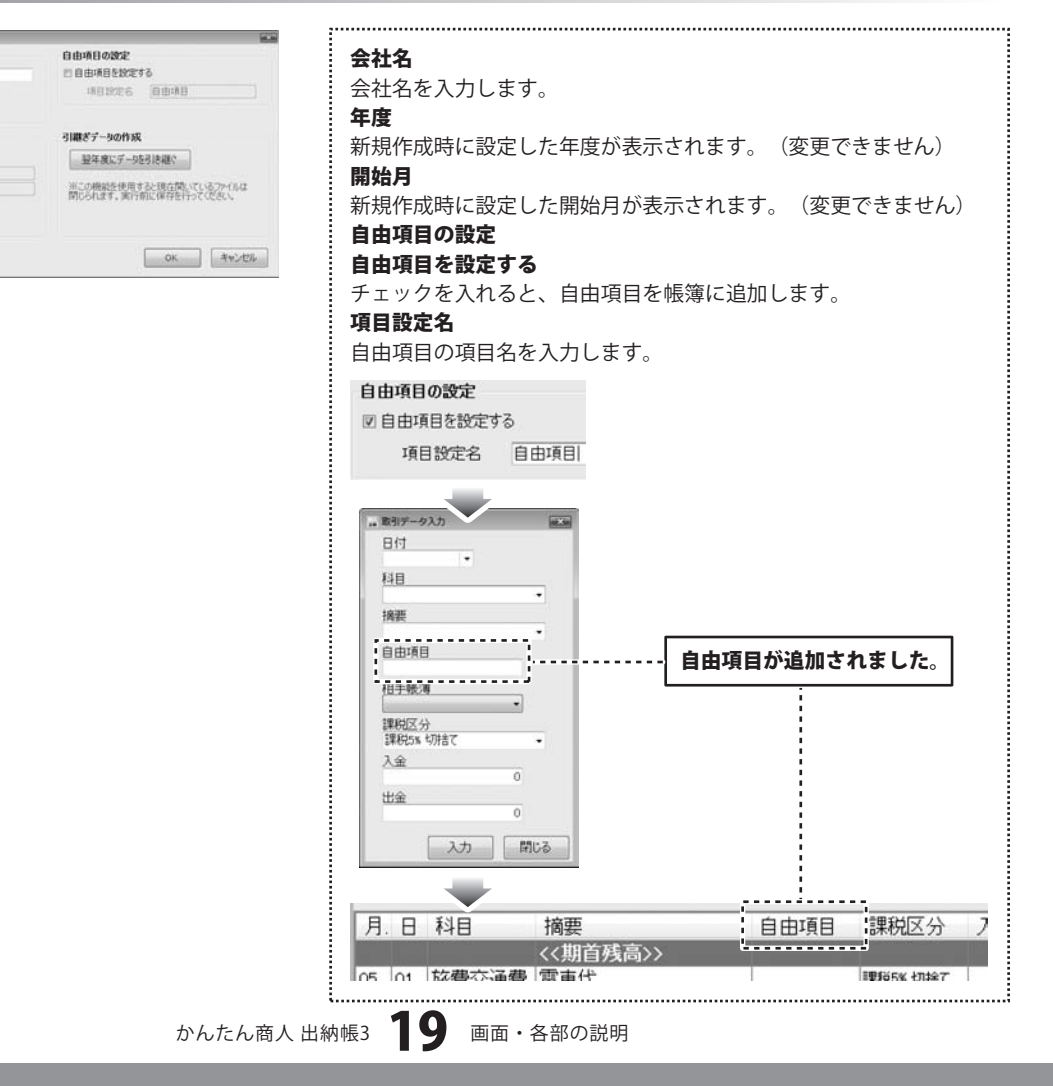

# 画面・各部の説明 -

| 。 治社情報設定                                                                |                                                                           |
|-------------------------------------------------------------------------|---------------------------------------------------------------------------|
| 会社情報<br>会社名 株式会社(小社)(日本))<br>年度 [2008<br>開始月 1                          | 自由項目の数定<br>四目由項目を数定する<br>項目数定名                                            |
| パスワードの変更     四 パスワードを変更する (※10桁はで)     パスワード     パスワード     パスワード (0830) | 引職ぎ子ーなけ成<br>屋卒変に子ー処引後継、<br>※この増加法律用すた場合数, にしるフバルは<br>間しられます。案件前に保存行行でだたい、 |
|                                                                         | ОК <i>44510</i> 2                                                         |

| パスワードの変更                     |
|------------------------------|
| パスワードを変更する                   |
| チェックを入れると、パスワードを変更することができます。 |
| パスワード                        |
| パスワードを入力します。                 |
| パスワード(確認)                    |
| 上記と同じパスワードを確認用に入力します。        |
| 引継ぎデータの作成                    |
| 翌年度にデータを引き継ぐ                 |
| 翌年度へのデータの引継ぎ作業を行います。         |
| ОК                           |
| 設定した内容を保存して、会社情報設定画面を閉じます。   |
| キャンセル                        |
| 設定した内容を保存せずに、会社情報設定画面を閉じます。  |

,.....

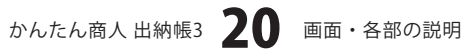

## 出納帳のファイルを作成する

本ソフトを起動し、まずはじめに帳簿をつけるための出納帳ファイルを作成します。

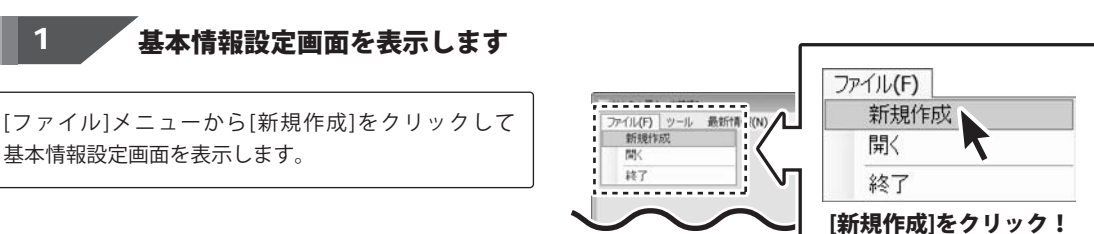

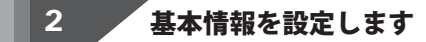

各項目を入力します。帳簿のファイルは1年で1ファイル となります。

すべての入力が終わりましたら、作成 ボタンをクリック します。

確認画面が表示されますので、OK ボタンをクリック すると、「名前を付けて保存」画面が表示されますので、 帳簿のファイルを保存する場所を選択して、帳簿の ファイル名を入力し、保存 ボタンをクリックします。

#### 1年1ファイルとは?

作成した帳簿ファイルは1年分の記録を記帳することが できます。期が変わる際は、当年度の設定したデータの 残高を引き継いで、次年度の帳簿を作成します。 ※ファイルの引継ぎについては69ページをご覧ください。 ※年度と開始月は一度設定すると、 変更ができませんので、ご注意ください。

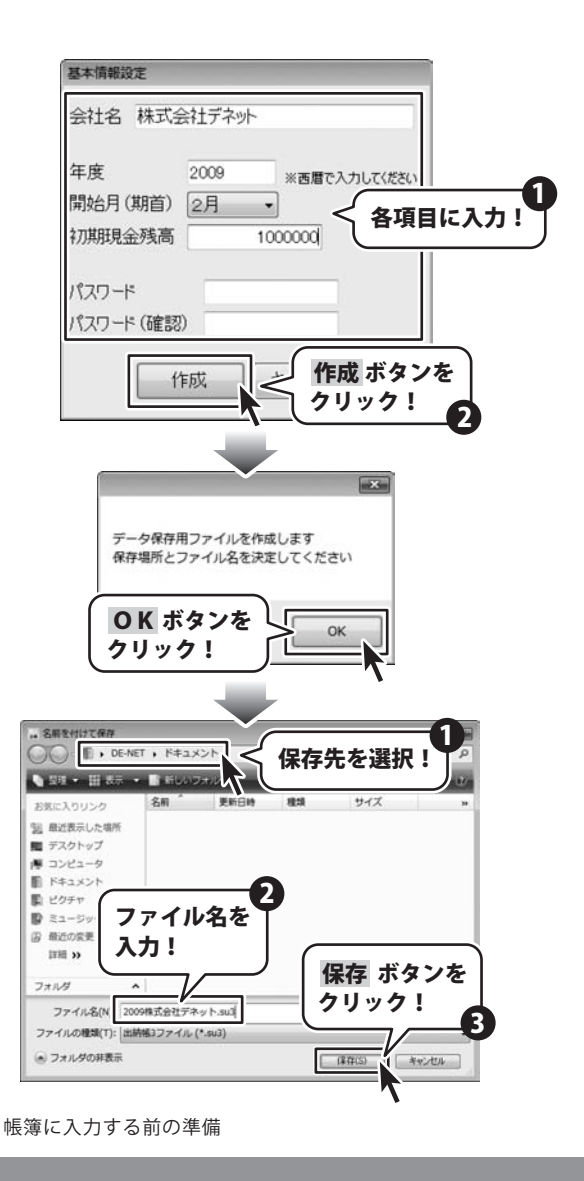

かんたん商人 出納帳3 21

## 科目を設定する

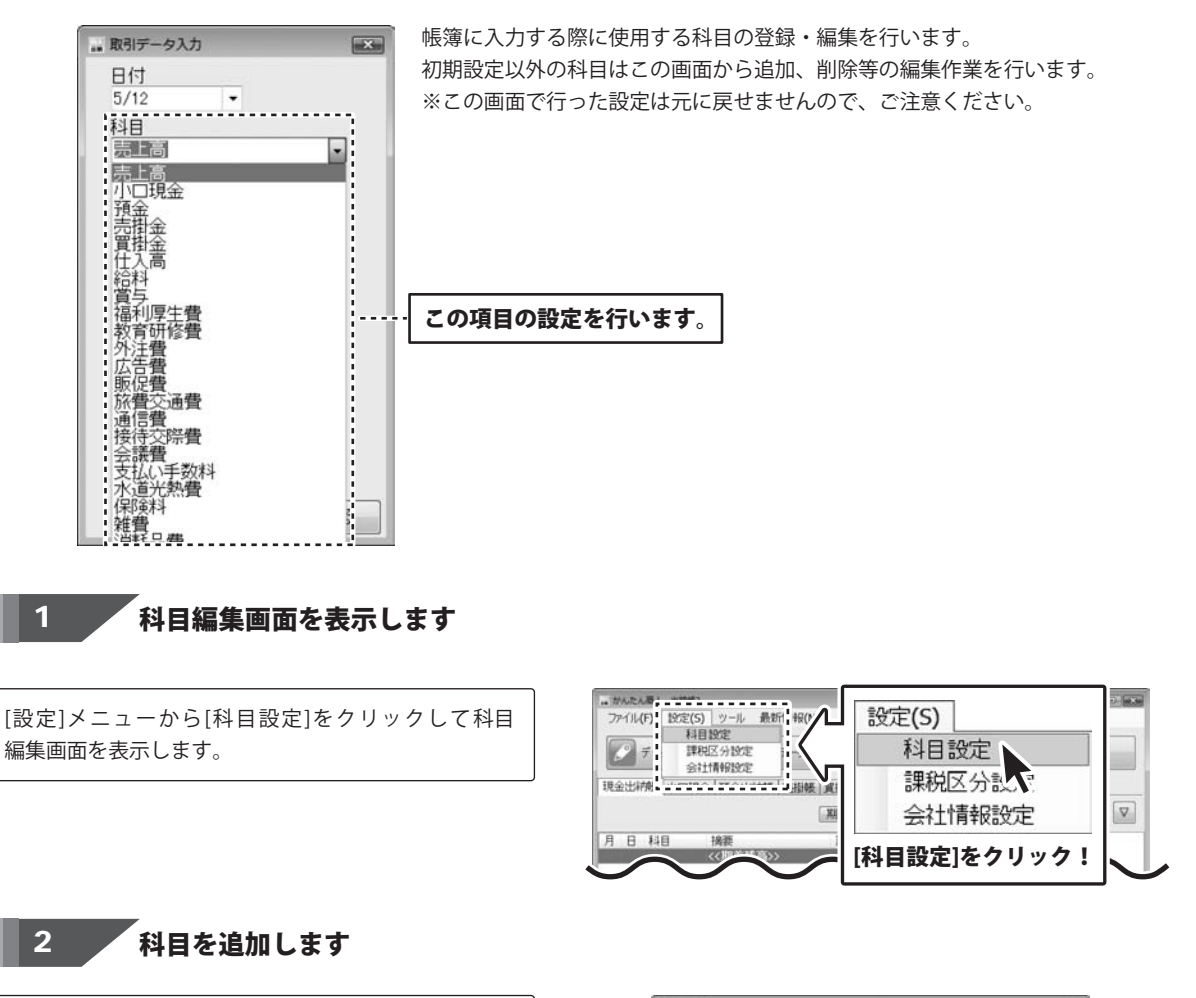

科目編集画面の 科目追加 ボタンをクリックして、 科目変更・追加画面を表示します。

| No           | 科目         | 归稿ID | 入金 | 出金             |                 |
|--------------|------------|------|----|----------------|-----------------|
| <b>D</b> all | 売上高        | 400  | 0  | and the second |                 |
| 2            | 現金         | 300  | 0  | 0              |                 |
| 3            | 小口現金       | 301  | 0  | 0              |                 |
| 4            | 預金         | 302  | 0  | 0              | 科目追加  ホタンを      |
| 5            | 売掛金        | 303  | 0  | 0              | TIMO AND TO THE |
| 6            | 買掛金        | 304  | 0  | 0              | クリック!           |
| 7            | 仕入高        | 200  |    | 0              |                 |
| 8            | 給料         | 100  |    | 0              |                 |
| 9            | 賞与         | 101  |    | 0              |                 |
| 10           | 福利厚生費      | 102  |    | 0              | 1x Bighton      |
| 11           | 教育研修費      | 103  |    | 0              | 44CD XEI/U      |
| 12           | 外注費        | 104  |    | 0              | 科目変更            |
| 13           | 広告費        | 105  |    | 0              |                 |
| 14           | 販促費        | 106  |    | 0              | 自愿余             |
| 15           | 挤儹交通費      | 107  |    | 0              |                 |
| 16           | 通信費        | 108  |    | 0              |                 |
| 17           | 接待交際費      | 109  |    | 0              |                 |
| 18           | 会議費        | 110  |    | 0              |                 |
| 19           | 支払手数料      | 111  |    | 0              |                 |
|              | 水道光熱費      | 112  |    | 0              |                 |
| 20           | 2006-8-411 | 113  |    | 0              |                 |
| 20<br>21     | 1年2月27日    |      |    | 1.45           |                 |

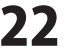

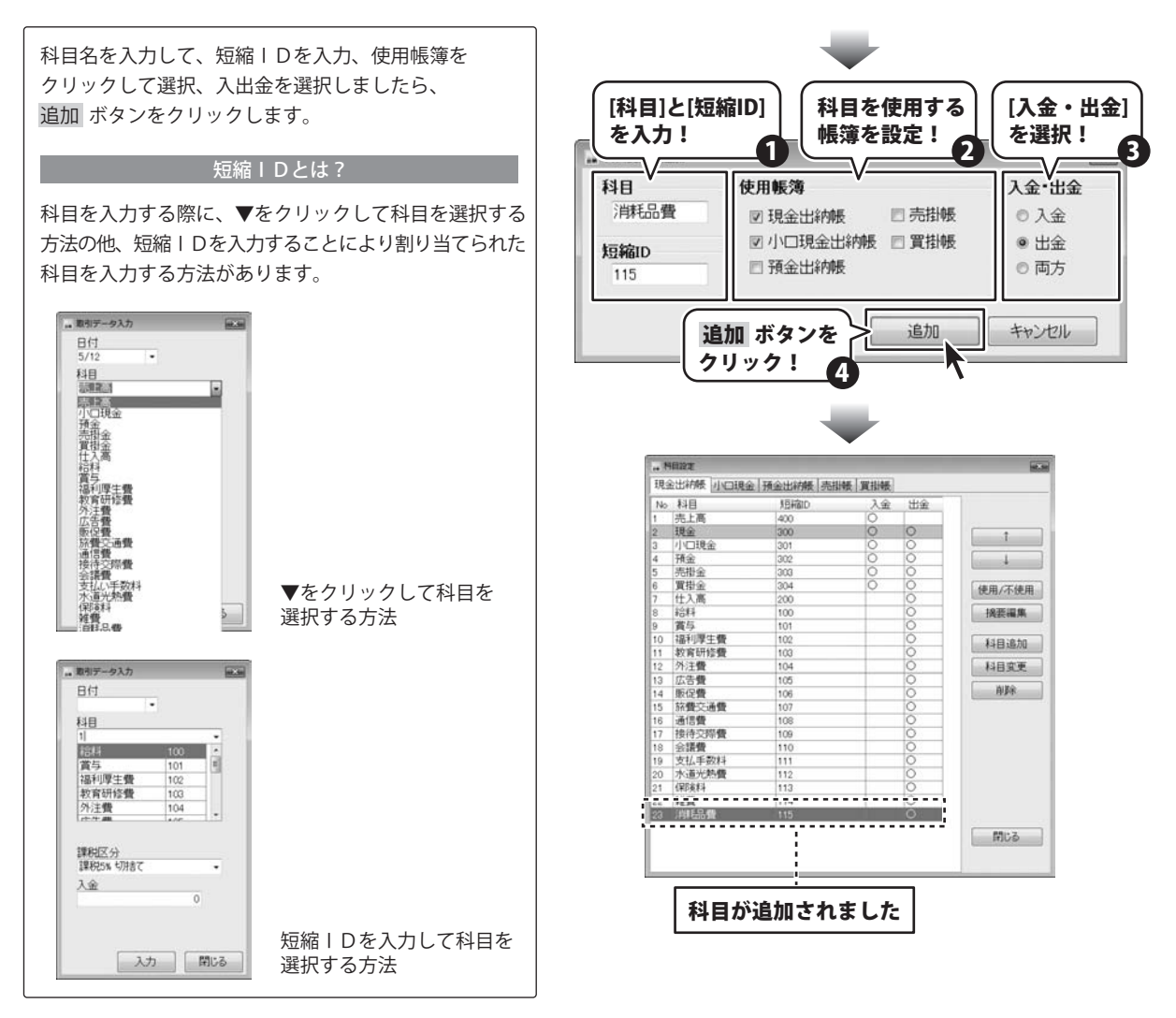

## 摘要を設定する

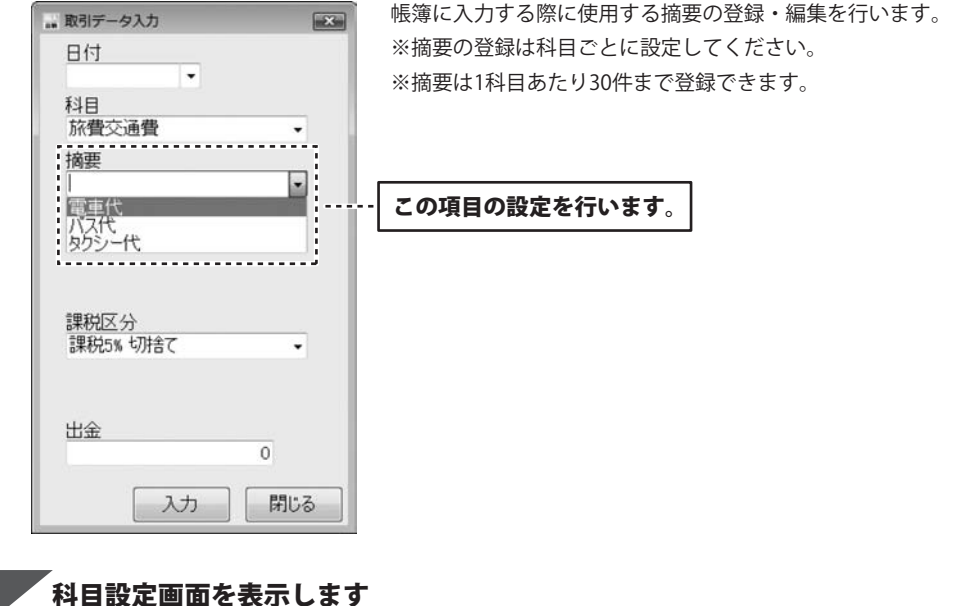

1

[設定]メニューから[科目設定]をクリックして科目 設定画面を表示します。

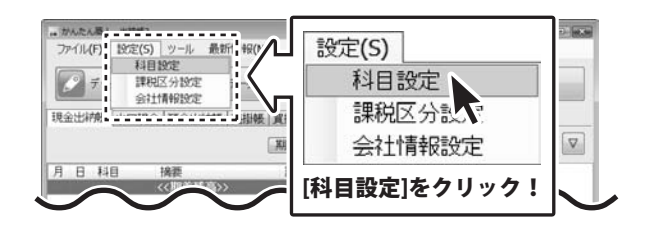

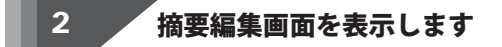

科目編集画面の 摘要編集 ボタンをクリックして、 摘要編集画面を表示します。

| No                                        | 科目                                                                                                    | 短縮ID                    | 入金 | 出金                                      |              |                    |       |
|-------------------------------------------|----------------------------------------------------------------------------------------------------|-------------------------|----|-----------------------------------------|--------------|--------------------|-------|
|                                           | 売上高                                                                                                    | 400                     | 0  |                                         | Laboratory ( |                    |       |
|                                           | 現金                                                                                                    | 300                     | 0  | 0                                       | 摘要           | 編集 7               | 下タ    |
| E.                                        | 小口現金                                                                                                    | 301                     | 0  | 0                                       | -            |                    |       |
|                                           | 預金                                                                                                    | 302                     | 0  | 0                                       | をク           | リック                | 7!    |
|                                           | 売掛金                                                                                                    | 303                     | 0  | 0                                       |              | • • •              |       |
| 1                                         | 買掛金                                                                                                    | 304                     | 0  | 0                                       | 1483         | m/ /m              | 11    |
|                                           | 44.5 室                                                                                                    | 444                     |    | 0                                       | 100          | me Ann             |       |
| 1                                         |                                                                                                    |                         |    | 0                                       | 1            | 8.要編集              |       |
| 71                                        | 毎更友(                                                                                                    | 品重する                    |    | 0                                       | 1            |                    | 2 II. |
|                                           | 1101-127-177 10                                                                                                    |                         |    | ~                                       |              |                    |       |
| č.                                        | 1035 6 1                                                                                                    |                         |    | õ                                       | 1            | i Aleba            |       |
| 0                                         | 利日を                                                                                                    | 輪火! 🦾                   |    | 000                                     |              | 非目追加               | R     |
| 101110                                    | 科目を過                                                                                                    | 選択!                     |    | 0000                                    | 4            | 4目追加<br>4日変更       | Ì.    |
| 0 0 0 0 0 0                               | 科目を調                                                                                                    | ≝択!<br><b>①</b>         |    | 0000                                    | 1            | 4目追加<br>4目変更       | Ì     |
| 101-10100                                 | 科目を追                                                                                                    | 選択!<br>1                |    | 00000                                   |              | 4目追加<br>4日変更<br>前除 | ł     |
| 01010100                                  | 科目を通                                                                                                    | 選択!<br>[ <sup>107</sup> |    | 00000                                   |              | 4目追加<br>4目変更<br>削除 | R     |
| 5 7                                       |                                                                                                    | 選択!<br>[™               |    | 00000                                   |              | 4目追加<br>4目変更<br>削除 | ł     |
| 5 7 9                                     | 利日を追<br>がつま<br>がのま<br>防御地<br>防御地<br>た ののま<br>た ののま た ののま た ののま た ののま た ののま た ののま た ののま た ののま た ののま た ののま た ののま た ののま た ののま た ののま た ののま た ののま た ののま た ののま た ののま た ののま た ののま た ののま た ののま た ののま た ののま た ののま た ののま た ののま た ののま た ののま た ののま た ののま た ののま た ののま た ののま た た ののま た た ののま た た た ののま た た ののま た た ののま た た ののま た た ののま た た ののま た た た ののま た た た た |                         |    | 000000000000000000000000000000000000000 |              | 4目追加<br>4日変更<br>削除 |       |
| 5 7 8 9                                   | 利日を通<br>料日を通<br>加口度<br>防御<br>加口度<br>防御<br>加口度<br>たの<br>加口度<br>たの<br>加口度<br>たの<br>加口度<br>たの<br>加口度<br>たの<br>加口度<br>たの<br>加口度<br>たの<br>加口度<br>たの<br>加口度<br>たの<br>加口度<br>たの<br>加口度<br>たの<br>加口度<br>たの<br>加口度<br>たの<br>加口度<br>たの<br>加口<br>たの<br>加口<br>たの<br>たの<br>たの<br>たの<br>たの<br>たの<br>たの<br>たの<br>たの<br>たの                                                                                                    |                         |    | 000000000000000000000000000000000000000 |              | 4目追加<br>4目変更<br>削除 |       |
| 57890                                     | 利日を通<br>林日を通<br>防御調<br>防御調<br>防御調<br>防御調<br>た<br>御日<br>た<br>通<br>た<br>通<br>た<br>通<br>た<br>通<br>た<br>通<br>た<br>通<br>た<br>通<br>た<br>通<br>た<br>通<br>た<br>通<br>た<br>通<br>た<br>通<br>た<br>の<br>の<br>曲<br>た<br>通<br>た<br>の<br>の<br>曲<br>た<br>の<br>の<br>曲<br>た<br>の<br>の<br>曲<br>た<br>の<br>の<br>曲<br>た<br>の<br>の<br>曲<br>た<br>の<br>の<br>の<br>曲<br>た<br>の<br>の<br>の<br>曲<br>た<br>の<br>の<br>の<br>曲<br>た<br>の<br>の<br>の<br>の<br>曲<br>た<br>の<br>の<br>の<br>の<br>曲<br>た<br>の<br>の<br>の<br>の<br>の<br>の<br>の<br>の<br>の<br>の<br>の<br>の<br>の                                                                                                    |                         |    | 000000000000000000000000000000000000000 |              | 4目追加<br>4目変更<br>削除 |       |
| 5                                         | 利目を通<br>新算変活動<br>結果変活動<br>体行交際量<br>会議量<br>支払手数料<br>水通光動費<br>(開始)                                                                                                    |                         |    |                                         |              | 4目追加<br>4目変更<br>自除 |       |
| 0<br>1<br>2<br>3<br>7<br>8<br>9<br>9<br>0 | 利日を近<br>本日を近<br>本日を近<br>なる語彙<br>支払手数料<br>水道光熱費<br>保険料<br>装飾                                                                                                    |                         |    |                                         |              | 4目追加<br>4目変更<br>自除 |       |
| 5<br>7<br>8<br>9<br>0<br>1<br>2<br>2      |                                                                                                    |                         |    |                                         |              | 4日追加<br>4日文更<br>削除 |       |

かんたん商人 出納帳3 24 帳簿に入力する前の準備

摘要編集画面が表示されましたら、摘要入力欄に直接 摘要を入力します。 入力が終わりましたら、変更 ボタンをクリックします。

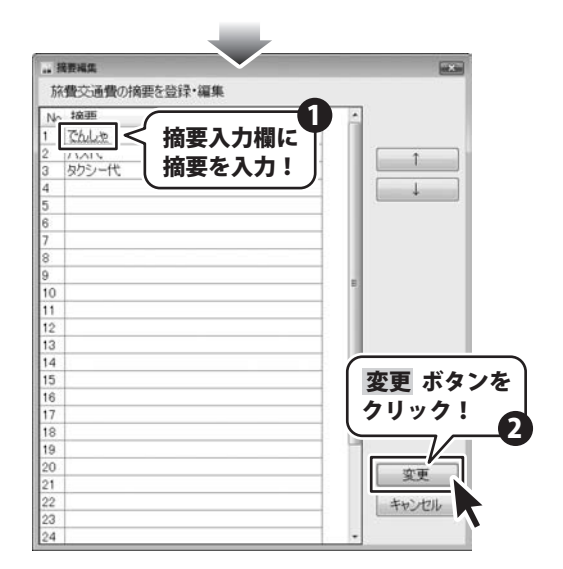

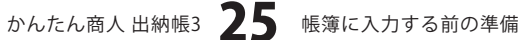

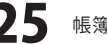

・ かんたん原人 出納線3

## 小口現金出納帳の帳簿を作成する

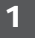

小口現金出納帳画面を表示します

メイン画面から[小口現金]タブをクリックして、小口現金 画面を表示します。

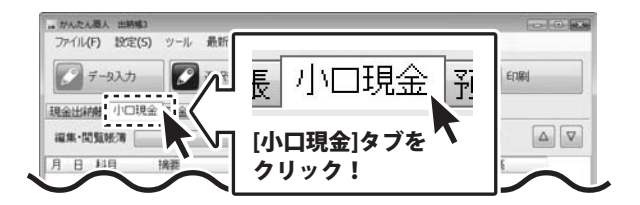

2 帳簿を追加します

小口現金画面から 追加作成・編集 ボタンをクリック します。小口現金出納帳編集画面が表示されますので、 追加 ボタンをクリックして、帳簿の追加画面を表示 します。帳簿の名前、期首残高、メモを入力し、 追加 ボタンをクリックしてください。

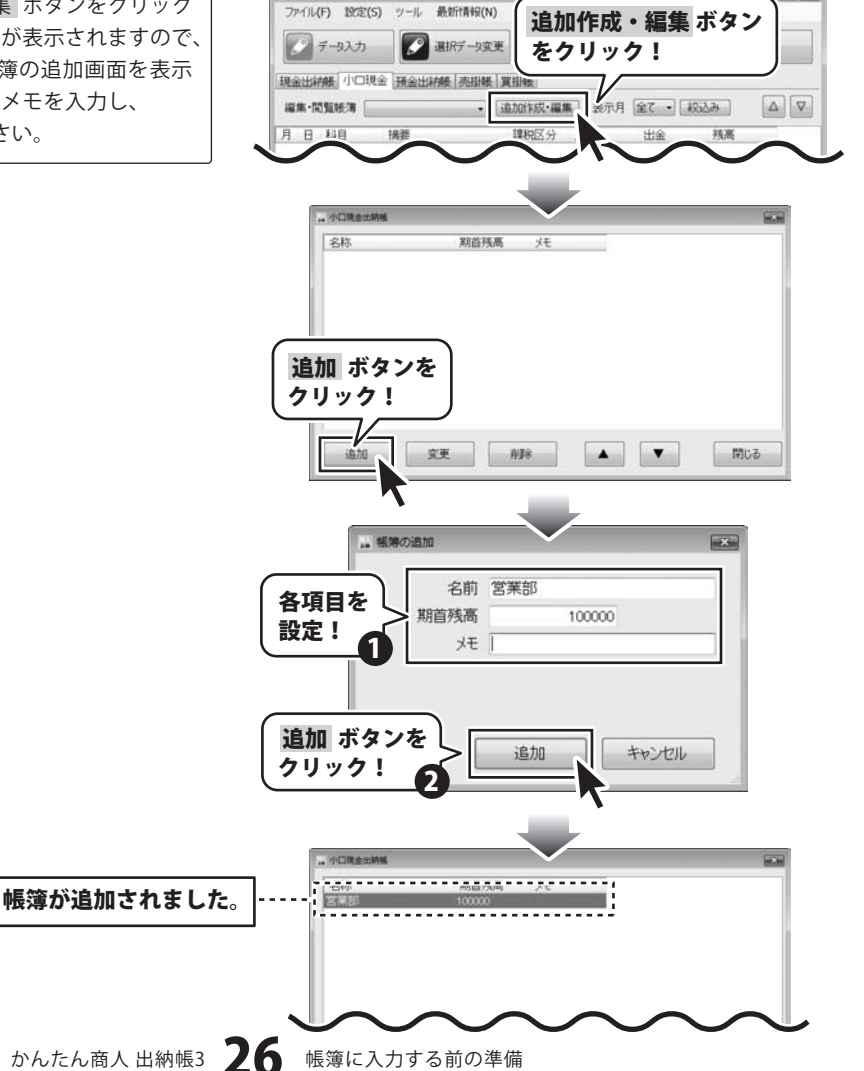

## 預金出納帳の帳簿を作成する

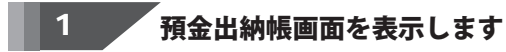

メイン画面から[預金出納帳]タブをクリックして、 預金出納帳画面を表示します。

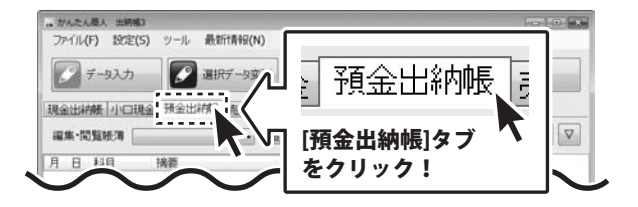

2 帳簿を追加します

預金出納帳画面から 追加作成・編集 ボタンを
 クリックします。
 預金出納帳編集画面が表示されますので、
 追加 ボタンをクリックして、帳簿の追加画面を表示
 します。帳簿の名前、期首残高、メモを入力し、
 追加 ボタンをクリックしてください。

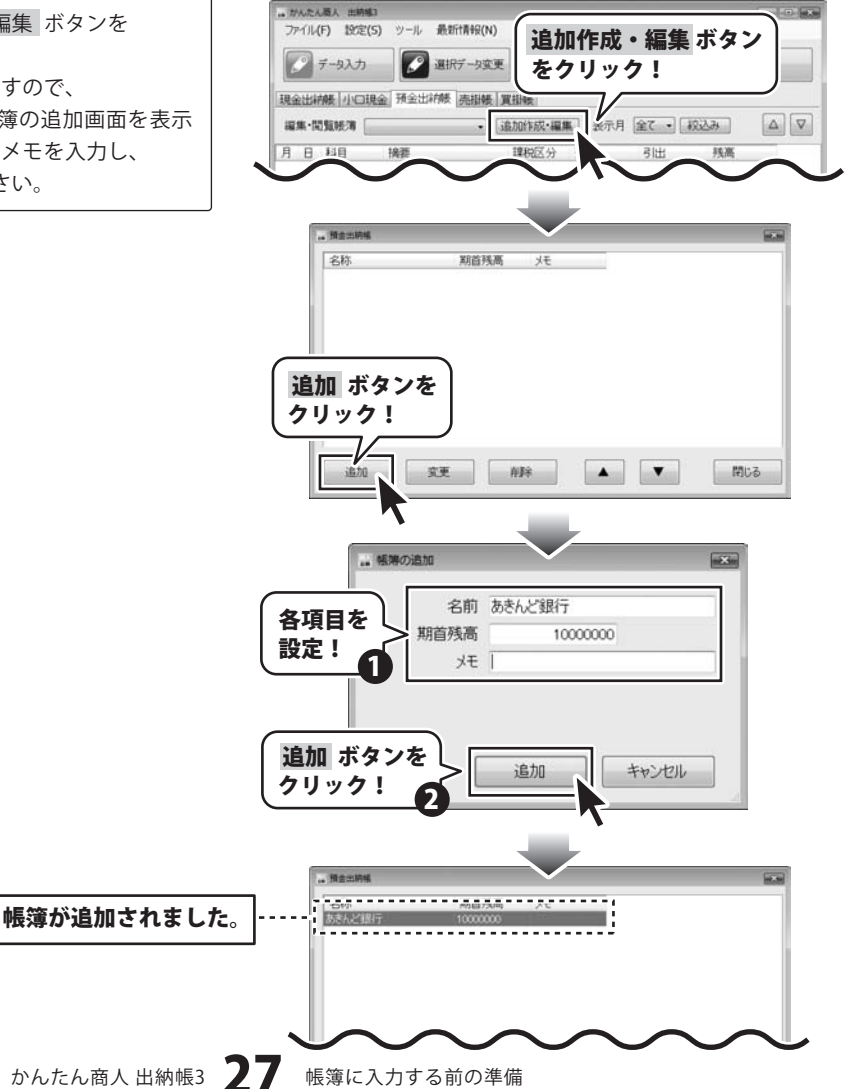

## 売掛帳の帳簿を作成する

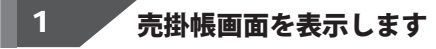

メイン画面から[売掛帳]タブをクリックして、売掛帳 画面を表示します。

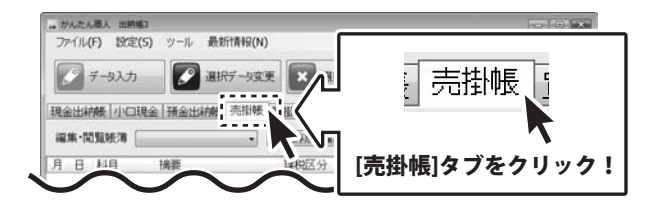

2 帳簿を追加します

売掛帳画面から 追加作成・編集 ボタンをクリック します。 売掛帳画面が表示されますので、追加 ボタンを クリックして、帳簿の追加画面を表示します。 帳簿の名前、期首残高、メモを入力し、締め日、 支払い・回収日を設定して 追加 ボタンをクリックしてください。

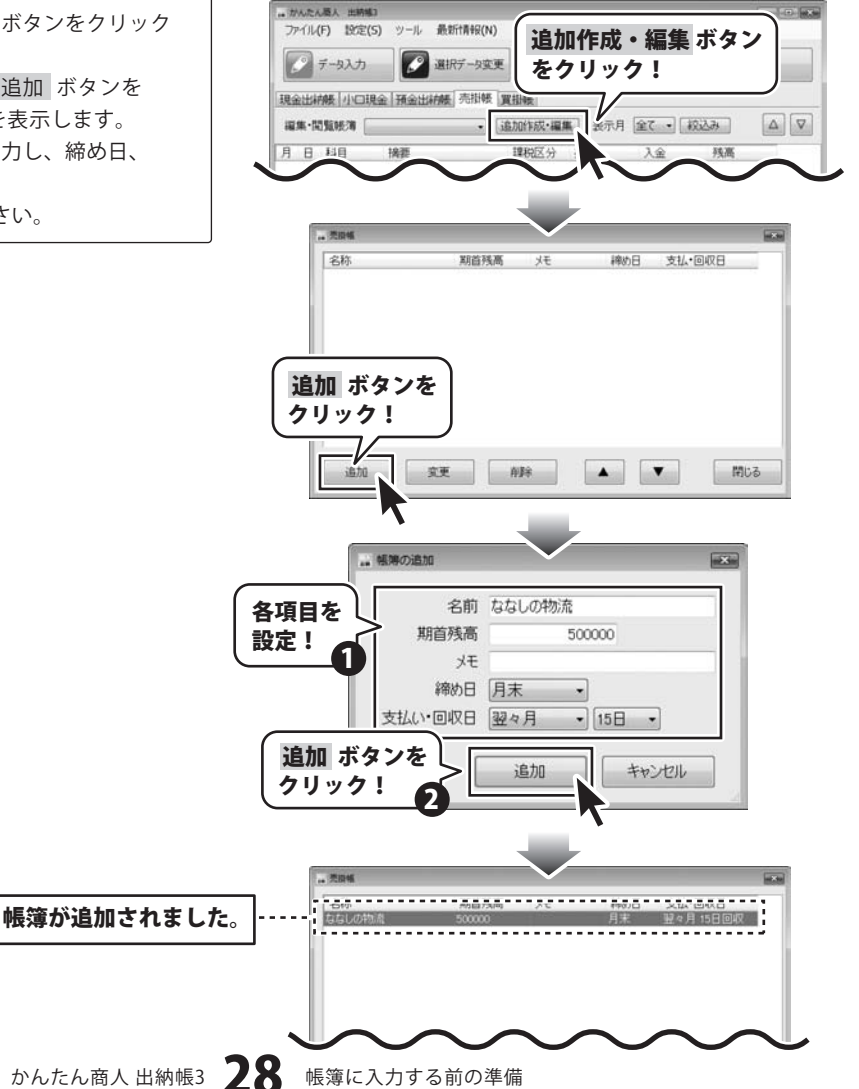

## 買掛帳の帳簿を作成する

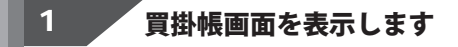

メイン画面から[買掛帳]タブをクリックして、買掛帳 画面を表示します。

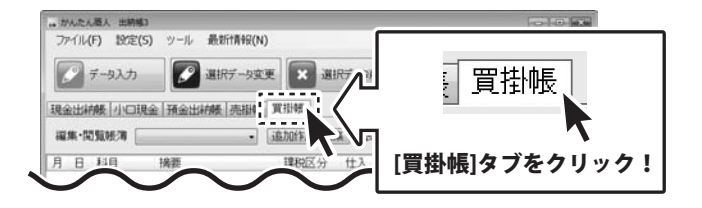

2 帳簿を追加します

買掛帳画面から 追加作成・編集 ボタンをクリックします。
買掛帳画面が表示されますので、追加 ボタンをクリックして、帳簿の追加画面を表示します。
帳簿の名前、期首残高、メモを入力し、締め日、支払い・回収日を設定して、
追加 ボタンをクリックしてください。

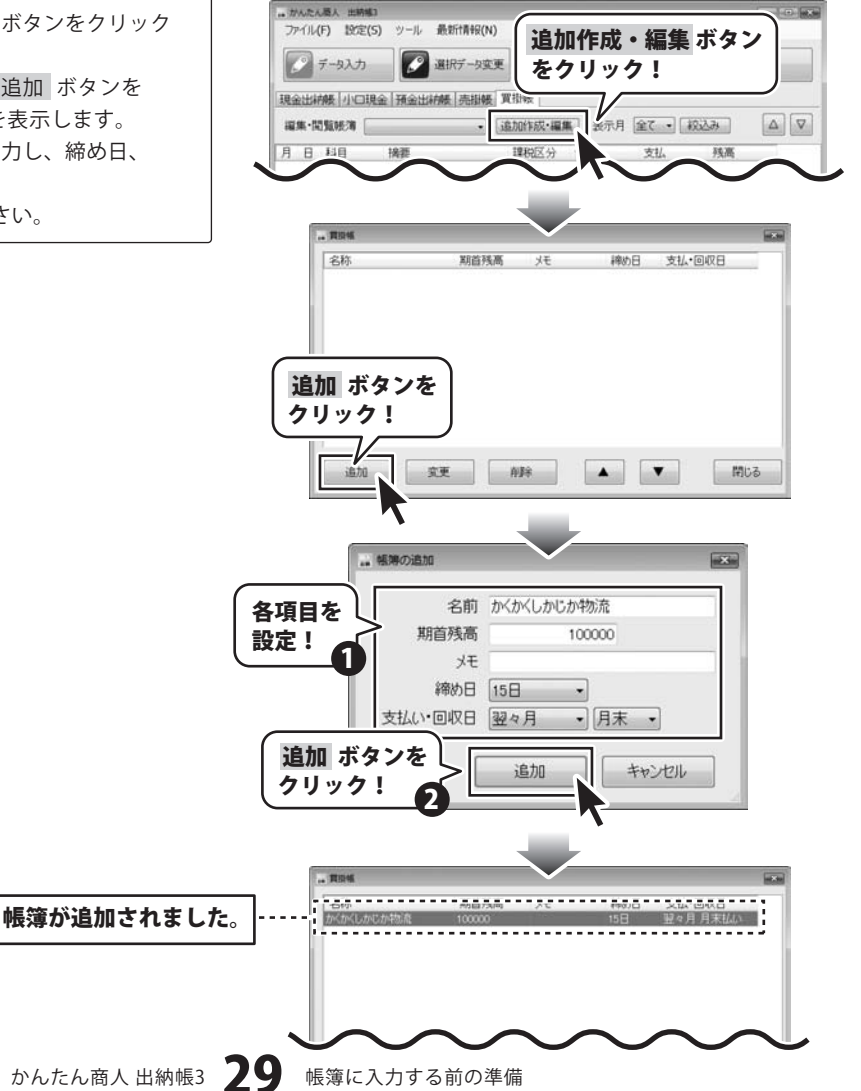

データ入力ケース1 現金出納帳に売上金を記帳

## 1 現金出納帳画面を表示します

メイン画面から[現金出納帳]タブをクリックして、 現金出納帳画面を表示します。

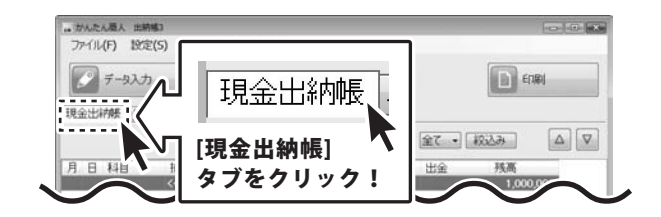

取引データを入力します 2

データ入力 ボタンをクリックし、入力画面を表示 します。各項目を設定して、入力 ボタンをクリック してください。

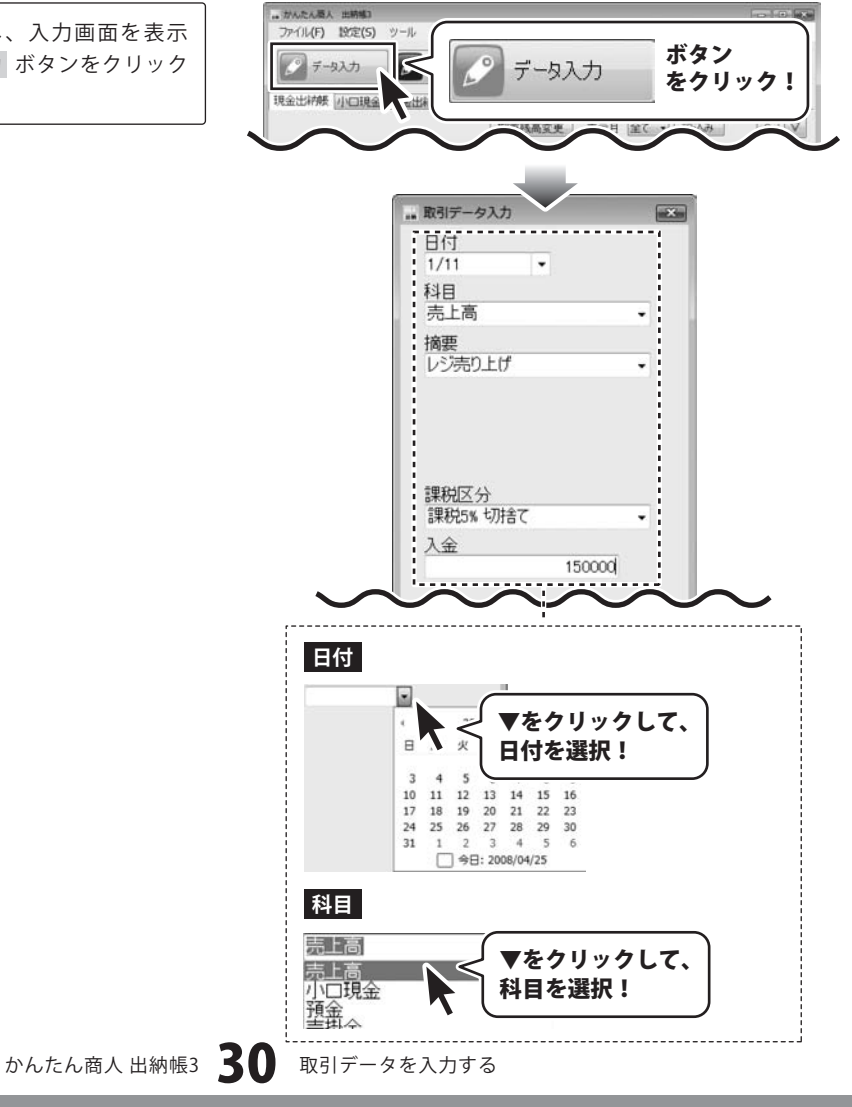

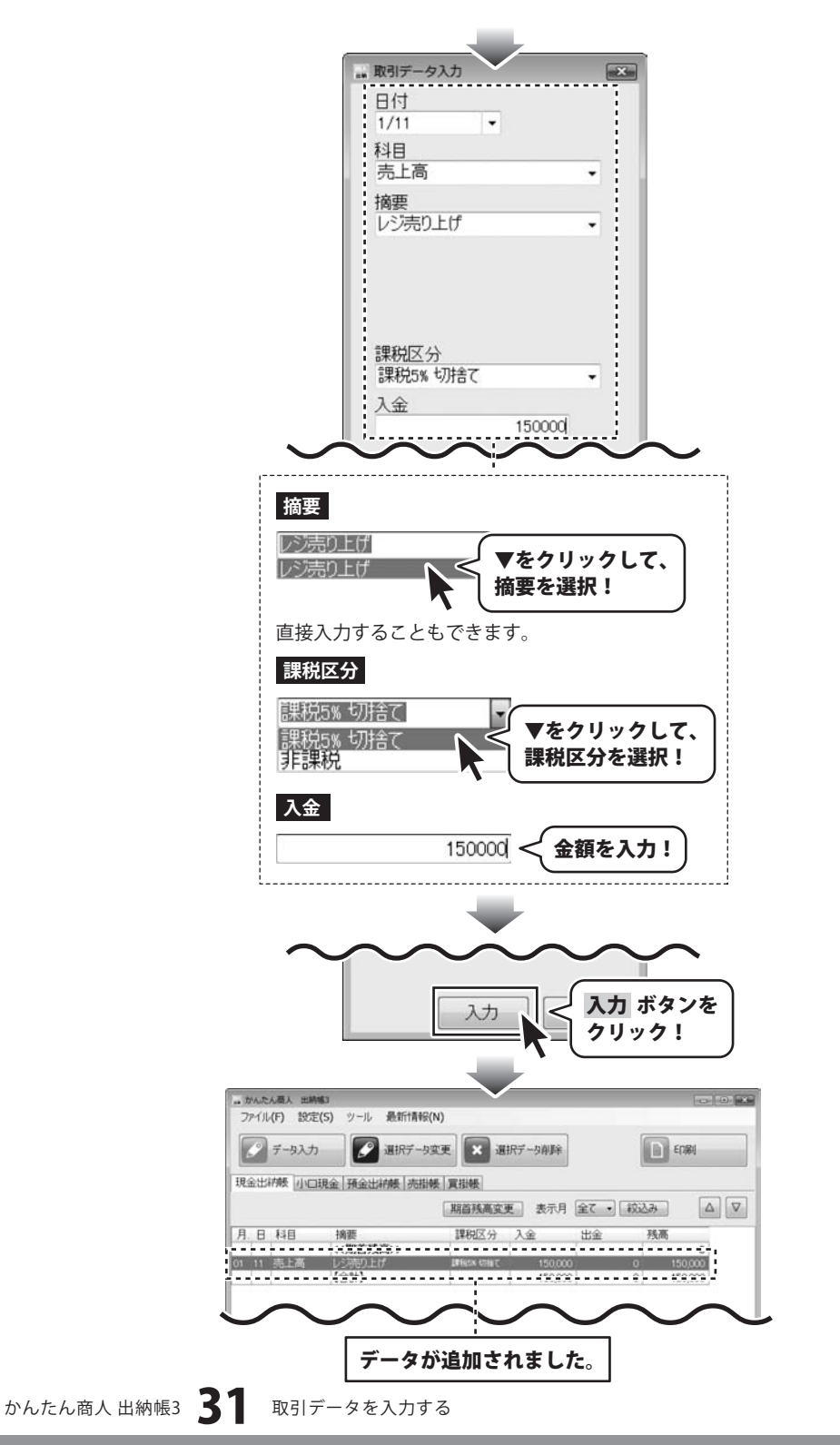

データ入力ケース2 経費を現金で支払った場合

## 1 現金出納帳画面を表示します

メイン画面から[現金出納帳]タブをクリックして、 現金出納帳画面を表示します。

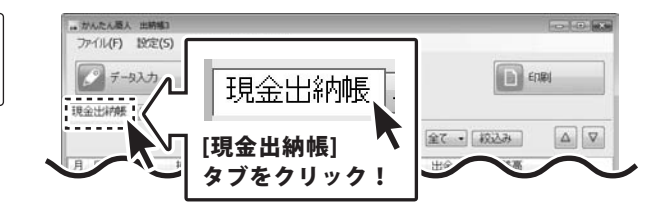

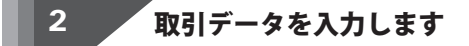

データ入力 ボタンをクリックし、入力画面を表示 します。各項目を設定して、入力 ボタンをクリック してください。

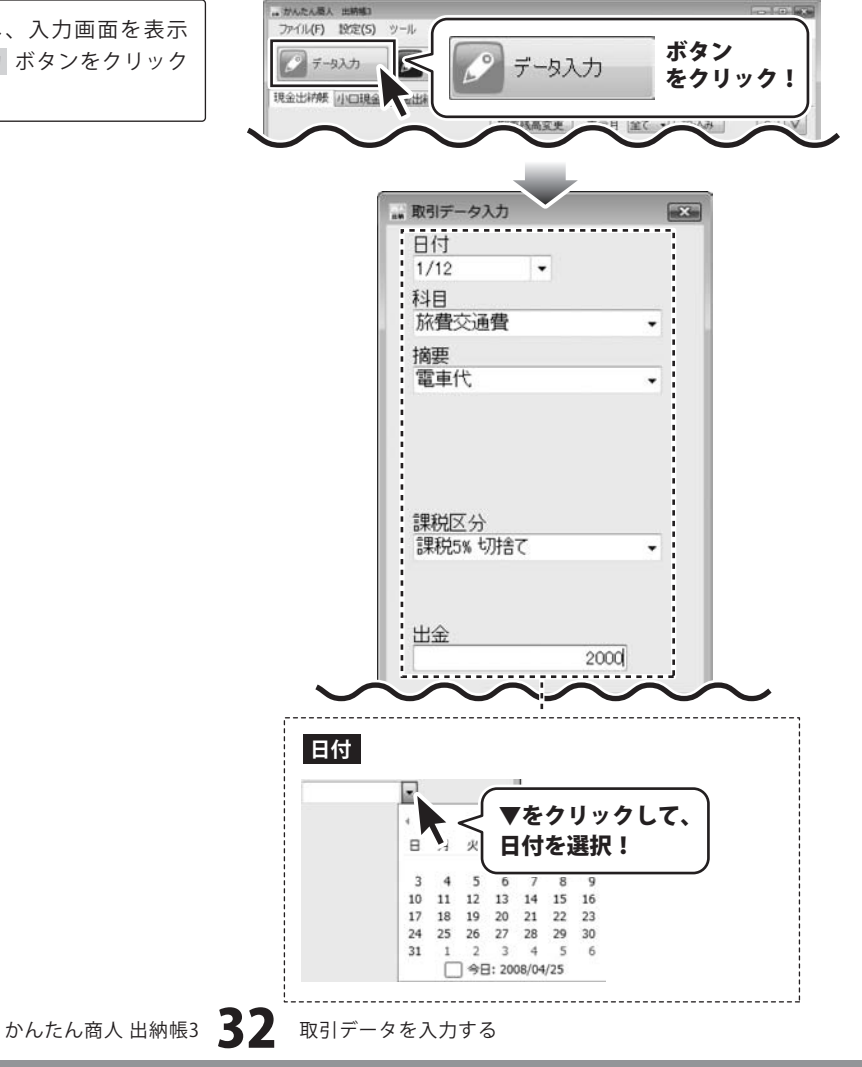

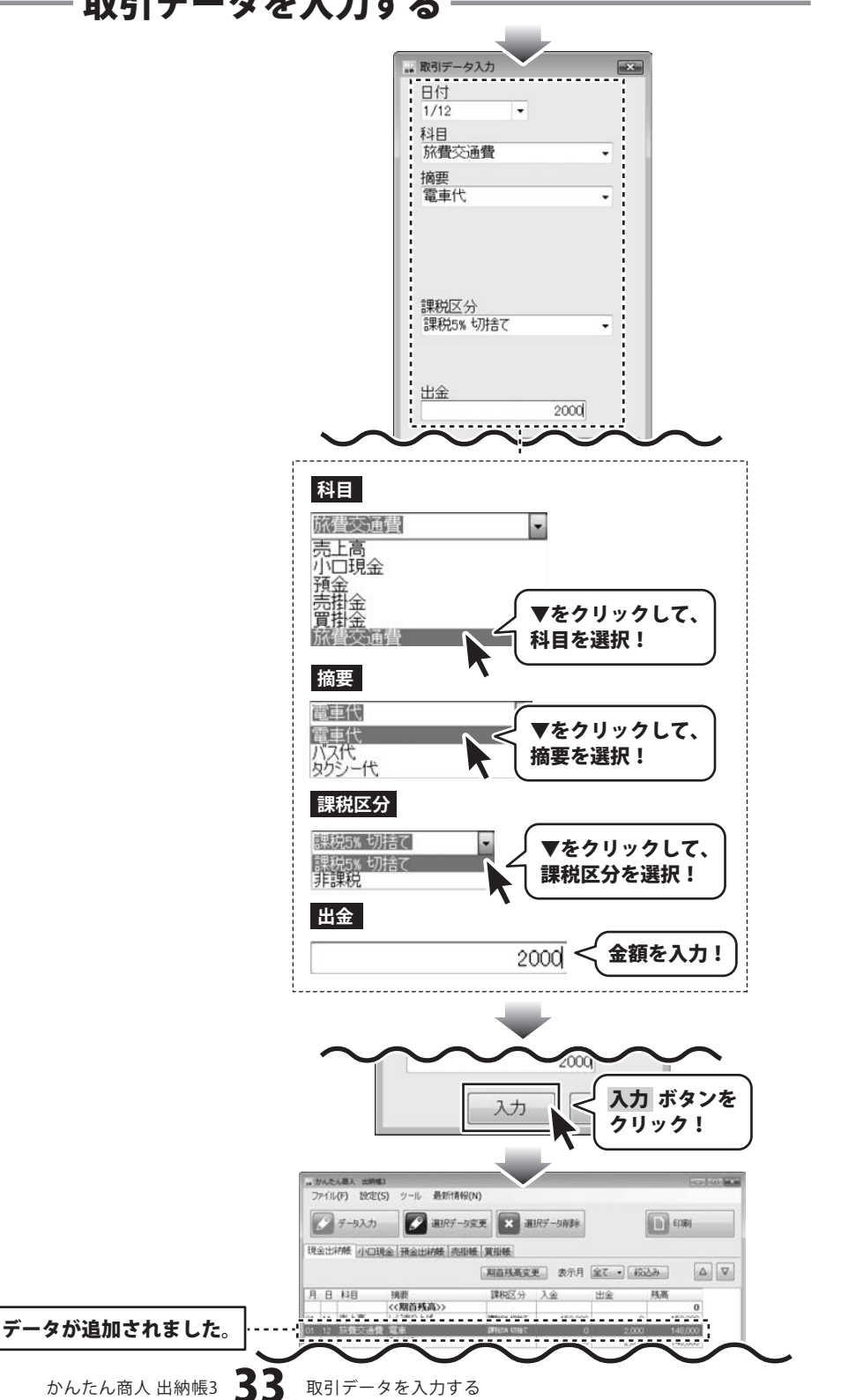

データ入力ケース3 現金を銀行に預けた場合 ※予め、預金出納帳の帳簿を作成してください。(27ページ)

## 1 現金出納帳画面を表示します

メイン画面から[現金出納帳]タブをクリックして、 現金出納帳画面を表示します。

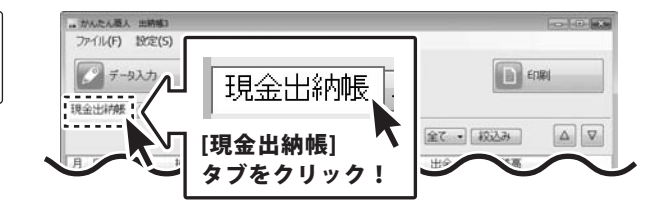

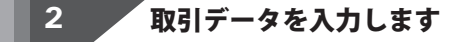

データ入力 ボタンをクリックし、入力画面を表示 します。各項目を設定して、入力 ボタンをクリック してください。

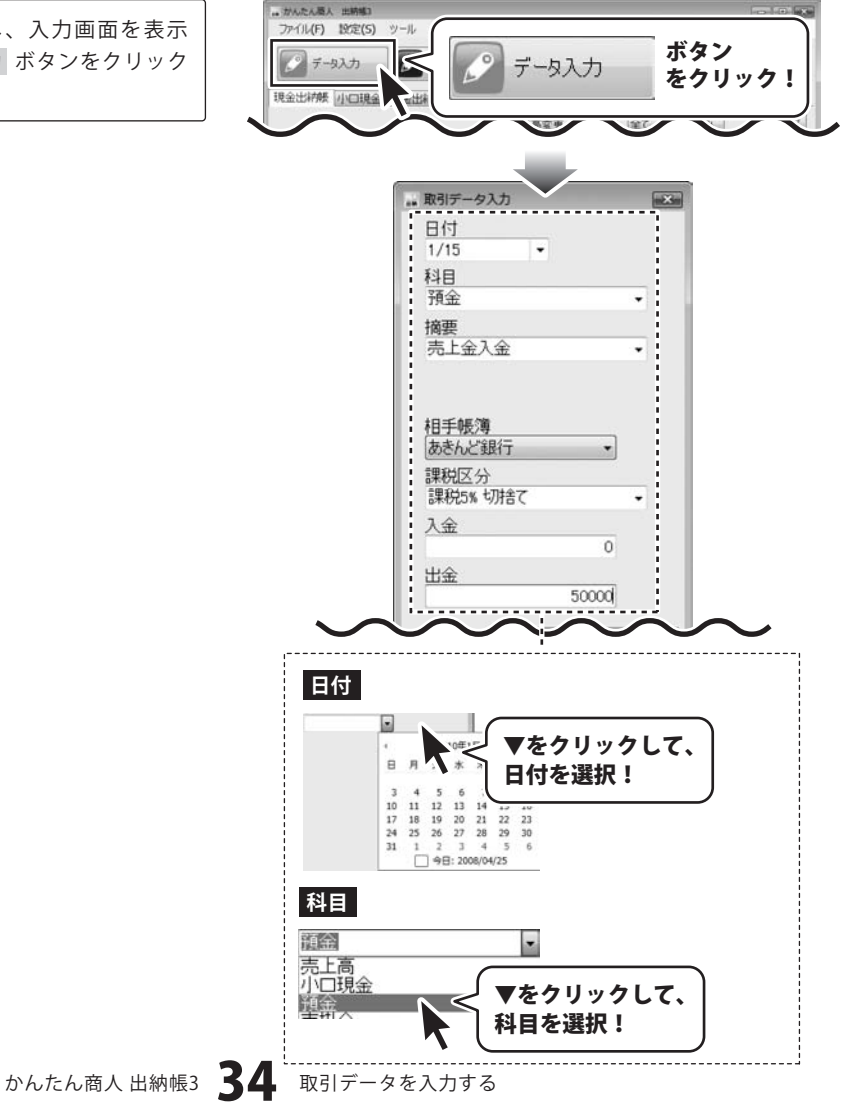

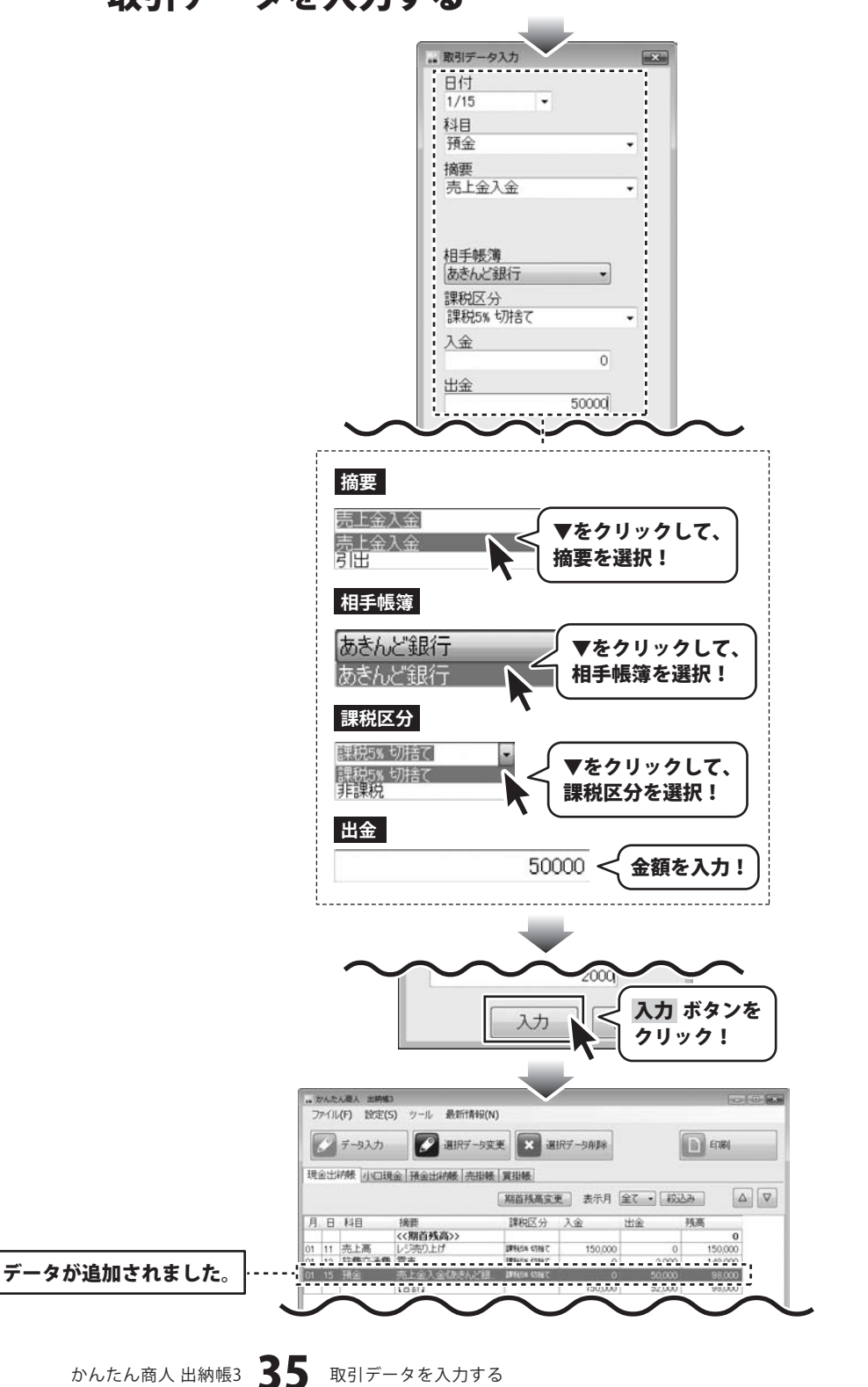
#### 取引内容の確認(帳簿間の記録)

ケース3の場合、現金出納帳から預金出納帳へ50,000円が移動していますので、預金出納帳の帳簿に50,000円増えて、現金出納帳の帳簿から50,000円減ります。

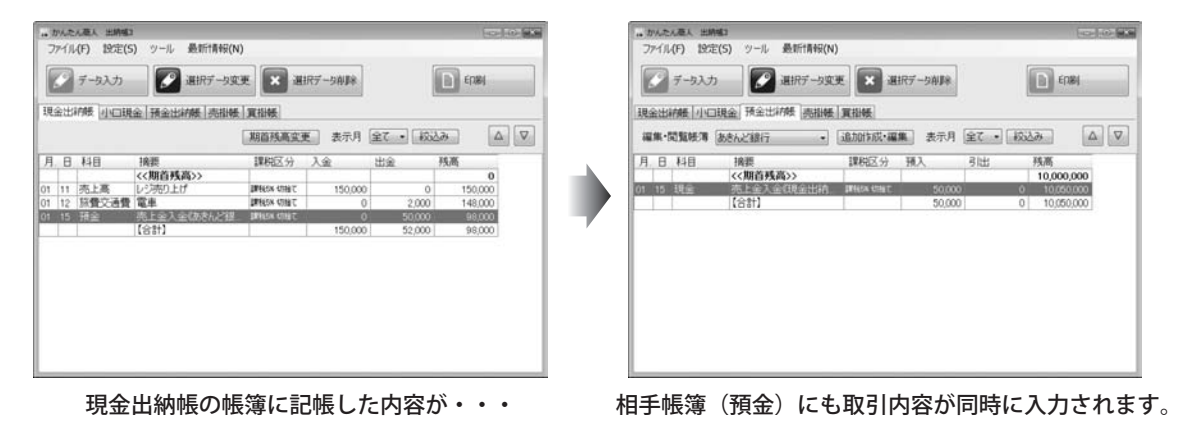

かんたん商人 出納帳3 36 取引データを入力する

データ入力ケース4 預金から小口へ資金を補充する場合 <sup>※予</sup>

※予め、預金出納帳と小口現金出納帳の帳簿 を作成してください。(26~27ページ)

1 小口現金出納帳画面を表示します

メイン画面から[小口現金]タブをクリックして、 小口現金出納帳画面を表示します。 小口現金の帳簿が複数ある場合は、[編集・閲覧帳簿] を▼をクリックして、データを入力する帳簿を 選択します。

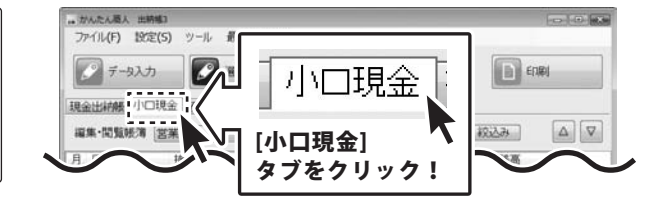

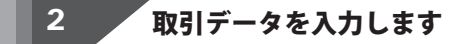

データ入力 ボタンをクリックし、入力画面を表示 します。各項目を設定して、入力 ボタンをクリック してください。

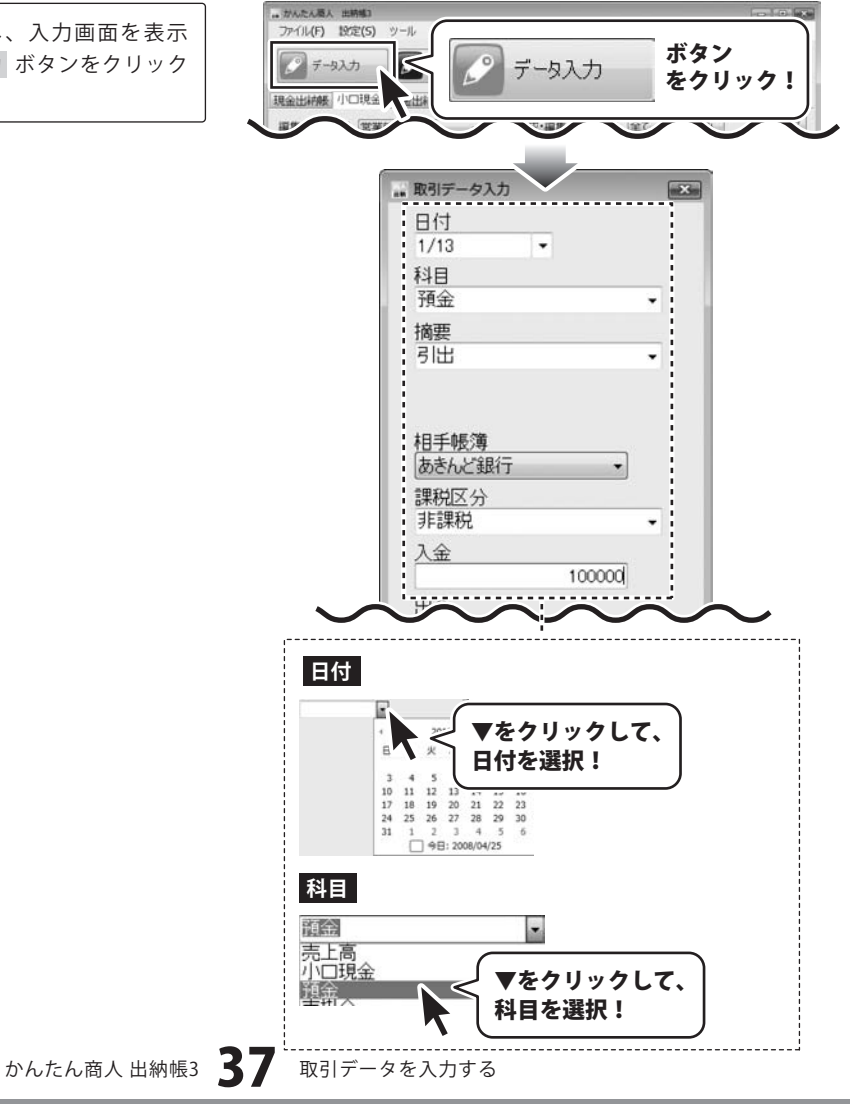

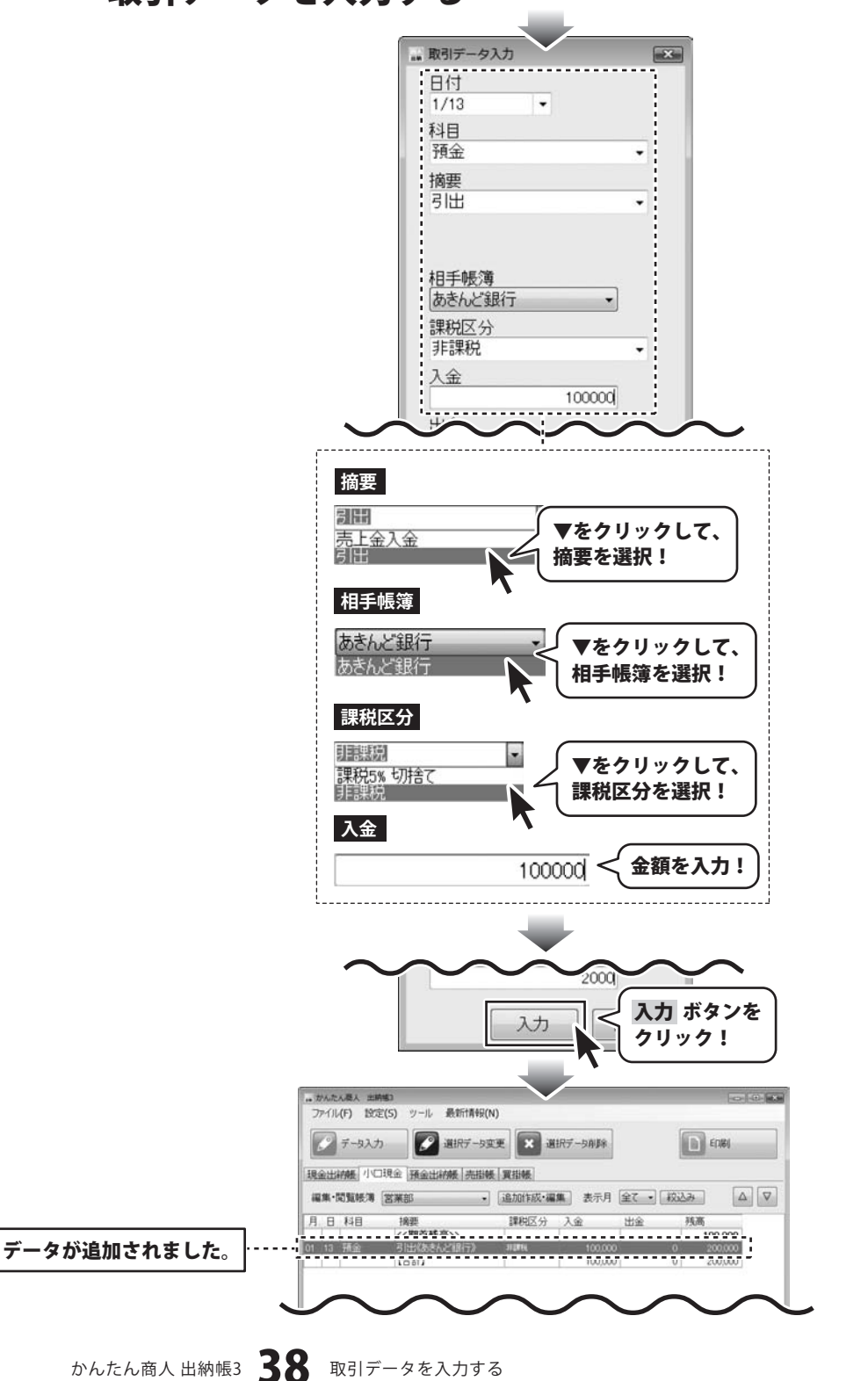

#### 取引内容の確認(帳簿間の記録)

ケース4の場合、銀行から小口現金出納帳へ100,000円が移動していますので、小口現金出納帳の帳簿に100,000円増えて、 預金出納帳の帳簿から100.000円減ります。

| かんたん悪人 出納電<br>7アイル(F) 12(定(5) ツール 最新情報(N)                            |                                                               |                                                                                                    |                                                         |
|----------------------------------------------------------------------|---------------------------------------------------------------|----------------------------------------------------------------------------------------------------|---------------------------------------------------------|
| データ入力 副択データ変更 副 選邦                                                   | RT-9AJA                                                       | データ入力 副祝子ータ安美 🗶 選択データ前日参                                                                                                    | Ensi                                                    |
| 金出新版「小口現金」預金出新版「売掛帳」實料帳」                                             |                                                               | 現金出納機一小口現金「預金出約機」 亮樹縣 「夏樹縣」                                                                                                    |                                                         |
| (集·開覧帳簿 (営業部 •) [追加)的成·編集                                            | ■ 表示月 全て ・ 校込み ○ ▽                                            | 編集·開覧帳簿 あたんど銀行 · 「追加性成・編集」表示月 全て                                                                                                    | <ul> <li>ISSA</li> <li>ISSA</li> </ul>                  |
| 日 44日 1後周 第8日2分<br>(<(周前外表面)><br>(1) 54世 (1515年2月2月日) 4月14<br>(1511) | 入金 出金 税額<br>100,000<br>100,000 0 200,000<br>100,000 0 200,000 | 月日         14日         18         12         12         12         12         12         12         12         12         12         12         12         12         12         12         12         12         12         12         12         12         12         12         12         12         12         12         12         12         12         12         12         12         12         12         12         12         12         12         12         12         12         12         12         12         12         12         12         12         12         12         12         12         12         12         12         12         12         12         12         12         12         12         12         12         12         12         12         12         12         12         12         12         12         12         12         12         12         12         12         12         12         12         12         12         12         12         12         12         12         12         12         12         12         12         12           12 <th< th=""><th>75,00<br/>10,000,000<br/>0 9,550,000<br/>100,000 9,950,000</th></th<> | 75,00<br>10,000,000<br>0 9,550,000<br>100,000 9,950,000 |
| 小口現金の帳簿に記帳                                                           | した内容が・・・                                                      | 相手帳簿(預金)にも取引内容が同時                                                                                                    |                                                         |

小口現金の帳簿に記帳した内容が・・・

データ入力ケース5 銀行引き落としの記帳

※予め、預金出納帳の帳簿を作成してください。(27ページ)

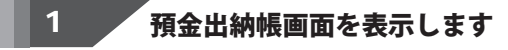

メイン画面から[預金出納帳]タブをクリックして、 預金出納帳画面を表示します。 預金出納帳の帳簿が複数ある場合は、 [編集・閲覧帳簿]を▼をクリックして、データを入力 する帳簿を選択します。

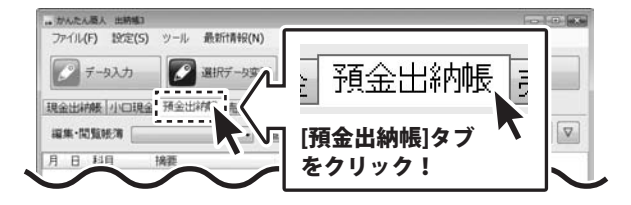

### 2 取引データを入力します

データ入力 ボタンをクリックし、入力画面を表示 します。各項目を設定して、入力 ボタンをクリック してください。

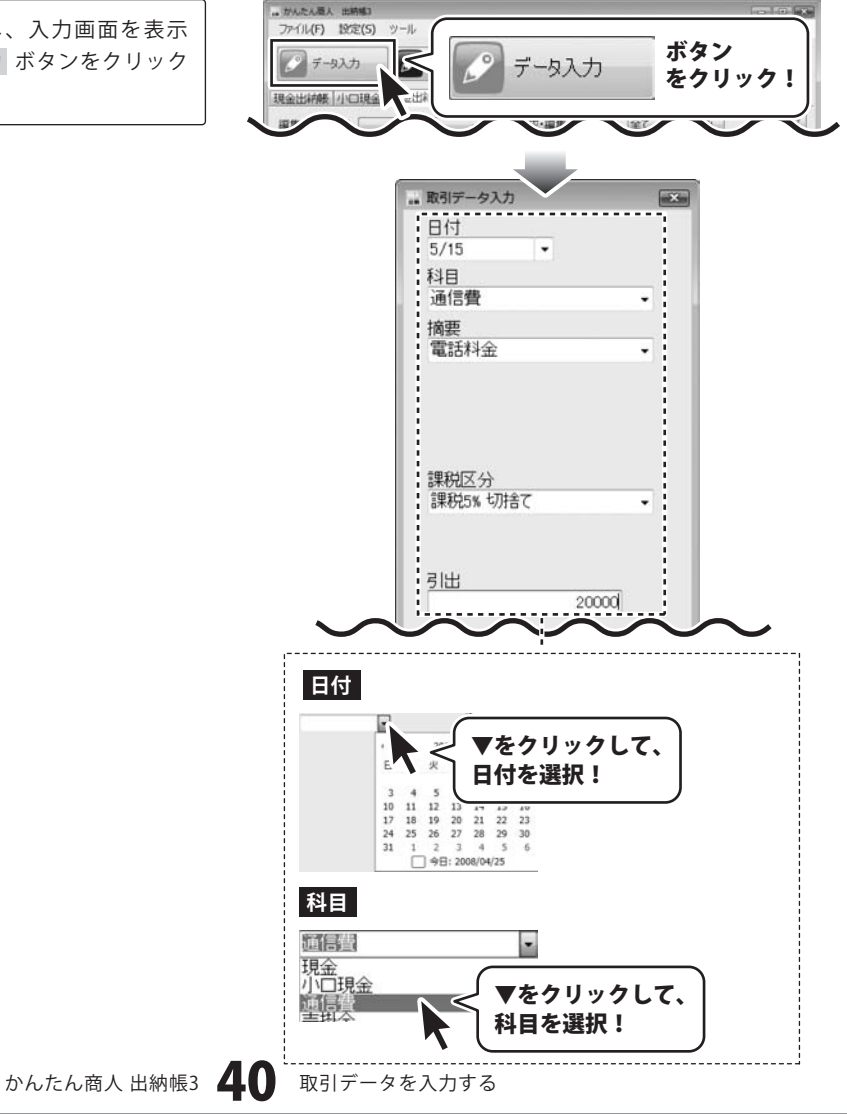

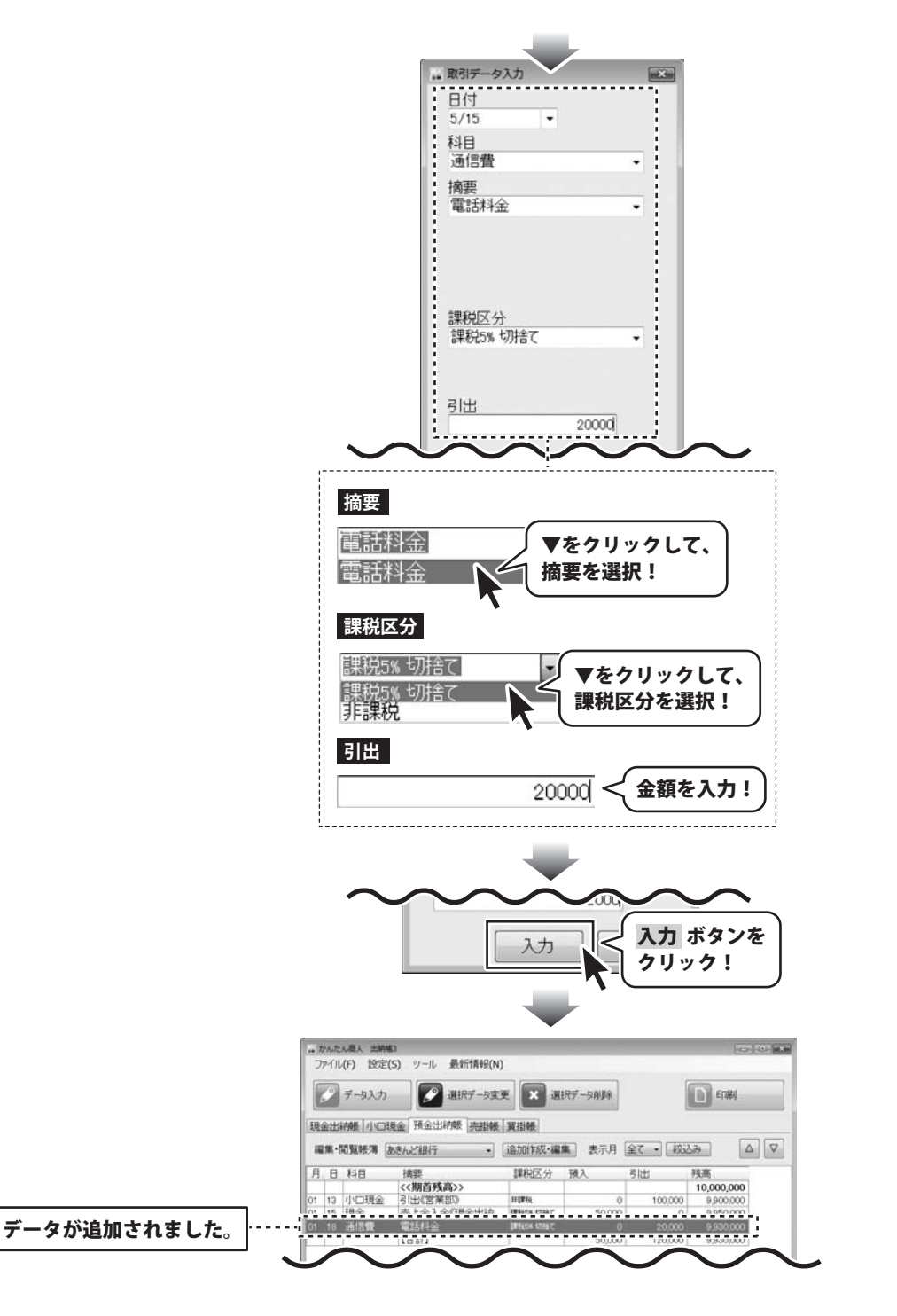

データ入力ケース6 掛売りの記帳

※予め、売掛帳の帳簿を作成してください。(28ページ)

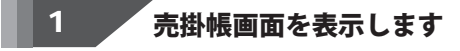

メイン画面から[売掛帳]タブをクリックして、売掛帳 画面を表示します。 売掛帳の帳簿が複数ある場合は、 [編集・閲覧帳簿]を▼をクリックして、データを 入力する帳簿を選択します。

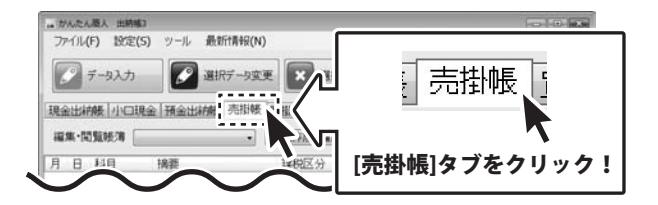

取引データを入力します 2

データ入力 ボタンをクリックし、入力画面を表示 します。各項目を設定して、入力 ボタンをクリック してください。

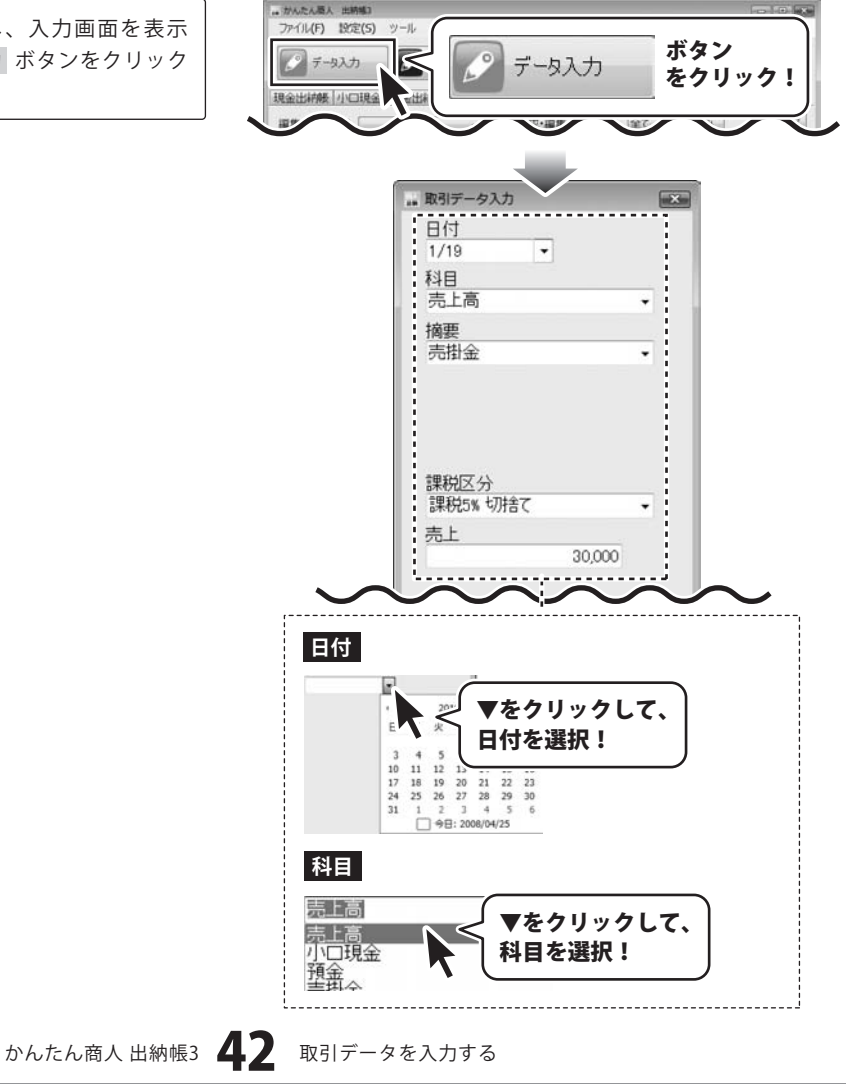

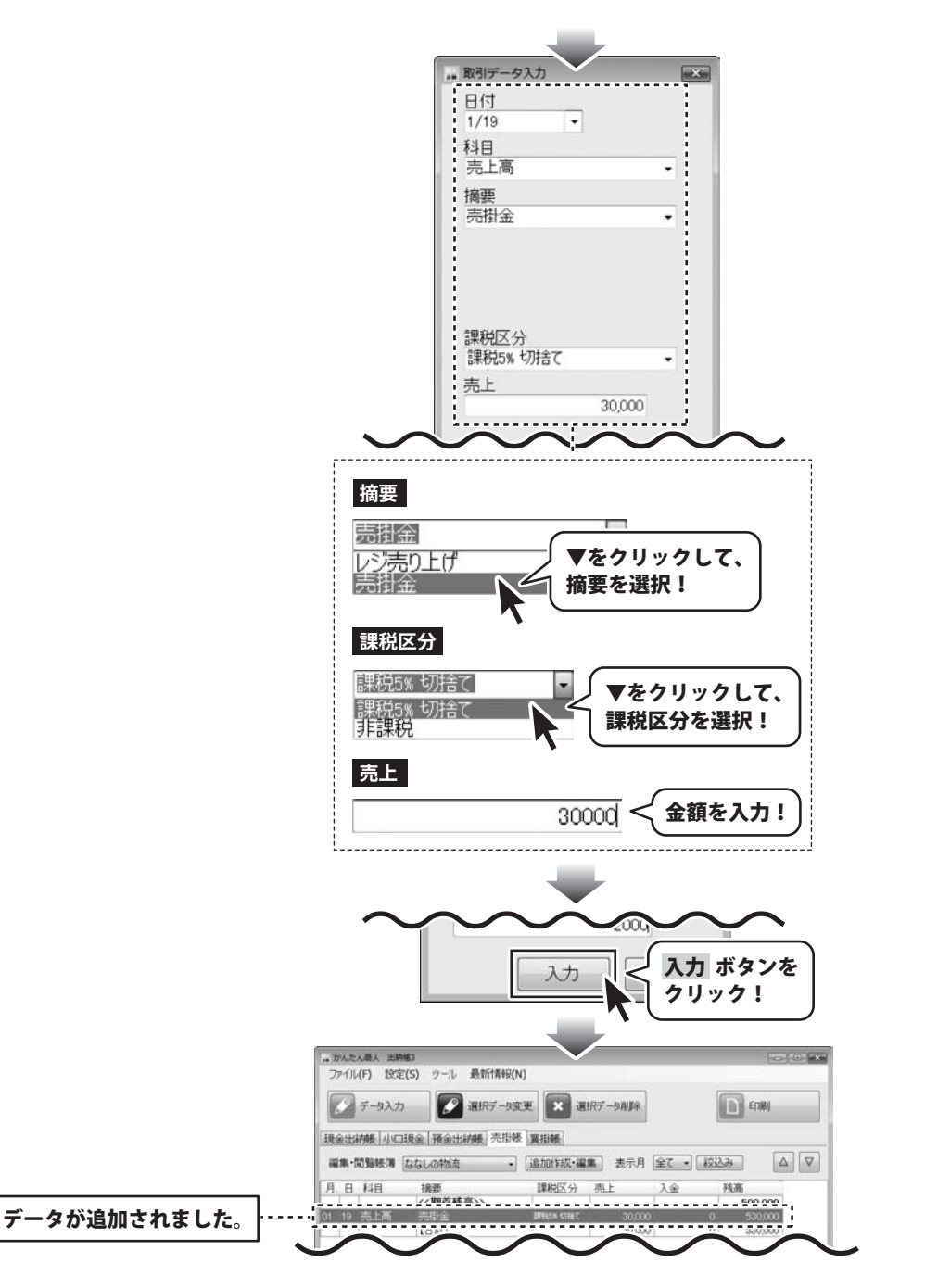

#### 取引内容の確認(残高の確認)

売掛金に売上高として記帳した取引の金額は売掛帳の「残高」として表示されており、現金、預金等の別帳簿には反映されません。 この帳簿から振り替えの記帳を行ったときに反映されます。この帳簿では、残高=債権残高です。

かんたん商人出納帳3 43 取引データを入力する

データ入力ケース7 売掛金の振込による回収を記帳

※予め、預金出納帳と売掛帳の帳簿を作成して ください。(27~28ページ)

#### 売掛帳画面を表示します

メイン画面から[売掛帳]タブをクリックして、売掛帳 画面を表示します。 売掛帳の帳簿が複数ある場合は、 [編集・閲覧帳簿]を▼をクリックして、データを 入力する帳簿を選択します。

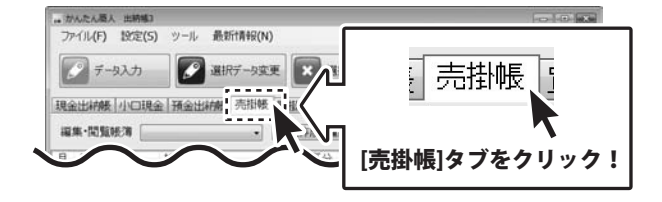

### 2 取引データを入力します

データ入力 ボタンをクリックし、入力画面を表示 します。各項目を設定して、入力 ボタンをクリック してください。

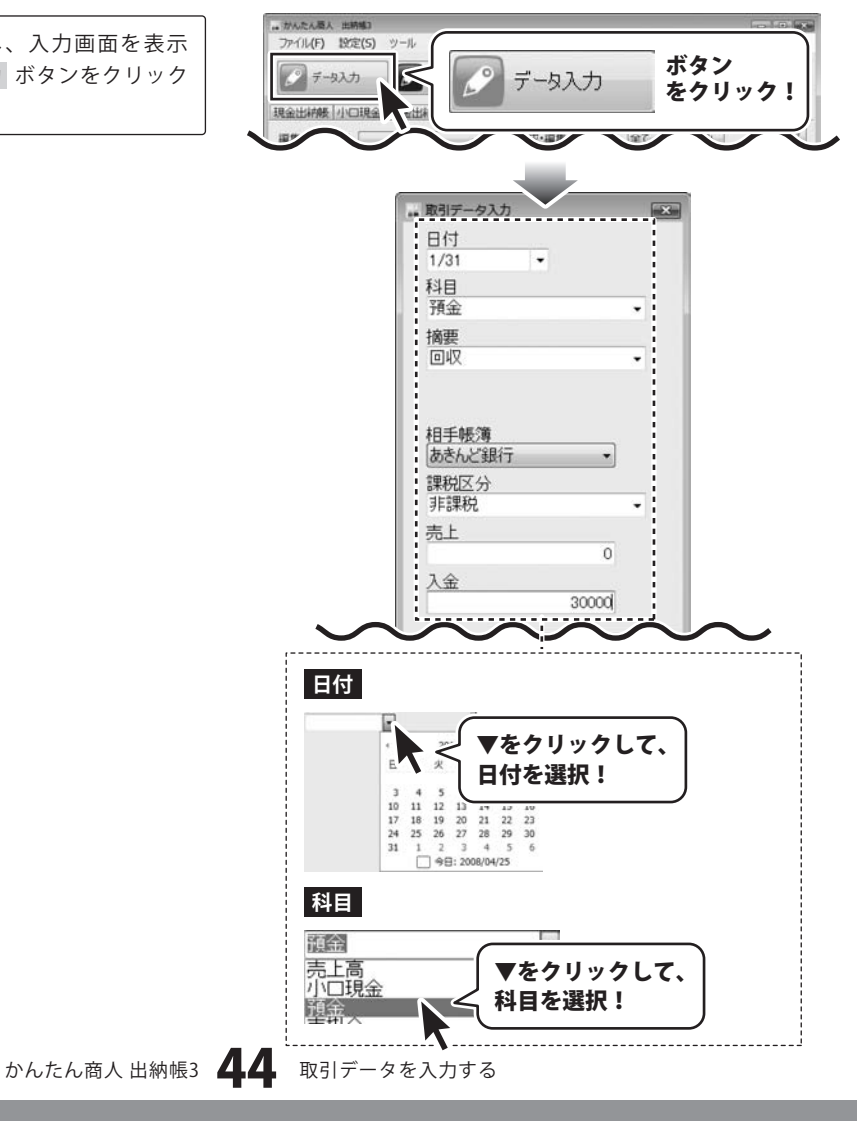

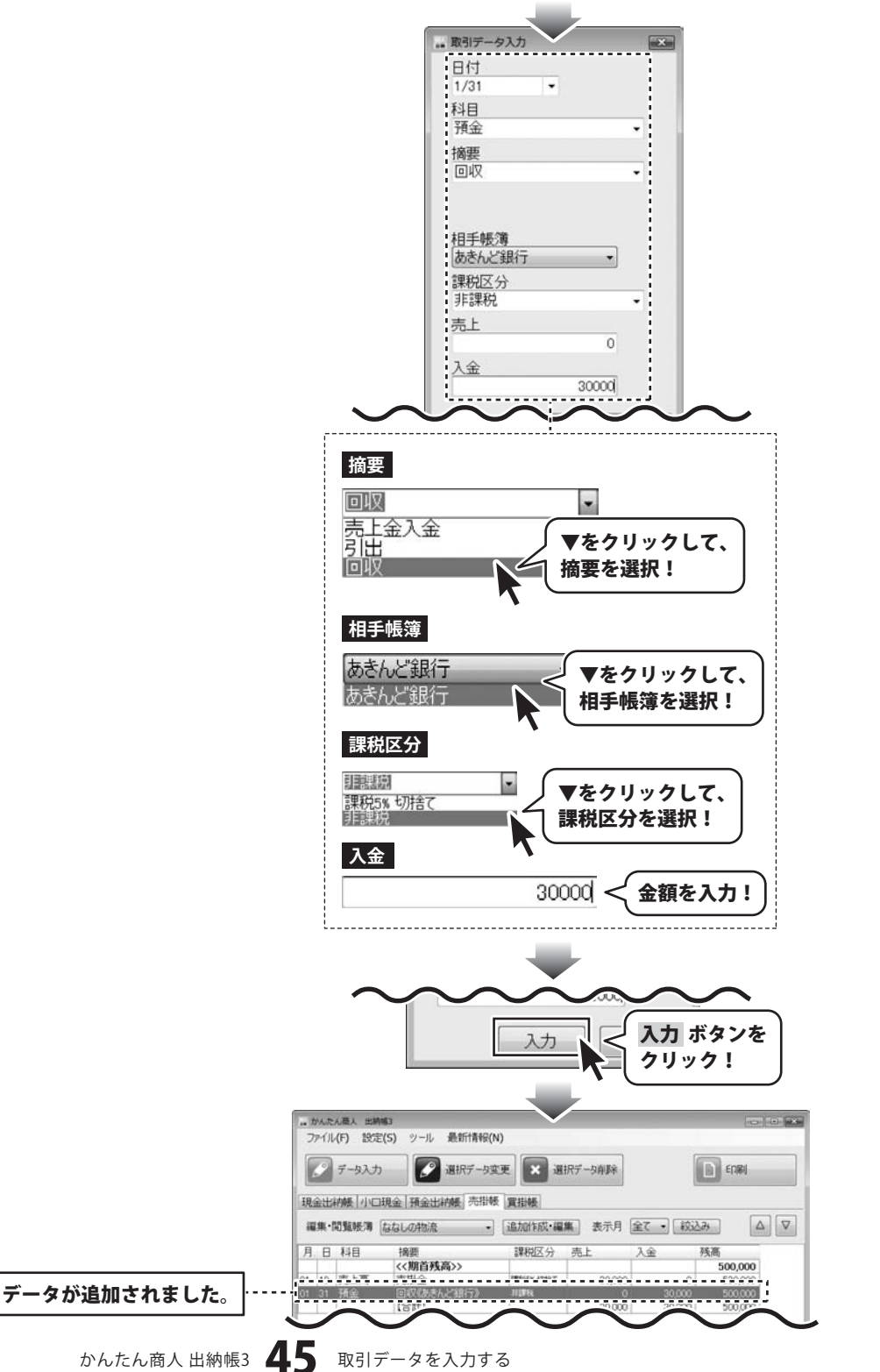

#### 取引内容の確認(残高の確認)

ケース7の場合、売掛帳の残高30,000円が回収されて預金出納帳に実際に振り込まれたので、売掛帳の帳簿から30,000円減って、 預金出納帳の帳簿に30,000円増えます。

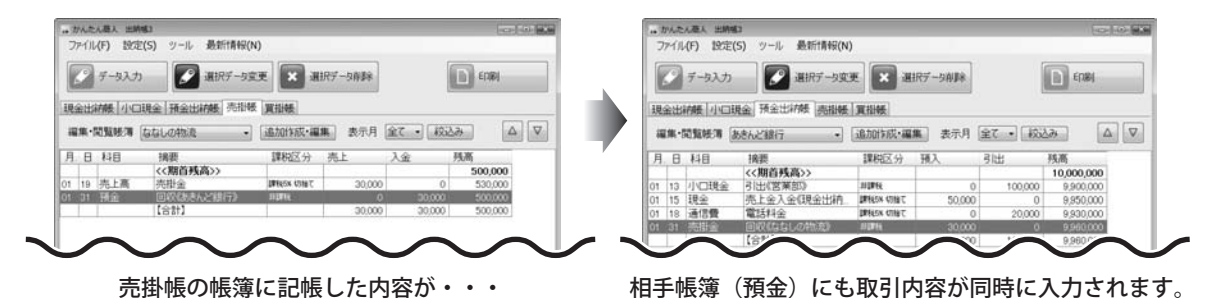

かんたん商人 出納帳3 46 取引データを入力する

データ入力ケース8 掛け仕入れの記帳

※予め、買掛帳の帳簿を作成してください。(29ページ)

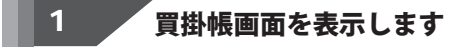

メイン画面から[買掛帳]タブをクリックして、買掛帳 画面を表示します。 買掛帳の帳簿が複数ある場合は、 [編集・閲覧帳簿]を▼をクリックして、データを 入力する帳簿を選択します。

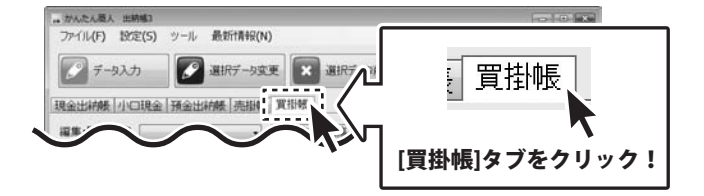

取引データを入力します 2

データ入力 ボタンをクリックし、入力画面を表示 します。各項目を設定して、入力 ボタンをクリック してください。

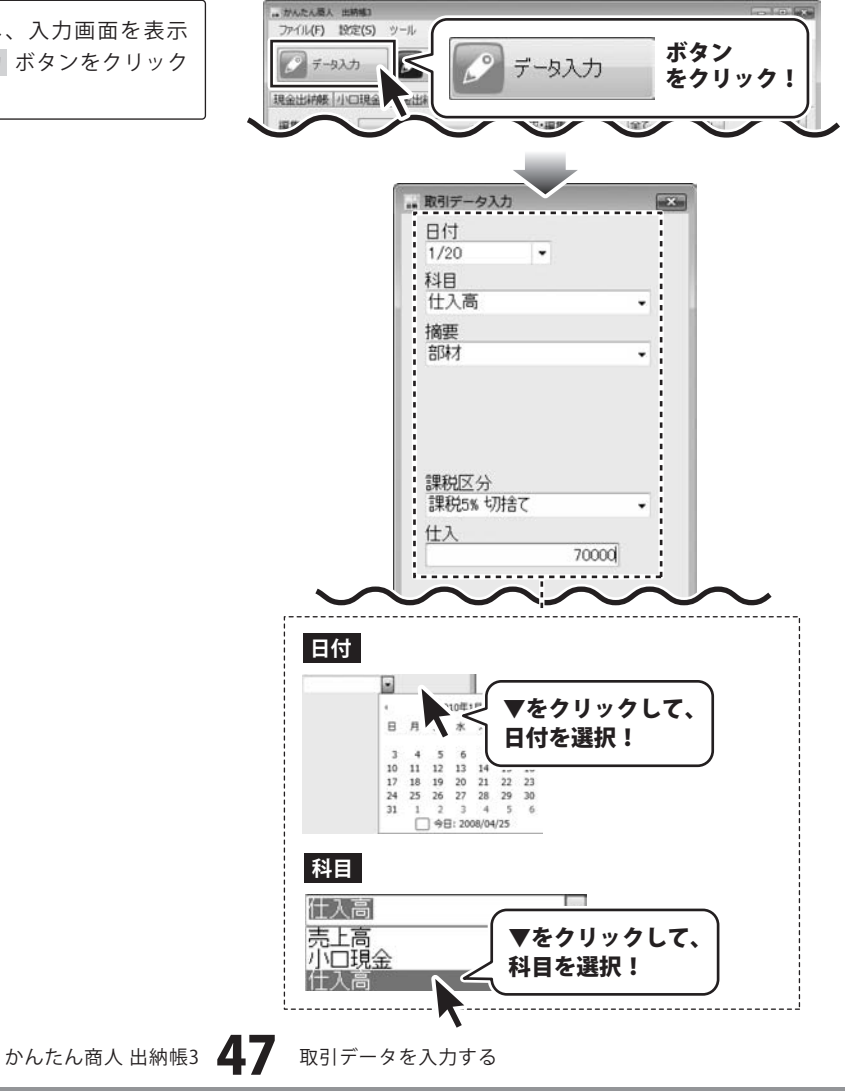

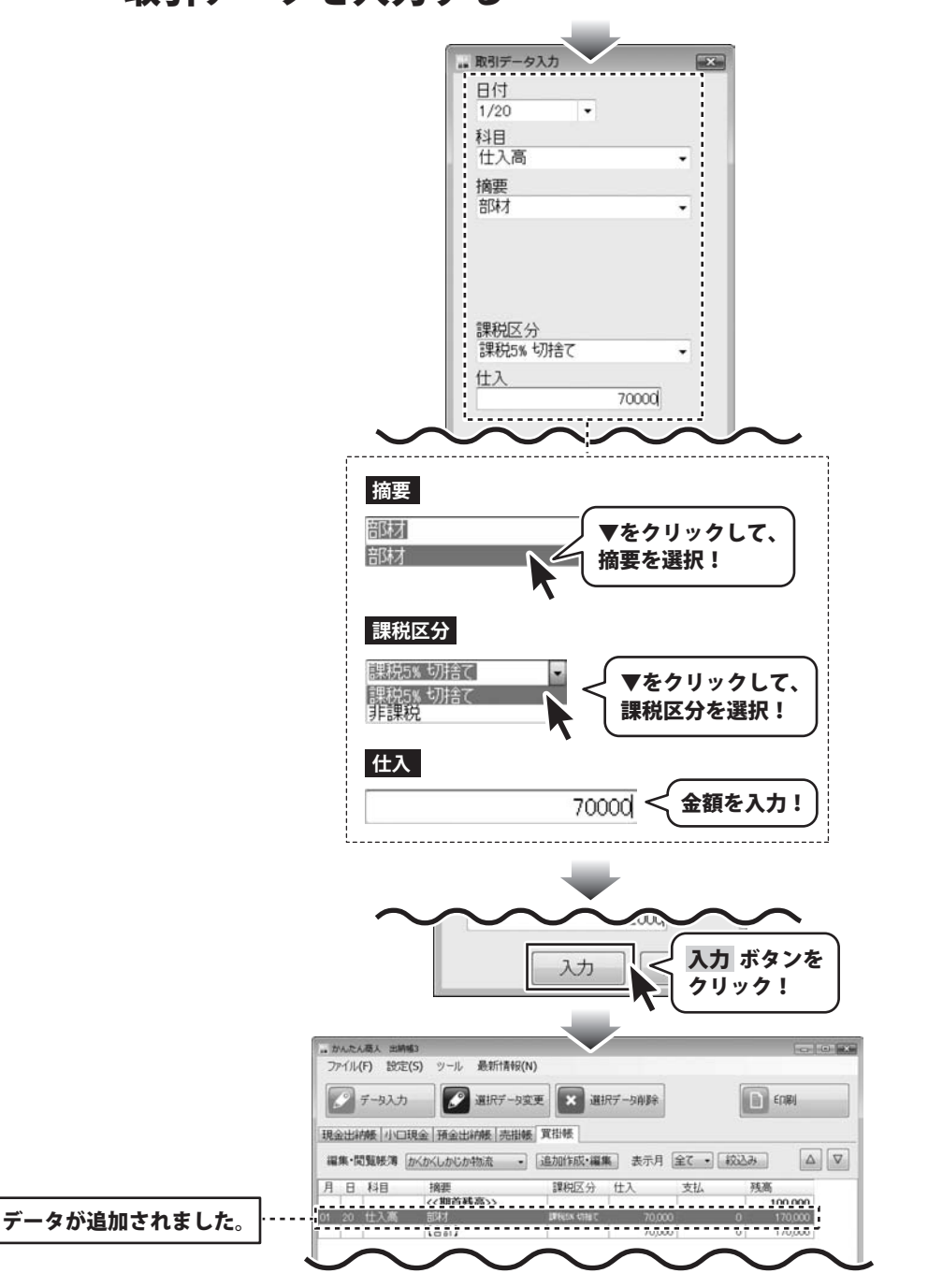

#### 取引内容の確認(残高の確認)

買掛帳に仕入高として記帳した取引の金額は「残高」として表示されており、現金、預金等の別帳簿には反映されません。 この帳簿から振り替えの記帳を行った時に反映されます。この帳簿では、残高=負債残高です。

データ入力ケース9 買掛金の振込による支払いの記帳 ※予め、預金出納帳と買掛帳の帳簿を作成して ください。(27、29ページ)

### 1 買掛帳画面を表示します

メイン画面から[買掛帳]タブをクリックして、買掛帳 画面を表示します。 買掛帳の帳簿が複数ある場合は、 [編集・閲覧帳簿]を▼をクリックして、データを 入力する帳簿を選択します。

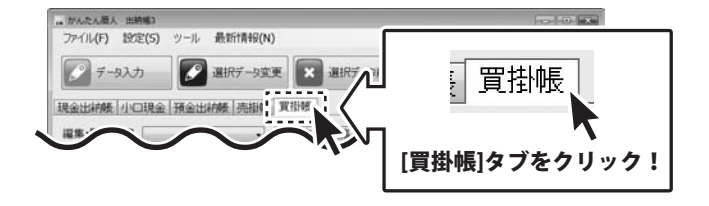

### 2 取引データを入力します

データ入力 ボタンをクリックし、入力画面を表示 します。各項目を設定して、入力 ボタンをクリック してください。

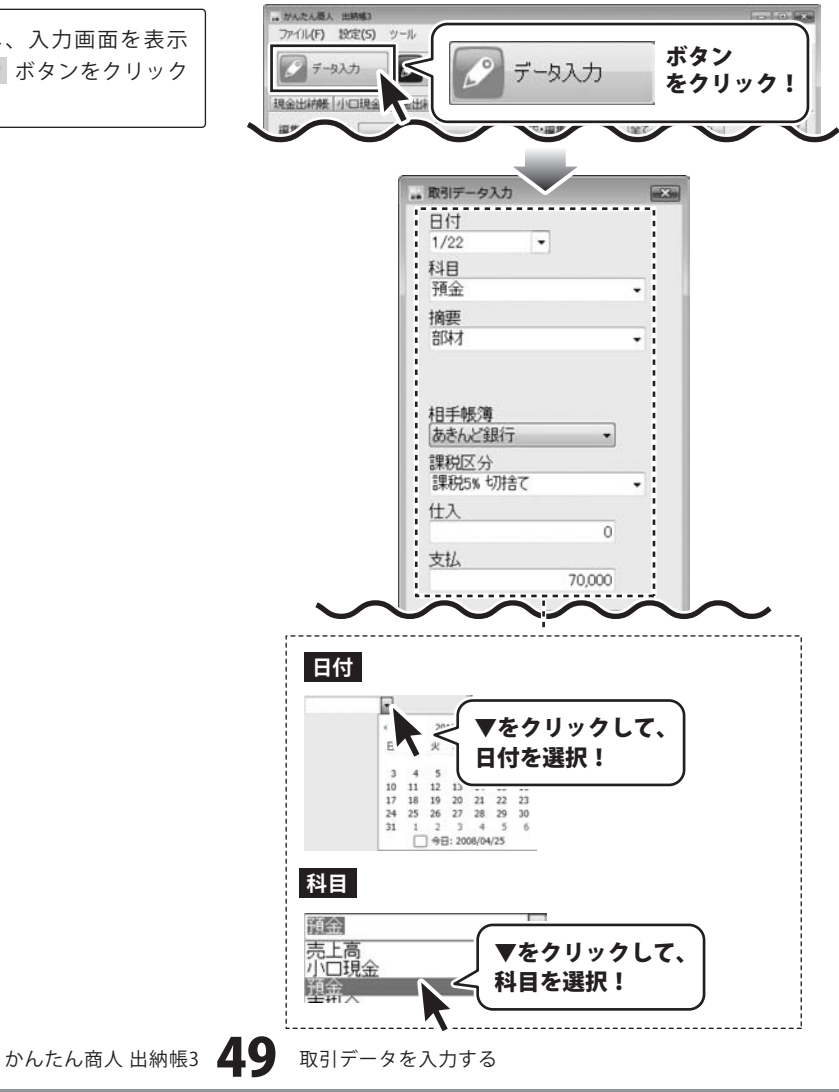

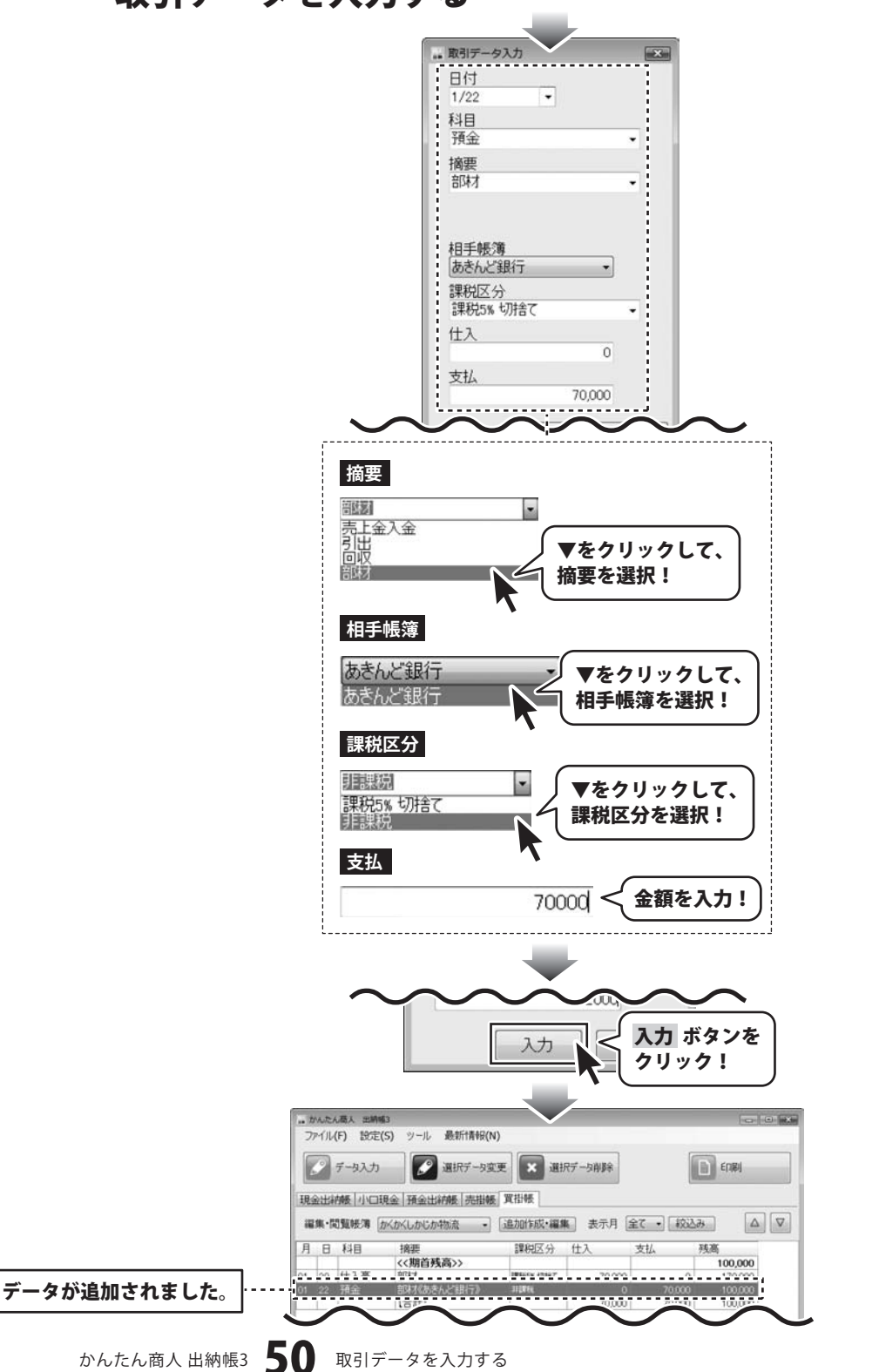

### 作成した帳簿を保存する

### 上書き保存

[ファイル]メニューから[上書き保存]を選択します。 保存確認画面が表示されますので、よろしければ はい ボタンをクリックしてください。 [保存しました]と表示されましたら、保存作業が正常 に行われていますので、OK ボタンをクリックして 作業を終了してください。

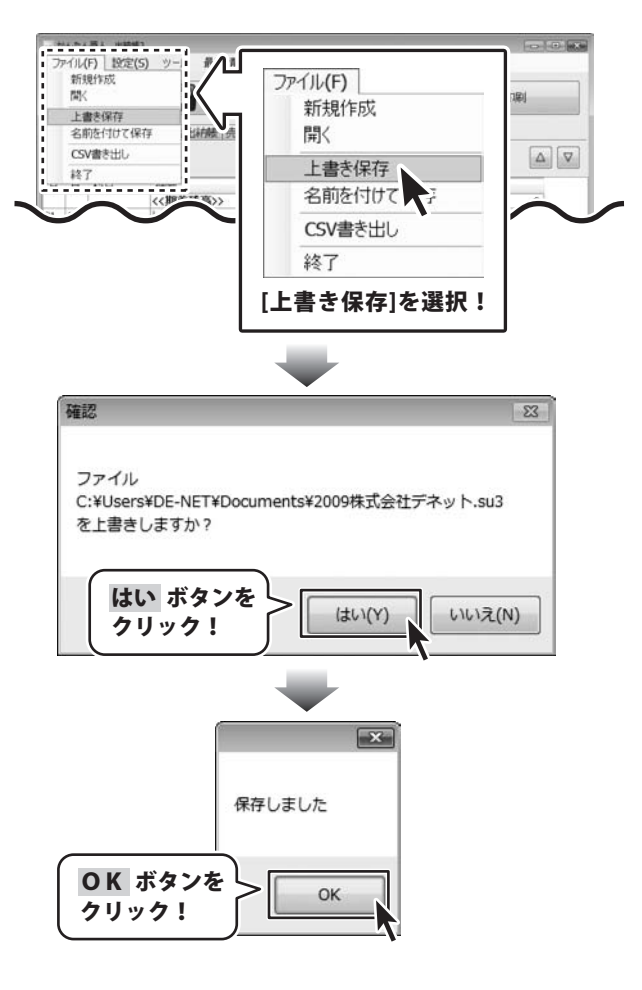

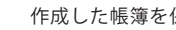

## 作成した帳簿を保存する

### 名前を付けて保存

[ファイル]メニューから[名前を付けて保存]を選択 します。「名前を付けて保存」画面が表示されますので、 ファイルの保存先を選択し、ファイル名を入力して 保存ボタンをクリックします。

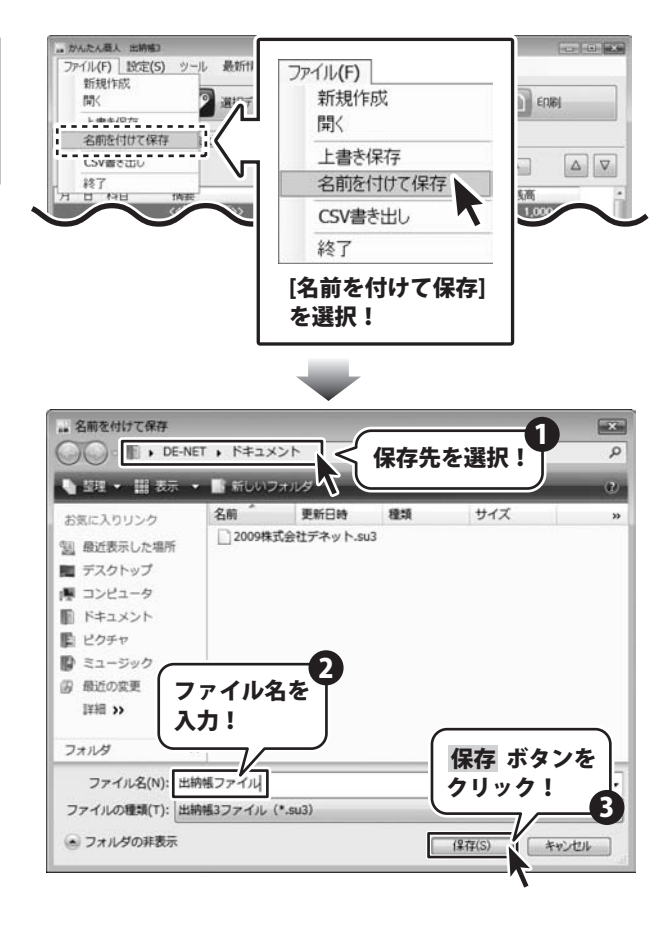

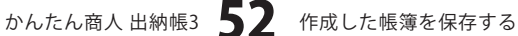

#### 各種帳簿印刷

| 23 N<br>H II |        |              |            | 入全部    |         |           |
|--------------|--------|--------------|------------|--------|---------|-----------|
| -            |        | (CB86A))     |            |        |         | 1,000,00  |
| 82.80        | 18.0   | 市田(あきんご都行)   |            | N. 000 |         | 1.05.0    |
| -            |        | 3464         | SHILL CHT  | 81,000 | -       |           |
|              |        |              | -          |        |         |           |
|              | HANNE  | EAR          | -          |        | 1.00    |           |
|              | 市入業    | 建业社人         |            |        | 100,000 | 1.000.0   |
|              |        | 17.9.1       | 2811 1281  |        |         |           |
| **           | ##2##  | **           |            |        | 1, 80   | 1.00.0    |
| 82.98        | ANAR   | #884         |            | -      | 1,000   | _         |
|              |        | 1999         | 201.091    |        |         |           |
|              | 818 ·  | 200.2        |            |        |         | 1.346,8   |
| 1. 16        | *#1.88 | <b>建</b> 筑代  | Anti- Cart |        | 2.80    | _         |
|              |        |              | SHILL KET  |        |         |           |
|              | ALLER  | P.B.M.       | **** ****  |        |         |           |
|              | 24.8.8 | カラログ連州       |            |        | 1.00    |           |
|              |        | 0000070      | pair dat   |        |         |           |
|              |        | 7>76億円       | -          |        |         |           |
| -            |        | 43588        |            | -      | 1,00    | _         |
|              |        |              | 2011/081   |        |         |           |
|              | ##2##  | 11.18        | and start  | - 1    |         |           |
|              | 世入業    | 建量性入         |            | -      | 54,980  | 1, 185, 9 |
|              |        | A THAT WANTS | 2411 1021  |        |         |           |
| - 1          |        | 八里(あるみど欄行)   | -          |        |         | 1.381.9   |
| 4.16         | RESAR  |              |            |        | 3,88    | 6.05,0    |
|              |        |              | pair det   |        |         |           |
|              | 28.2 B |              |            | - 1    |         | 1.100.0   |
| 81 E         | 斯记费    | 11-15-12日間間  |            |        | 54,000  |           |
|              |        |              | 3911 1081  |        |         |           |
|              |        | C. MILLINE R | -          |        |         | 1.000.0   |
| 8.2          | 22     | 人士(あきんご値作)   |            | 10,00  |         | 1.181.0   |
| _            | _      | 1 4H 0 1 H   | #BIL KIRT  |        |         |           |
| -            |        | 1789 6 8     |            |        |         |           |
|              |        |              | -          |        |         |           |

ここでは、左のような現金出納帳の帳簿を A4普通紙に印刷する方法を説明します。

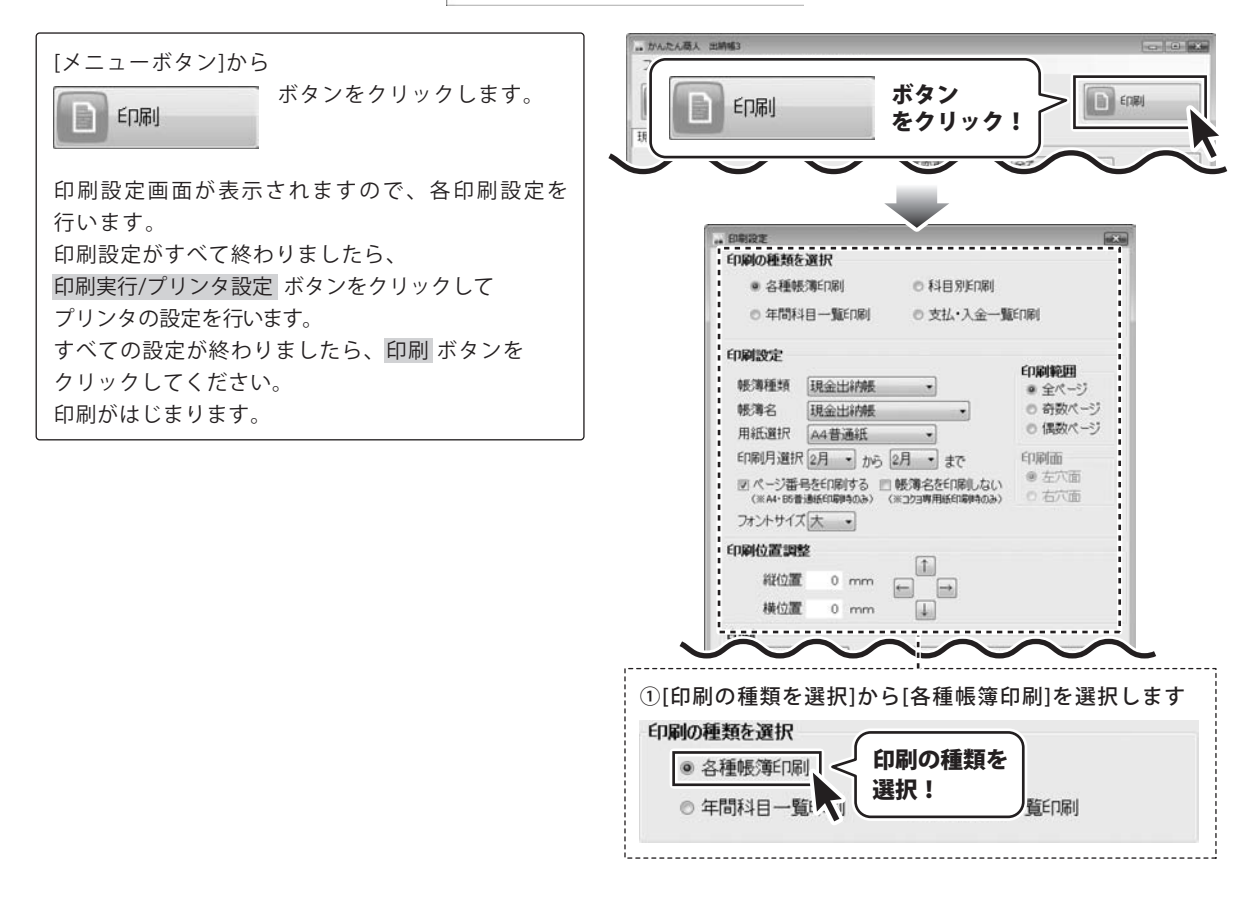

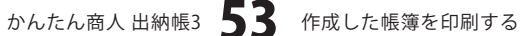

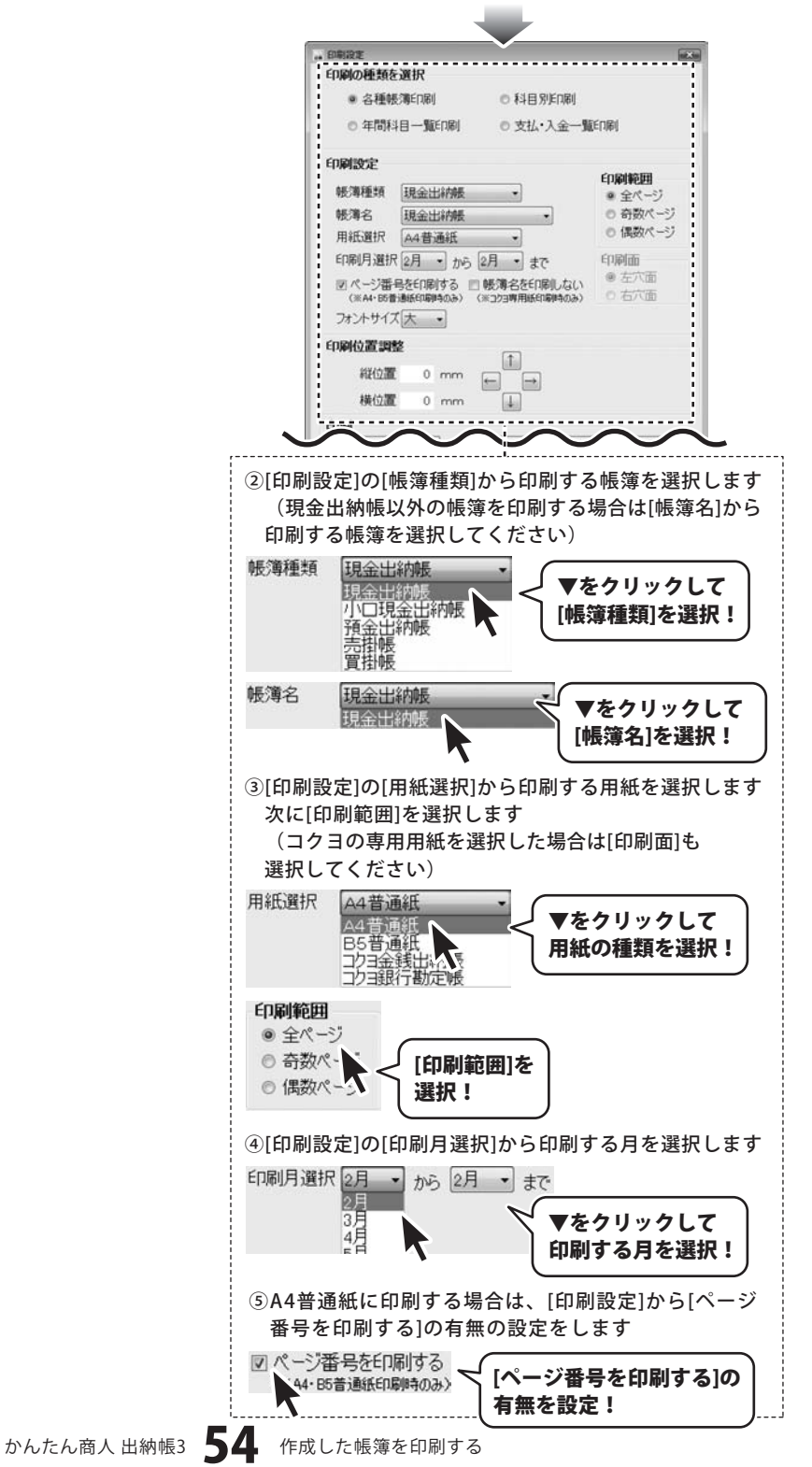

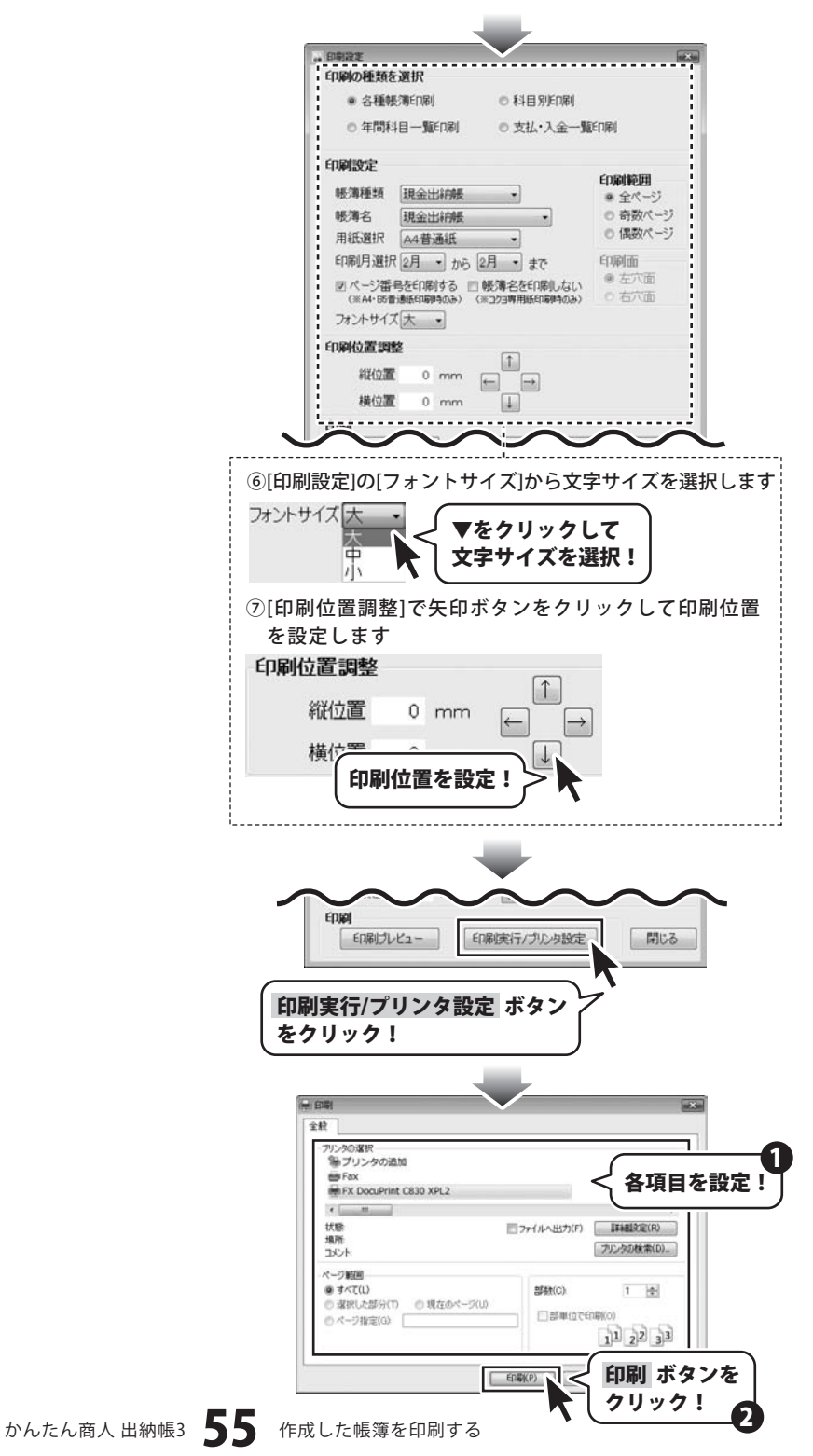

#### 科目別印刷

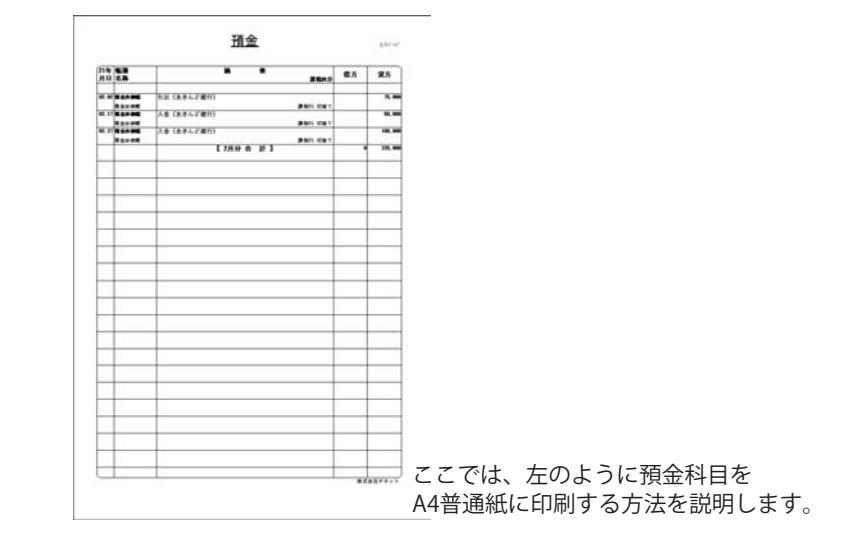

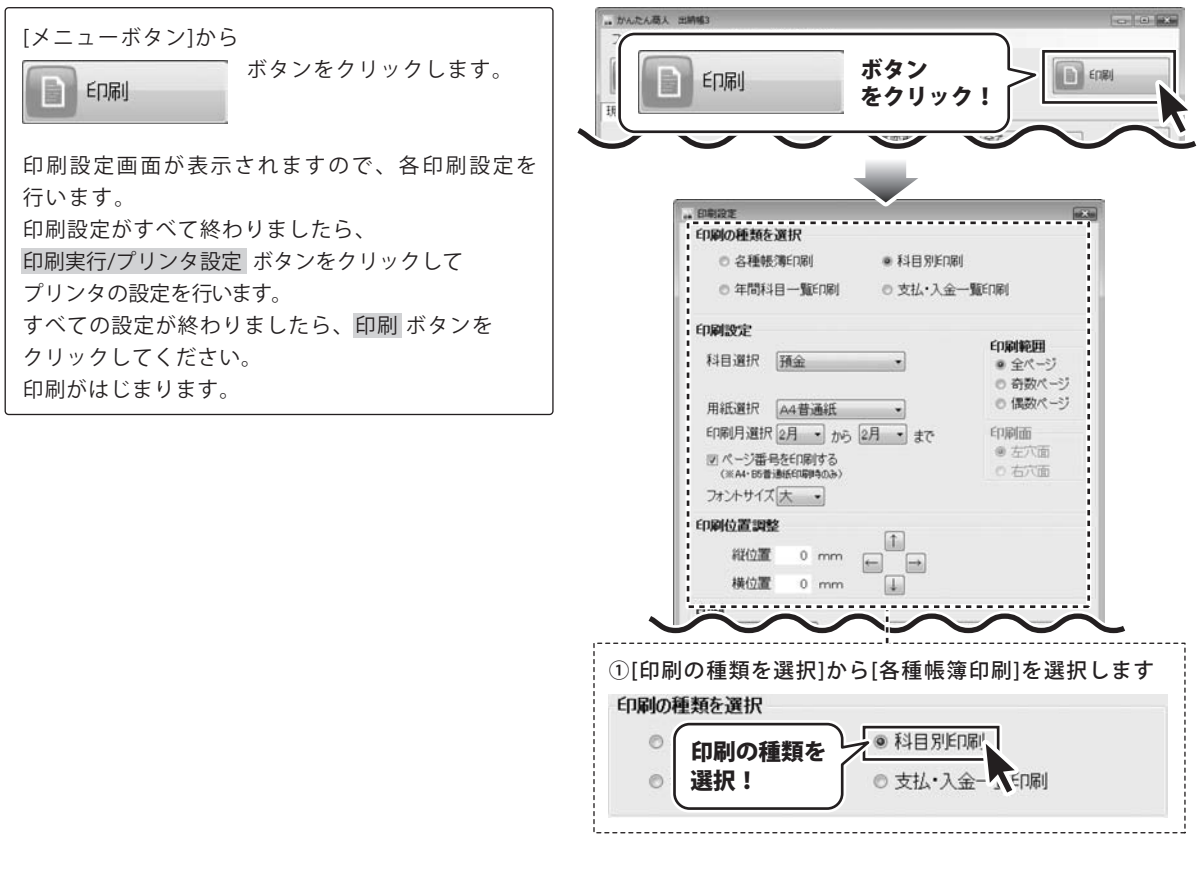

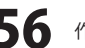

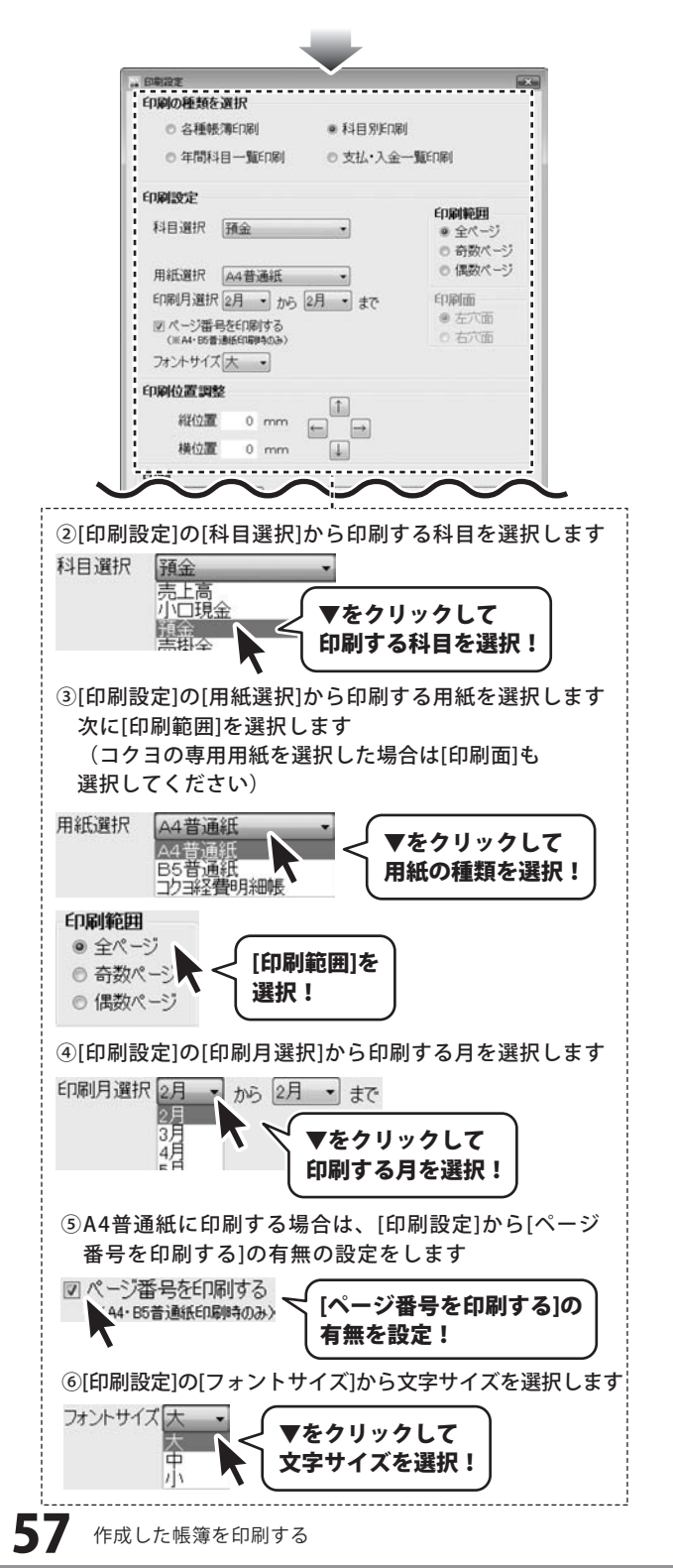

かんたん商人 出納帳3 57

| 自動の転転を調                                                                                                    | 报                                                                                                    |                                                   | axa                                                                                                    |     |
|----------------------------------------------------------------------------------------------------|----------------------------------------------------------------------------------------------------|---------------------------------------------------|----------------------------------------------------------------------------------------------------|-----|
| <ul> <li>各種帳簿</li> </ul>                                                                                                    | ÉDBI                                                                                                    | • 科目別印刷                                           |                                                                                                    |     |
| ◎ 年間科目                                                                                                    |                                                                                                    | <ul> <li>支払・入金一覧町</li> </ul>                      | 啼(                                                                                                    |     |
| EDENIESSE                                                                                                    |                                                                                                    |                                                   |                                                                                                    |     |
| 科目選択 爭                                                                                                    | 金                                                                                                    | •                                                 | 印刷範囲<br>● 全ページ                                                                                                    |     |
|                                                                                                    |                                                                                                    |                                                   | 奇数ページ     「     奇数ページ     「     の     「     の     なか     の     、     ご     、     、     、     、     、     、     、     、     、     、     、     、     、     、     、     、     、     、     、     、     、     、     、     、     、     、     、     、     、     、     、     、     、     、     、     、     、     、     、     、     、     、     、     、     、     、     、     、     、     、     、     、     、     、     、     、     、     、     、     、     、     、     、     、     、     、     、     、     、     、     、     、     、     、     、     、     、     、     、     、     、     、     、     、     、     、     、     、     、     、     、     、     、     、     、     、     、     、     、     、     、     、     、     、     、     、     、     、     、     、     、     、     、     、     、     、     、     、     、     、     、     、     、     、     、     、     、     、     、     、     、     、     、     、     、      、     、     、      、     、      、      、      、      、      、      、      、      、      、      、      、      、      、      、      、      、      、      、      、      、      、      、      、      、      、      、      、      、      、      、      、      、      、      、      、      、      、      、      、      、      、      、      、      、      、      、      、      、      、      、      、      、      、      、      、      、      、      、      、      、      、      、      、      、      、      、      、      、      、      、      、      、      、      、      、      、      、      、      、      、      、      、      、      、       、      、      、      、      、      、      、      、      、      、      、      、      、      、      、      、      、      、      、      、      、      、      、      、      、      、      、      、      、      、      、      、      、      、      、      、      、      、      、      、      、      、      、      、      、      、      、      、      、      、      、      、      、      、      、      、      、      、      、      、      、      、      、      、      、      、      、      、      、      、      、      、      、      、      、      、 |     |
| 用紙選択                                                                                                    | (4普通紙<br>日 ] : > [9]                                                                                                    | · · · ·                                           | 0 1880/(>                                                                                                    |     |
| 「中国力通行国                                                                                                    | 月 ・ から 2月<br>その尾はる                                                                                                    | •] #C                                             | <ul> <li>• 左穴面</li> </ul>                                                                                                    |     |
| (※A4·B5普通組                                                                                                    | 660604039 (S)                                                                                                    |                                                   | 0 右穴面                                                                                                    |     |
| フォントサイス                                                                                                    |                                                                                                    |                                                   |                                                                                                    |     |
|                                                                                                    |                                                                                                    | 1                                                 | 1                                                                                                    |     |
| 相對121直。                                                                                                    | 0 mm (                                                                                                    |                                                   |                                                                                                    |     |
| (MUTTING                                                                                                    | 0 mm                                                                                                    | *                                                 |                                                                                                    |     |
| $\sim$                                                                                                    | $\sim$                                                                                                    | $\sim$                                            | $\sim$                                                                                                    |     |
| [印刷位墨画敕]                                                                                                    | で午日せん                                                                                                    | シンをクロッ                                            | ックープ印刷                                                                                                    | 台   |
| [印刷世里詞罡]<br>た設定します                                                                                                    | (大山小)                                                                                                    | メノをソリン                                            |                                                                                                    | 111 |
| で改たしより                                                                                                    |                                                                                                    |                                                   |                                                                                                    |     |
| 「啊似直調整                                                                                                    |                                                                                                    |                                                   |                                                                                                    |     |
| 縦位置                                                                                                    | 0 mm                                                                                                    |                                                   |                                                                                                    |     |
| 144.11.000                                                                                                    |                                                                                                    |                                                   |                                                                                                    |     |
| 横位                                                                                                    |                                                                                                    |                                                   |                                                                                                    |     |
| (印刷1立                                                                                                    | 直を設正                                                                                                    | ! /> <b>K</b>                                     |                                                                                                    |     |
|                                                                                                    |                                                                                                    |                                                   |                                                                                                    |     |
|                                                                                                    |                                                                                                    | 実行ノブルク設定、                                         | 前13                                                                                                    | •   |
| 印刷     印刷     印刷     印刷     印刷     印刷     ア     ア | ・<br>「<br>「<br>「<br>「<br>「<br>「<br>「<br>「<br>「<br>「<br>「<br>「<br>「                                                                                                    | 東行/プルク設定                                          | E SUM                                                                                                    | •   |
| 印刷<br>印刷                                                                                                    | ー<br>「<br>「<br>(<br>の<br>縦)<br>ン<br>タ<br>設定                                                                                                    | 実行/プルク設定<br>ボタン                                   |                                                                                                    | -   |
|                                                                                                    | ・<br>「<br>「<br>『<br>『<br>『<br>『<br>『<br>『<br>『<br>『<br>『<br>『<br>『<br>『<br>『                                                                                                    | 実行/プルク設定<br>ボタン                                   |                                                                                                    |     |
|                                                                                                    | ・<br>「<br>「<br>『<br>『<br>『<br>『<br>『<br>『<br>『<br>『<br>『<br>『<br>『<br>『<br>『                                                                                                    | 東市/ウルウ設定<br>ボタン                                   |                                                                                                    |     |
|                                                                                                    | 1- EのW1<br>ンタ設定<br>KPL2                                                                                                    | 末方ノウルウ設定                                          | () () () () () () () () () () () () () (                                                                                                    | してた |
|                                                                                                    | 1= En能<br>ンタ設定<br>KPL2                                                                                                    | 末方ノウルウ設定                                          | () () () () () () () () () () () () () (                                                                                                    |     |
|                                                                                                    | 1= Enwi<br>ンタ設定<br>KPL2                                                                                                    | 東行/ブルの設定<br>ボタン<br>「ファイルへ出力」                      | 円しる           日           各項目を訪           F) 正詳細設定(R)                                                                                                    |     |
|                                                                                                    | 上                                                                                                    | 実行/カレタ設定<br>ボタン<br>「ファイルへ出力()                     | 第しる       第しる       各項目を訪       F)     詳細設定(R)       プリンタの検索(D)                                                                                                    |     |
| 印刷<br>印刷                                                                                                    | L= En瞬に<br>ンタ設定<br>KPL2                                                                                                    | 実行/プルク設定<br>ボタン<br>ファイルへ出力(                       | 第じる       第1000       第1000       #1000 <t< td=""><td></td></t<>                                                                                                    |     |
| 印刷<br>印刷                                                                                                    | 上<br>正<br>で<br>原<br>に<br>原<br>に<br>の<br>に<br>の<br>に<br>の<br>に<br>の<br>に<br>の<br>に<br>の<br>に<br>の<br>に<br>の<br>に<br>の<br>に<br>の<br>の<br>に<br>の<br>の<br>の<br>の<br>の<br>の<br>の<br>の<br>の<br>の<br>の<br>の<br>の | 実行/プルク設定<br>ボタン<br>ファイルへ出力(<br>部数(C):             | 第じる       第二日日       第二日       第二日                                                                                                    |     |
| 印刷<br>印刷                                                                                                    | L= Enmi<br>ンタ設定<br>KPL2<br>現在のページ(U)                                                                                                    | 実行/プルク設定<br>ボタン<br>「ファイルへ出力(<br>部数(C):<br>の影响(C): | 第じる           第じる           各項目を訪           F)         詳細設定(R)           ブリンタの検索(O)           1           シンプの検索(O)                                                                                                    |     |
| 印刷<br>印刷                                                                                                    | 上                                                                                                    | 実行/プルク設定<br>ボタン<br>「ファイルへ出力(<br>ご影単位)             | 第じる       第10日       第10日 <td></td>                                                                                                    |     |
|                                                                                                    | E 「 原 !!     C 「 原 !!     ンタ設定     XPL2     現在のページ(い)                                                                                                    | 実行/プルク設定<br>ボタン<br>「ファイルへ出力(<br>回数(C):<br>回数単位    | 第じる       第じる       第二日本部定(R)       ア)     詳細設定(R)       アンジウの検索(D)       1       1       1       1       1       1       1       1                                                                                                    |     |

かんたん商人 出納帳3

### 年間科目一覧印刷

|          | 2.8   | 2.8 | 4,8 | 5.8 | 6.0 | 7A        | 8,8 | 1.1 | 10,1 | 11,0 | 17.8 | 1.0 | 4 31    |
|----------|-------|-----|-----|-----|-----|-----------|-----|-----|------|------|------|-----|---------|
| CR224H1  |       |     |     |     | -   |           | -   |     |      |      | -    |     | -       |
|          |       |     |     |     |     | · · · · · | -   |     |      |      |      |     |         |
| (A 10)   | 10.00 |     |     |     |     |           |     |     |      |      |      | - 1 | 181, 88 |
| (82/18K) |       | -   | -   | -   | -   | -         | -   | -   | -    | -    | -    | -   |         |
|          |       | _   |     | _   | _   | _         |     | _   |      |      |      |     |         |
|          |       |     | _   | -   | -   | -         | -   | -   | _    |      | _    | _   |         |
|          |       | _   |     | _   | -   | -         | _   | -   |      | _    | -    | _   |         |
|          |       |     | _   | _   | -   | _         | -   | -   | _    |      | -    |     | -       |
|          |       |     | -   | -   | -   | -         |     | -   | -    | -    | _    | -   |         |
|          |       | _   |     | -   | _   | _         | -   | _   |      |      |      | _   |         |
|          | -     |     |     |     | _   |           | _   | -   | _    |      | -    | -   | _       |
|          |       |     |     | _   | -   | -         |     | -   |      |      |      | _   |         |
|          |       | _   |     | _   | -   |           | -   | -   |      |      |      | -   | _       |
|          | -     | _   | -   | -   | -   | -         | -   | -   | -    | -    | -    |     | -       |
|          |       | -   | _   | -   | -   | _         | -   |     | -    | _    | -    | _   |         |
|          |       | _   |     | -   | -   | -         | -   | -   | -    | -    | -    | _   | _       |

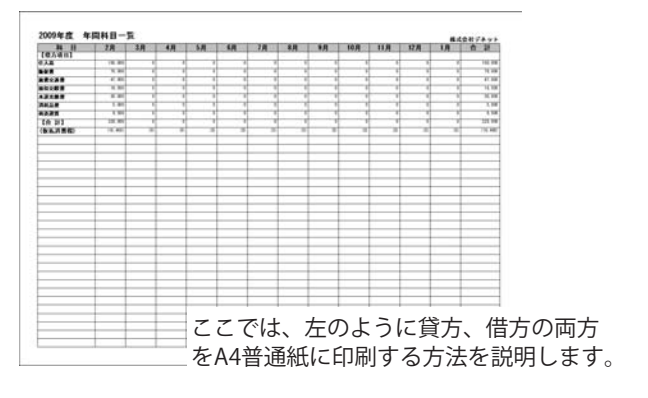

印刷の種類を

選択!

印刷するタイプを選択!

②[印刷設定]から印刷するタイプを選択します

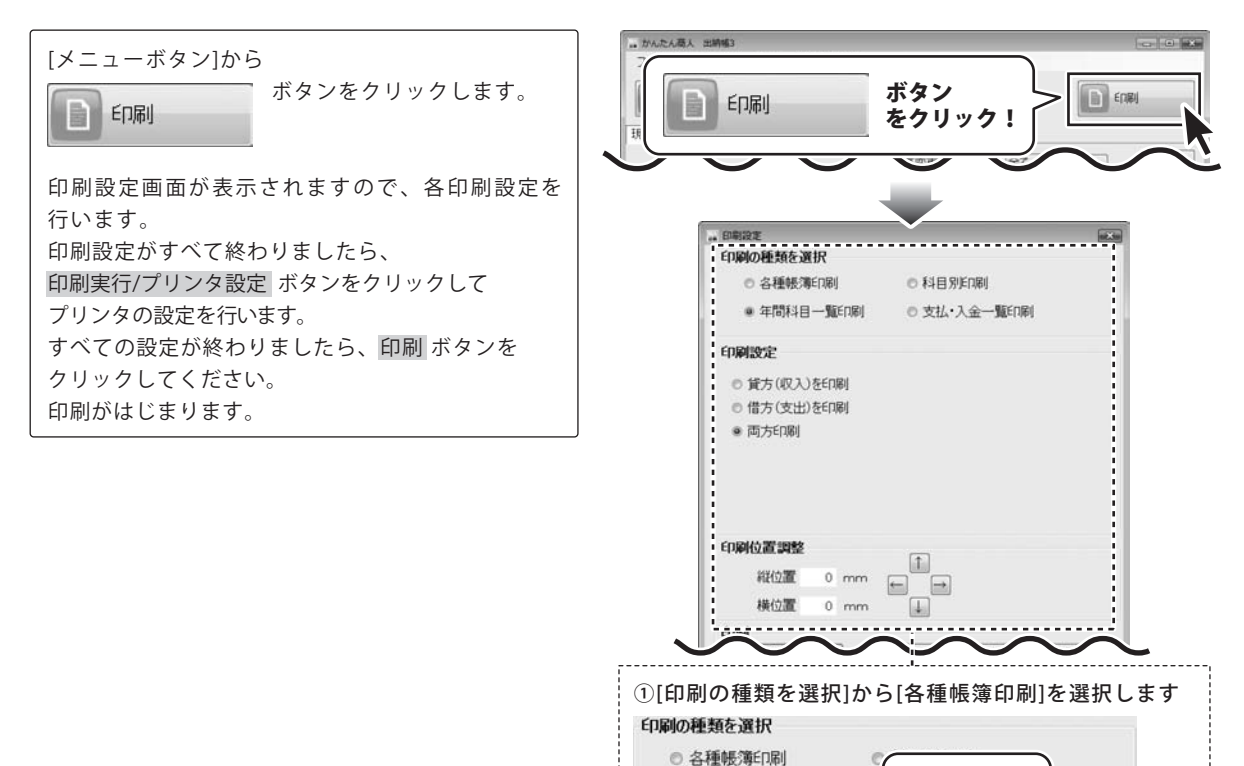

• 年間科目一覧印刷

貸方(収入)を印刷
 借方(支出)を印刷

作成した帳簿を印刷する

• 両方印刷

印刷設定

かんたん商人 出納帳3 59

| 100                                                                                                    | Collections                                                                                                    |                                       | $\sim$                                                                                                    | -                                                                                                    |                                                                                                    |
|----------------------------------------------------------------------------------------------------|----------------------------------------------------------------------------------------------------|---------------------------------------|----------------------------------------------------------------------------------------------------|----------------------------------------------------------------------------------------------------|----------------------------------------------------------------------------------------------------|
|                                                                                                    | 印刷の種類を選択                                                                                                    |                                       |                                                                                                    |                                                                                                    |                                                                                                    |
|                                                                                                    | ○ 各種帳簿印刷                                                                                                    |                                       | ◎ 科目別印刷                                                                                                    |                                                                                                    |                                                                                                    |
|                                                                                                    | ● 年間科目一覧印                                                                                                    | 同局                                    | ◎ 支払·入金一覧印刷                                                                                                    | 1                                                                                                    |                                                                                                    |
|                                                                                                    | 印刷設定                                                                                                    |                                       |                                                                                                    |                                                                                                    |                                                                                                    |
|                                                                                                    | <ul> <li>貸方(収入)を印刷</li> </ul>                                                                                                    | 1                                     |                                                                                                    |                                                                                                    |                                                                                                    |
|                                                                                                    | <ul> <li>借方(支出)を印刷</li> </ul>                                                                                                    | 1                                     |                                                                                                    |                                                                                                    |                                                                                                    |
| - II                                                                                                    | ◎ 両方印刷                                                                                                    |                                       |                                                                                                    |                                                                                                    |                                                                                                    |
|                                                                                                    |                                                                                                    |                                       |                                                                                                    |                                                                                                    |                                                                                                    |
|                                                                                                    |                                                                                                    |                                       |                                                                                                    |                                                                                                    |                                                                                                    |
|                                                                                                    |                                                                                                    |                                       |                                                                                                    |                                                                                                    |                                                                                                    |
| - JF                                                                                                    | 印刷位置調整                                                                                                    |                                       | (†)                                                                                                    |                                                                                                    |                                                                                                    |
|                                                                                                    | 和拉置 0 r                                                                                                    | mm [                                  |                                                                                                    |                                                                                                    |                                                                                                    |
|                                                                                                    | 横位置 0 m                                                                                                    | mm                                    | ا                                                                                                    |                                                                                                    |                                                                                                    |
|                                                                                                    | $\tilde{\sim}$                                                                                                    |                                       |                                                                                                    |                                                                                                    |                                                                                                    |
|                                                                                                    |                                                                                                    |                                       |                                                                                                    |                                                                                                    |                                                                                                    |
| 印刷                                                                                                    | 位置調整]で矢                                                                                                    | 印ボ                                    | タンをクリッ                                                                                                    | クして印                                                                                                    | 刷化                                                                                                    |
| を設定                                                                                                    | ミします                                                                                                    |                                       |                                                                                                    |                                                                                                    |                                                                                                    |
| 唰位                                                                                                    | 置調整                                                                                                    |                                       |                                                                                                    |                                                                                                    |                                                                                                    |
|                                                                                                    |                                                                                                    |                                       | $\left[\uparrow\right]$                                                                                                    |                                                                                                    |                                                                                                    |
| 斜                                                                                                    | が位置 0 r                                                                                                    | nm                                    |                                                                                                    |                                                                                                    |                                                                                                    |
| <b>#</b>                                                                                                    | 載位 <u>罢 へ</u>                                                                                                    |                                       |                                                                                                    |                                                                                                    |                                                                                                    |
| 15                                                                                                    | 印刷位置者                                                                                                    | を設え                                   |                                                                                                    |                                                                                                    |                                                                                                    |
|                                                                                                    |                                                                                                    |                                       |                                                                                                    |                                                                                                    |                                                                                                    |
|                                                                                                    |                                                                                                    |                                       |                                                                                                    |                                                                                                    |                                                                                                    |
| 1                                                                                                    | EDIRA                                                                                                    |                                       | $\sim$                                                                                                    | $\sim$                                                                                                    | $\sim$                                                                                                    |
| 印刷                                                                                                    | EnRPI<br>EnRPJレビュー<br>実行/プリング                                                                                                    | )<br>回<br>2<br>設定                     | 解疾行/ プルク設定<br>【 ボタン 】                                                                                                    | <b>開じる</b>                                                                                                    |                                                                                                    |
| 印刷をク                                                                                                    | EDWA<br>EDWAJDUE2-<br>実行/プリング<br>リック!                                                                                                    |                                       | 縦東行/フルク設定<br>ボタン                                                                                                    | 間U3                                                                                                    |                                                                                                    |
| 印刷をク                                                                                                    | EDWJ<br>EDWJンビュー<br>実行/プリング<br>リック!                                                                                                    | 2                                     | 戦策行/ブルク設定<br>ボタン                                                                                                    | <b>同</b> じる                                                                                                    |                                                                                                    |
| 印刷をク                                                                                                    | fppp<br>fppp<br>fppi<br>fppi | (1)                                   | 総<br>東<br>行<br>/<br>プ<br>い<br>り<br>設定<br>、<br>、<br>、<br>の<br>り<br>の<br>設定<br>、<br>、<br>、<br>、<br>、<br>、<br>、<br>、<br>、<br>、<br>、<br>、 | <b>閉じる</b>                                                                                                    |                                                                                                    |
| 印刷<br>を                                                                                                    | EDWI<br>EDWIJレビュー<br>実行/プリング<br>リック!                                                                                                    |                                       | 総<br>株<br>ボ<br>な<br>ン<br>、<br>、<br>、<br>、<br>、<br>、<br>、<br>、<br>、<br>、<br>、<br>、<br>、                                                | MUS                                                                                                    |                                                                                                    |
| 印刷をク                                                                                                    | EDWI<br>EDWIJレビュー<br>実行/プリンタ<br>リック!                                                                                                    | (m)                                   | 総<br>株<br>ボ<br>な<br>ン<br>、<br>、<br>、<br>、<br>、<br>、<br>、<br>、<br>、<br>、<br>、<br>、<br>、                                                | Mus                                                                                                    |                                                                                                    |
| 印刷<br>をク<br>り<br>り<br>い<br>り<br>の<br>源<br>プリ:<br>手ax                                                                                               | EDWI<br>EDWIJレビュー<br>実行/プリンタ<br>リック!<br>扱わ<br>ンタの追加                                                                                                    | マ設定                                   | 確応プリンタ設定                                                                                                    | 「開いる」                                                                                                    |                                                                                                    |
| 印刷<br>をク<br>り<br>い<br>シ<br>ふの<br>溜<br>号<br>Fax<br>日<br>日<br>の<br>の<br>第<br>の<br>の<br>の<br>の<br>の<br>の<br>の<br>の<br>の<br>の<br>の<br>の<br>の<br>の<br>の | EDWI<br>EDWIフレビュー<br>実行/プリンタ<br>リック!<br>採<br>ンタの追加<br>SocuPrint C830 XPL2                                                                                                    | ア設定                                   | 確実行ノブレク設定                                                                                                    | 「開いる」                                                                                                    |                                                                                                    |
| 印刷<br>をク<br>リンタの通<br>手AX<br>● FX D                                                                                                    | EDWI<br>EDWIフレビュー<br>実行/プリンタ<br>リック!                                                                                                    | 2 2 設定                                | 確実行ノブレク設定                                                                                                    | 「開いる」                                                                                                    |                                                                                                    |
| 印を<br>別<br>り少の選び<br>Fax<br>な<br>状態所                                                                                                    | EDWI<br>EDWIフレビュー<br>実行/プリンタ<br>リック!                                                                                                    | 2 [11]                                | <ul> <li>確実行/プリンタ設定</li> <li>ボタン</li> <li>ブァイルへ出力(F)</li> </ul>                                                                       | 日にある                                                                                                    | く<br>で設<br>(R)                                                                                                    |
| <b>印</b> わり<br>印<br>わ<br>の<br>の<br>の<br>の<br>の<br>の<br>の<br>の<br>の<br>の<br>の<br>の<br>の                                                             | EDAJ<br>EDAJ<br>EDAJ<br>EDAJ<br>EDAJ<br>EDAJ<br>EDAJ<br>EDAJ                                                                                                    | 2 (11)                                | <ul> <li>確実行/プレク設定</li> <li>ボタン</li> <li>ブァイルへ出力(F)</li> </ul>                                                                        | 開じる                                                                                                    | と<br>で<br>設<br>((R)<br>本(D)」                                                                                                    |
| <b>印刷</b> ク アン 物 の 、 、 、 、 、 、 、 、 、 、 、 、 、 、 、 、 、 、                                                                                             | EDAJ<br>EDAJ<br>EDAJ<br>EDAJ<br>EDAJ<br>EDAJ<br>EDAJ<br>EDAJ                                                                                                    | 2 設定                                  | <ul> <li>         では、</li> <li>         ボタン         </li> <li>         プァイルへ出力(F)         </li> </ul>                                 | 開じる                                                                                                    | 2:20                                                                                                    |
| 印刷<br>印<br>かり<br>かの<br>の<br>の<br>す<br>の<br>た<br>、<br>、<br>、<br>、<br>、<br>、<br>、<br>、<br>、<br>、<br>、<br>、<br>、                                      | EDWI<br>EDWIJレビュー<br>実行/プリンろ<br>リック!<br>U かのこ山Print C830 XPL2                                                                                                    | 2 2 2 2 2 2 2 2 2 2 2 2 2 2 2 2 2 2 2 | With if / プレク設定<br>ボタン<br>ファイルへ出力(F)<br>部鉄(C):                                                                                        | 開じる                                                                                                    | E設<br>(R)<br>(R)                                                                                                    |
| 印<br>印<br>わ<br>わ<br>た<br>の<br>の<br>の<br>の<br>の<br>の<br>の<br>の<br>の<br>の<br>の<br>の<br>の                                                             | EDAPI<br>EDAPIJンビュー<br>実行/プリンろ<br>リック!<br>まで、クタの追加<br>MocuPrint C830 XPL2<br>U<br>た部分(T) の現在の<br>影字(C)                                                                                                    | 4-ジ(1)                                | <ul> <li>With IT / フレク設定</li> <li>ボタン</li> <li>アナイルへ出力(F)</li> <li>認知(C)</li> <li>認知(C)</li> <li>認知(C)</li> </ul>                     | 開じる<br>各項目を                                                                                                    | E設<br>(R)                                                                                                    |
| <b>印</b> を<br>割<br>:<br>:<br>:<br>:<br>:<br>:<br>:<br>:<br>:<br>:<br>:<br>:<br>:<br>:<br>:<br>:<br>:<br>:                                          | EDWI<br>EDWIJレビュー<br>実行/プリンろ<br>リック!<br>U つく<br>た部分(T) の現在の<br>設定(Q):                                                                                                    | 4-ジ(1)                                | With if / プレク設定<br>ボタン<br>ファイルへ出力(F)<br>部単位で                                                                                          | 開じる<br>各項目を                                                                                                    | E設<br>(R)                                                                                                    |
| <b>印を</b><br>別、<br>かり、<br>し、<br>の<br>の<br>の<br>、<br>大<br>い<br>、<br>、<br>、<br>、<br>、<br>、<br>、<br>、<br>、<br>、<br>、<br>、<br>、                        | EDWI<br>EDWIJレビュー<br>実行/プリンろ<br>リック!<br>Uncomprint C830 XPL2<br>#<br>たお分(T) の現在の<br>#<br>定(G):                                                                                                    | 4-9(0)                                | With First And And And And And And And And And And                                                                                    | 開じる<br>各項目な<br>フリンタの様知<br>1<br>注印刷(O)<br>1<br>2<br>2<br>1<br>2<br>2<br>2<br>2<br>2<br>2<br>2<br>2<br>2<br>2<br>2<br>2<br>2                                                        | (R)     (R)     (R) |
| <b>印を</b><br>別<br>かり後のプレーン<br>の<br>で<br>の<br>で<br>の<br>で<br>の<br>の<br>の<br>の<br>の<br>の<br>の<br>の<br>の<br>の<br>の<br>の<br>の                          | EDWI<br>EDWIJレビュー<br>実行/プリンろ<br>リック!<br>以かの追加<br>bocuPrint C830 XPL2                                                                                                    | 4-2(0)                                | Wigh(パリレク設)の定<br>ボタン<br>ファイルへ出力(F)<br>部単位で<br>EDB((P)                                                                                 | 開じる<br>各項目な<br>アリンタの検討<br>1<br>1122<br>印刷 ボ                                                                                                    | と 設 (R) 新(D)                                                                                                    |
| 印を<br>印<br>の<br>の<br>の<br>の<br>の<br>の<br>の<br>の<br>の<br>の<br>の<br>の<br>の                                                                           | EDWI<br>EDWIJレビュー<br>実行/プリンろ<br>リック!<br>以かの追加<br>bocuPrint C830 XPL2                                                                                                    | 4-9(0)                                | Wigh(パリレク語)の定<br>ボタン<br>ファイルへ出力(F)<br>部単位で<br>EDB((P)                                                                                 | 開じる<br>各項目を<br>アリンタの様計<br>1<br>1<br>2<br>2<br>1<br>2<br>2<br>1<br>2<br>2<br>1<br>2<br>2<br>1<br>2<br>2<br>2<br>1<br>2<br>2<br>2<br>2<br>2<br>2<br>2<br>2<br>2<br>2<br>2<br>2<br>2 | 子<br>設<br>(R)<br>(R)<br>(R)<br>(R)<br>(R)<br>(R)<br>(R)<br>(R)                                                                                                    |

かんたん商人 出納帳3

#### 支払・入金一覧表印刷

| GGLORA     | 3      | RNA<br>DCDCLDCDRR |   |  |  |
|------------|--------|-------------------|---|--|--|
|            |        | -                 |   |  |  |
| TAR BOOM   |        |                   |   |  |  |
| 2008/84/15 |        | 009/94/39         |   |  |  |
| 2908/95/15 |        | 0006/06/01        |   |  |  |
| 2009/98/15 | 30 000 | 2008/96/30        |   |  |  |
| 2006/03/15 |        | 1008/87/31        |   |  |  |
| 2008/98/15 |        | 1008/98/21        |   |  |  |
| 2008/08/15 |        | 1008/98/38        |   |  |  |
| 2008/10/15 |        | 7008/10/31        |   |  |  |
| 0006/11/15 |        | 2008/11/38        |   |  |  |
| 0008/10/75 |        | 2006/12/31        |   |  |  |
| 2010/01/15 |        | 2018/01/21        |   |  |  |
| 2914/92/15 |        | 2018/02/24        |   |  |  |
| 2814/85/15 |        | PEPB/90/31        |   |  |  |
| 2010/04/15 |        | 1014/04/38        |   |  |  |
| 2010/06/15 |        | 2018/06/31        |   |  |  |
| 2010/06/15 |        | 2010/06/30        |   |  |  |
| 2016/03/75 |        | 2010/07/21        |   |  |  |
| 2016/06/15 |        | 2018/96/21        |   |  |  |
| 2018/98/15 |        | 1018/08/30        | - |  |  |

1/14"-9"

#### ここでは、左のように貸方、借方の両方 をA4普通紙に印刷する方法を説明します。

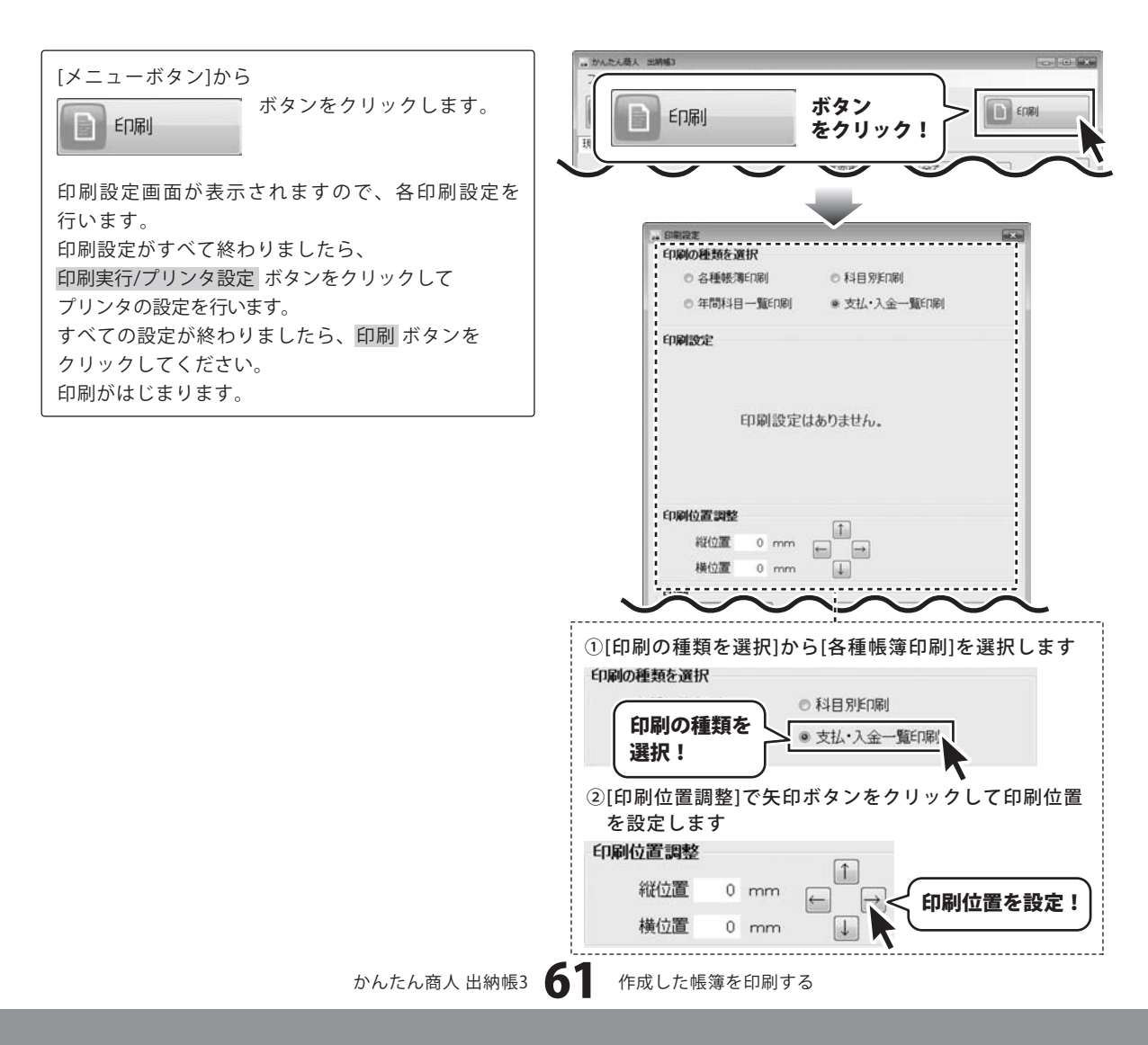

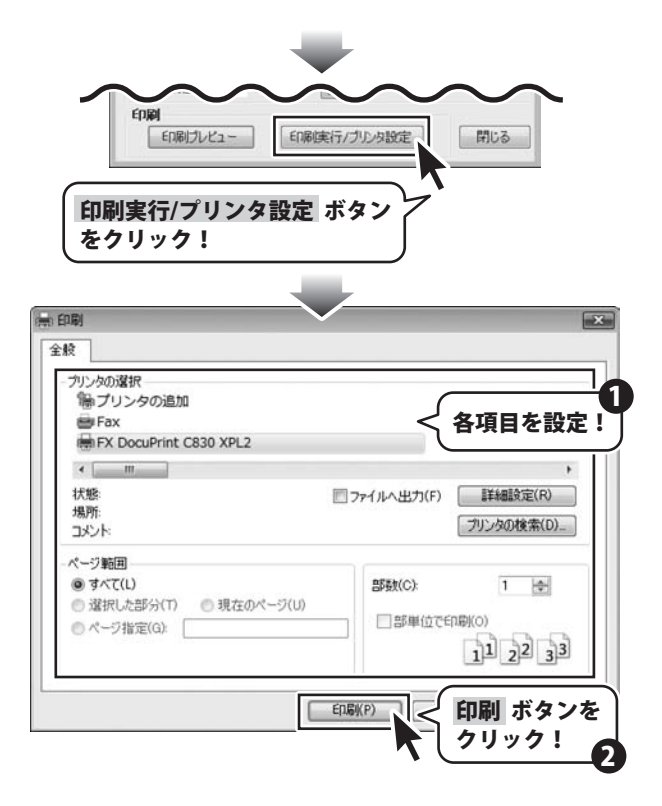

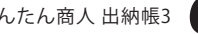

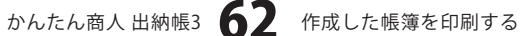

### 入力した帳簿のデータを絞り込む

表示している帳簿から科目で絞り込む場合

1 絞込み画面を表示します

メイン画面から 絞込み ボタンをクリックして、 絞込み画面を表示します。

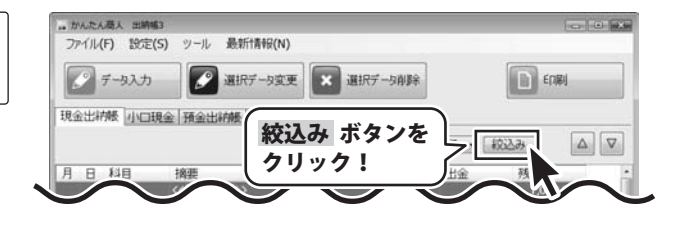

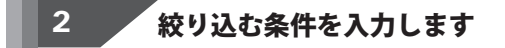

[科目選択]から▼をクリックし、絞り込みたい科目 を選択します。 選択し終わりましたら、OK ボタンをクリックします。

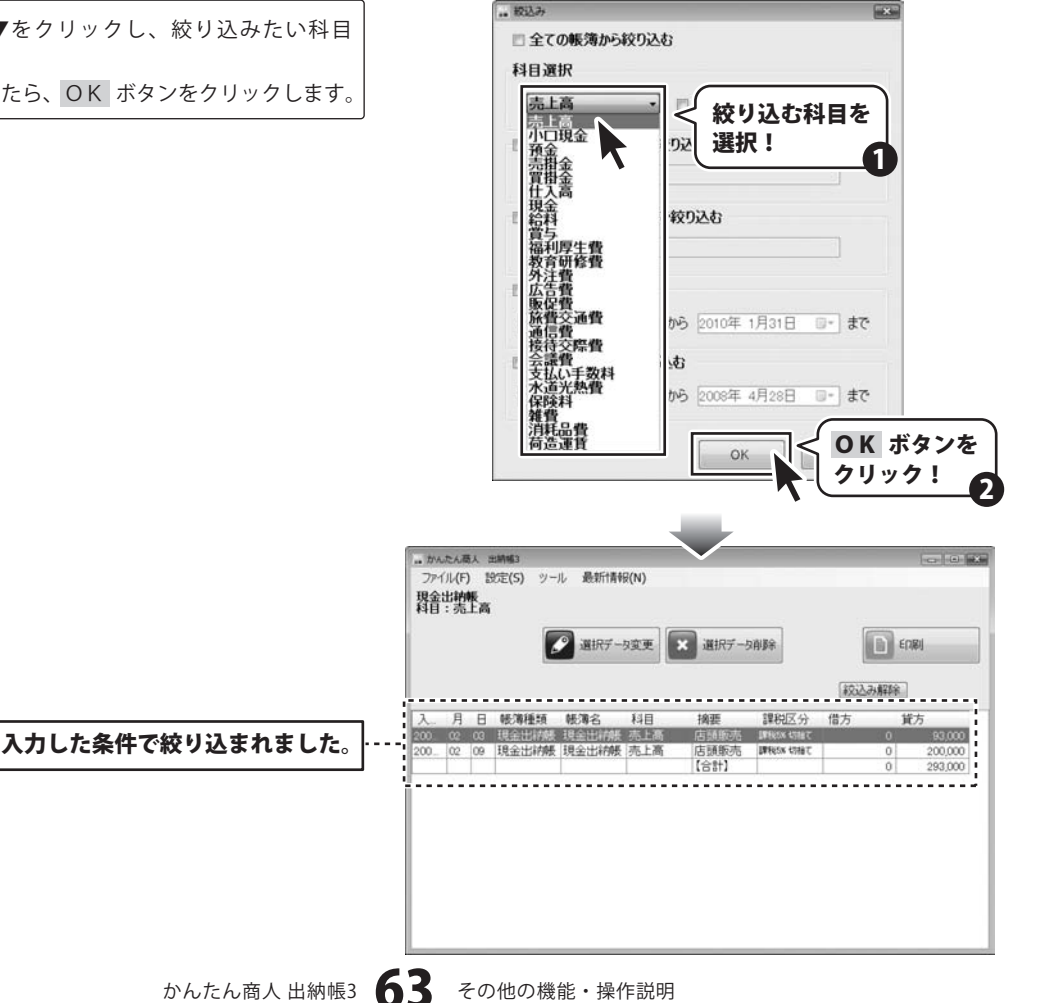

... 被込み

#### 表示している帳簿から期間と科目で絞り込む場合

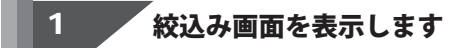

メイン画面から 絞込み ボタンをクリックして、 絞込み画面を表示します。

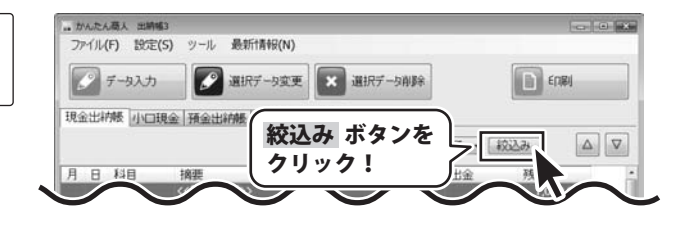

×

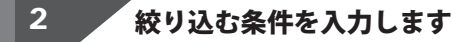

[科目選択]から▼をクリックし、絞り込みたい科目 を選択します。 次に、「期間で絞り込む]をクリックしてチェックを 入れ、期間を設定します。 設定し終わりましたら、OK ボタンをクリックします。

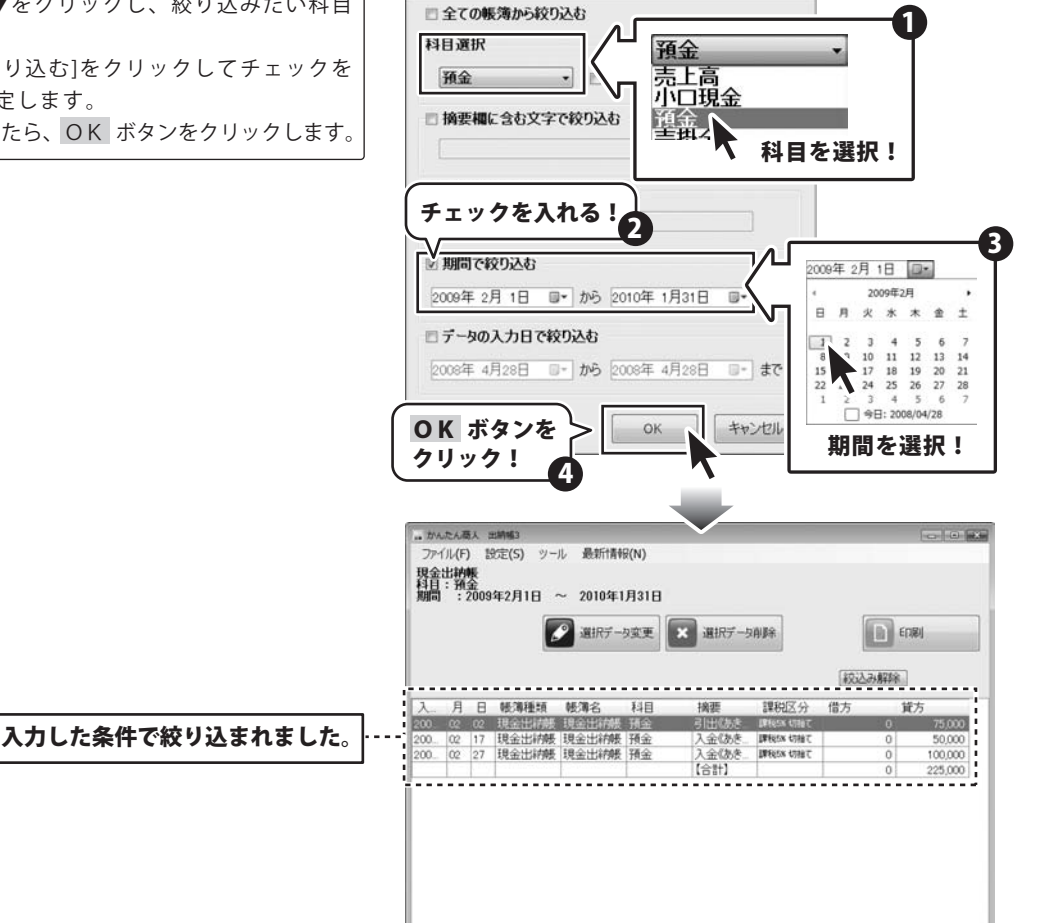

#### 絞り込んだ帳簿のデータを印刷する

63~64ページの手順で帳簿のデータを絞り込み ましたら、 「「」「印刷」 がタンをクリックします。 印刷設定画面が表示されますので、各印刷設定を 行います。 印刷設定がすべて終わりましたら、 印刷実行/プリンタ設定 ボタンをクリックして プリンタの設定を行います。 すべての設定が終わりましたら、印刷 ボタンを クリックしてください。 印刷がはじまります。

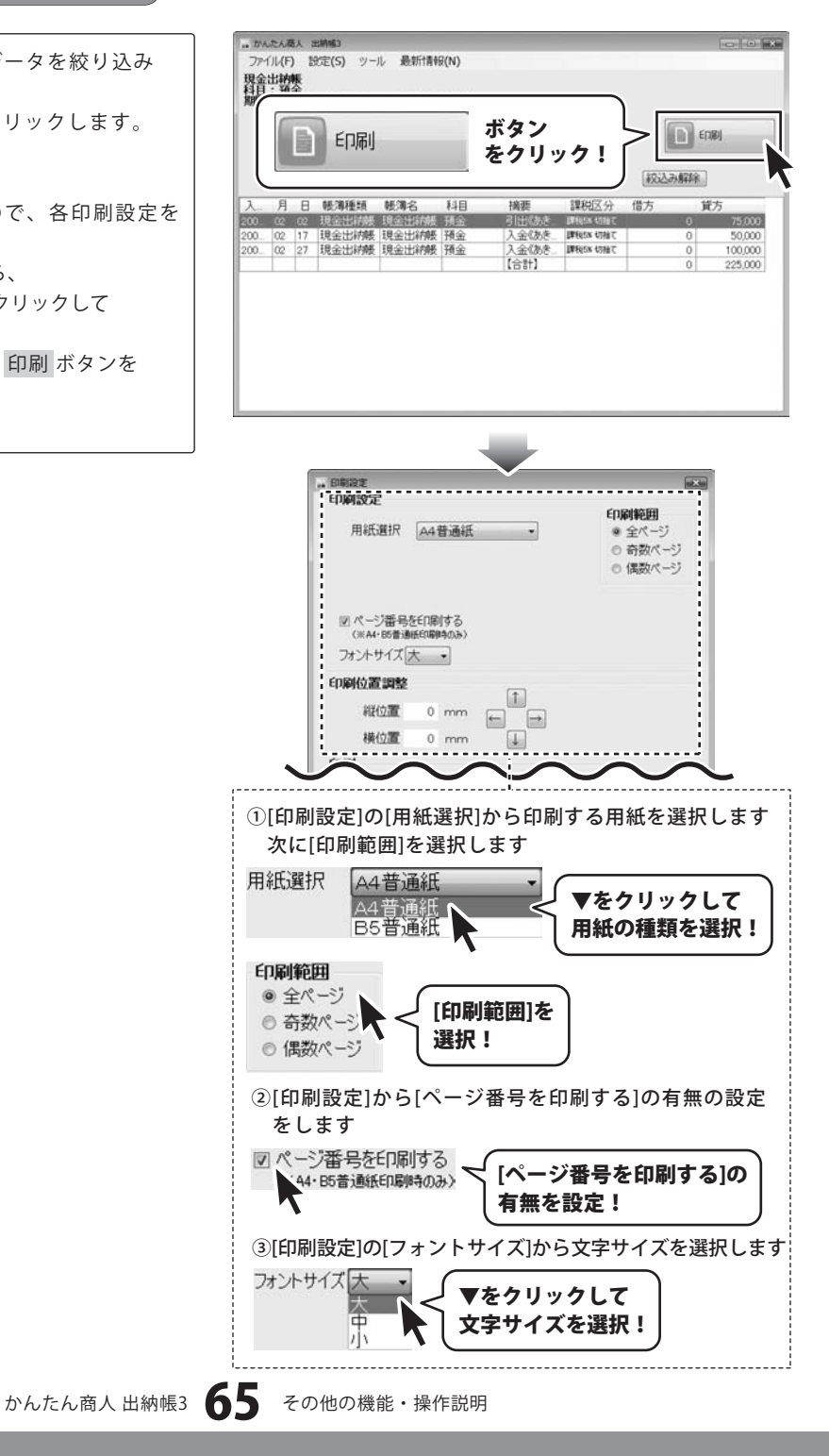

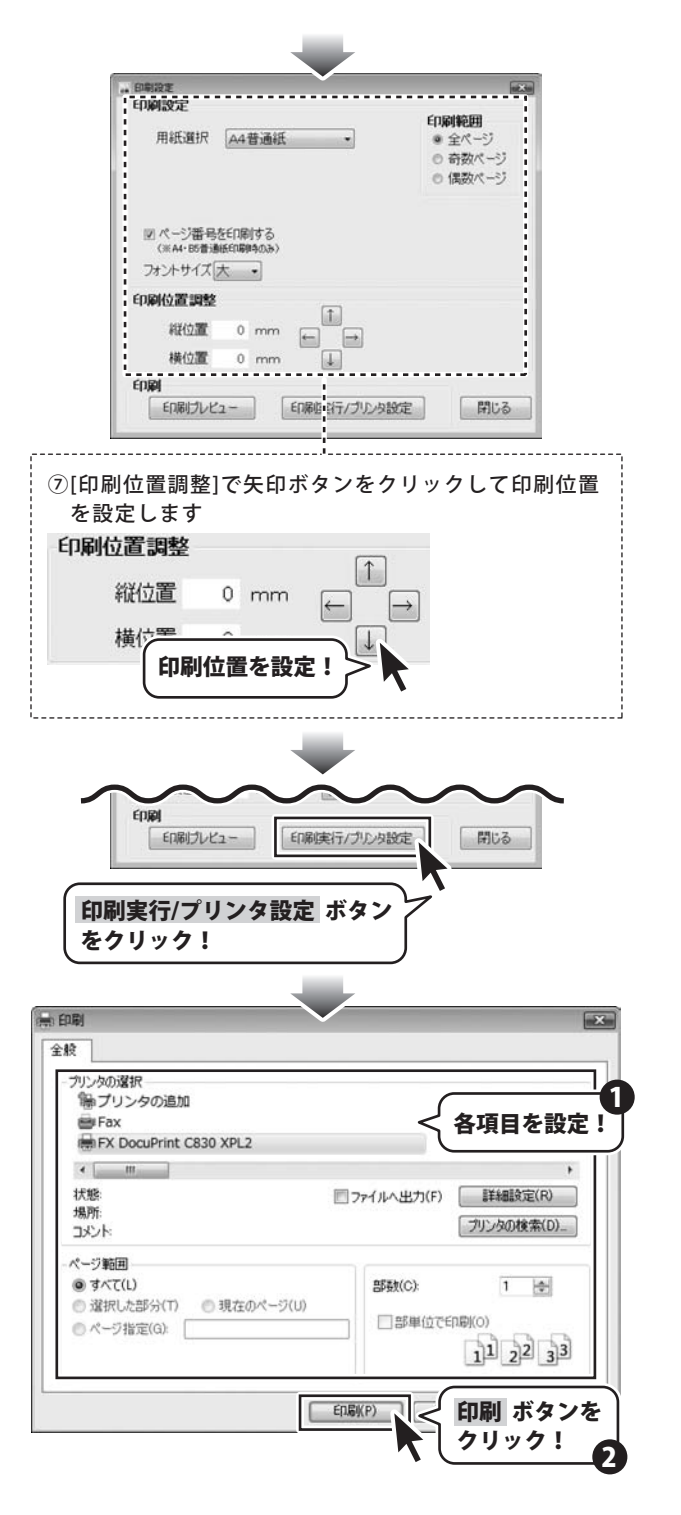

### 帳簿のデータをCSVファイルに書き出す

[ファイル]メニューから[CSV書き出し]を選択します。 確認画面が表示されますので、確認して OK ボタン をクリックしてください。

「名前を付けて保存」画面が表示ますので、ファイルを 保存する場所を選択して、ファイル名を入力し、 保存ボタンをクリックします。

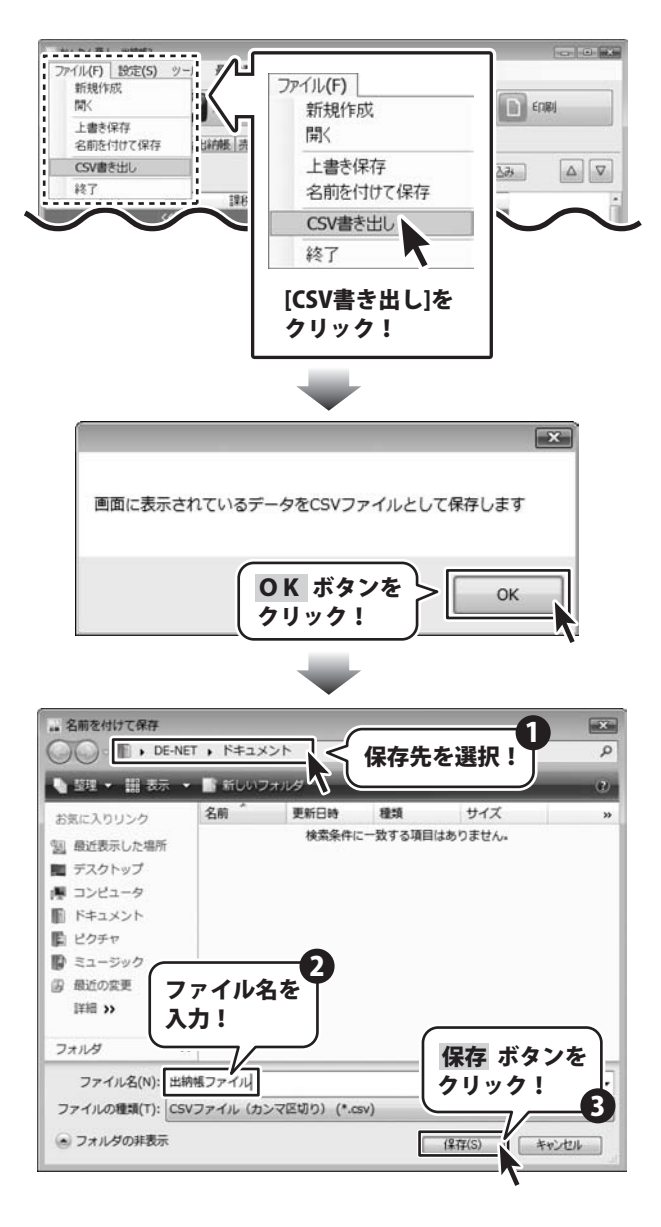

### 作成した帳簿のファイルを開く

[ファイル]メニューから[開く]を選択します。 開く画面が開きますので、ファイルの保存先を指定 し、開くファイルを選択して、開く ボタンを クリックしてください。

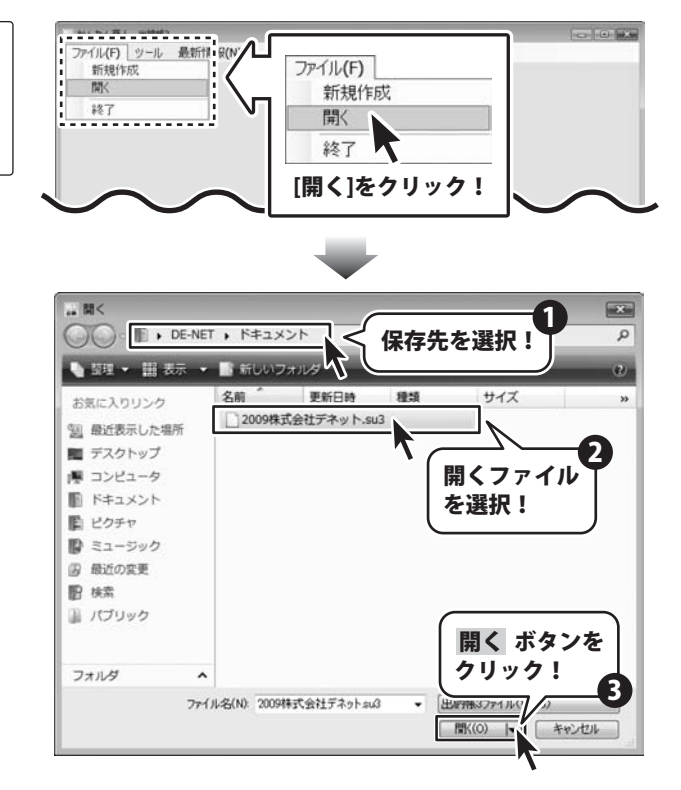

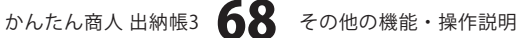

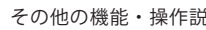

#### ファイルの引継ぎ

1年分の記帳が完了しましたら、次年度分のファイルを新たに作成して次年度からの取引内容は新しいファイルに記帳 してください。

[設定]メニューから[会社情報設定]を選択します。 会社情報設定画面が表示されますので、 翌年度にデータを引き継ぎ ボタンをクリックします。 確認画面が表示されますので、内容を確認し、 OK ボタンをクリックします。 名前を付けて保存画面が表示されますので、 保存先を指定し、ファイル名を入力して、 保存 ボタンをクリックします。

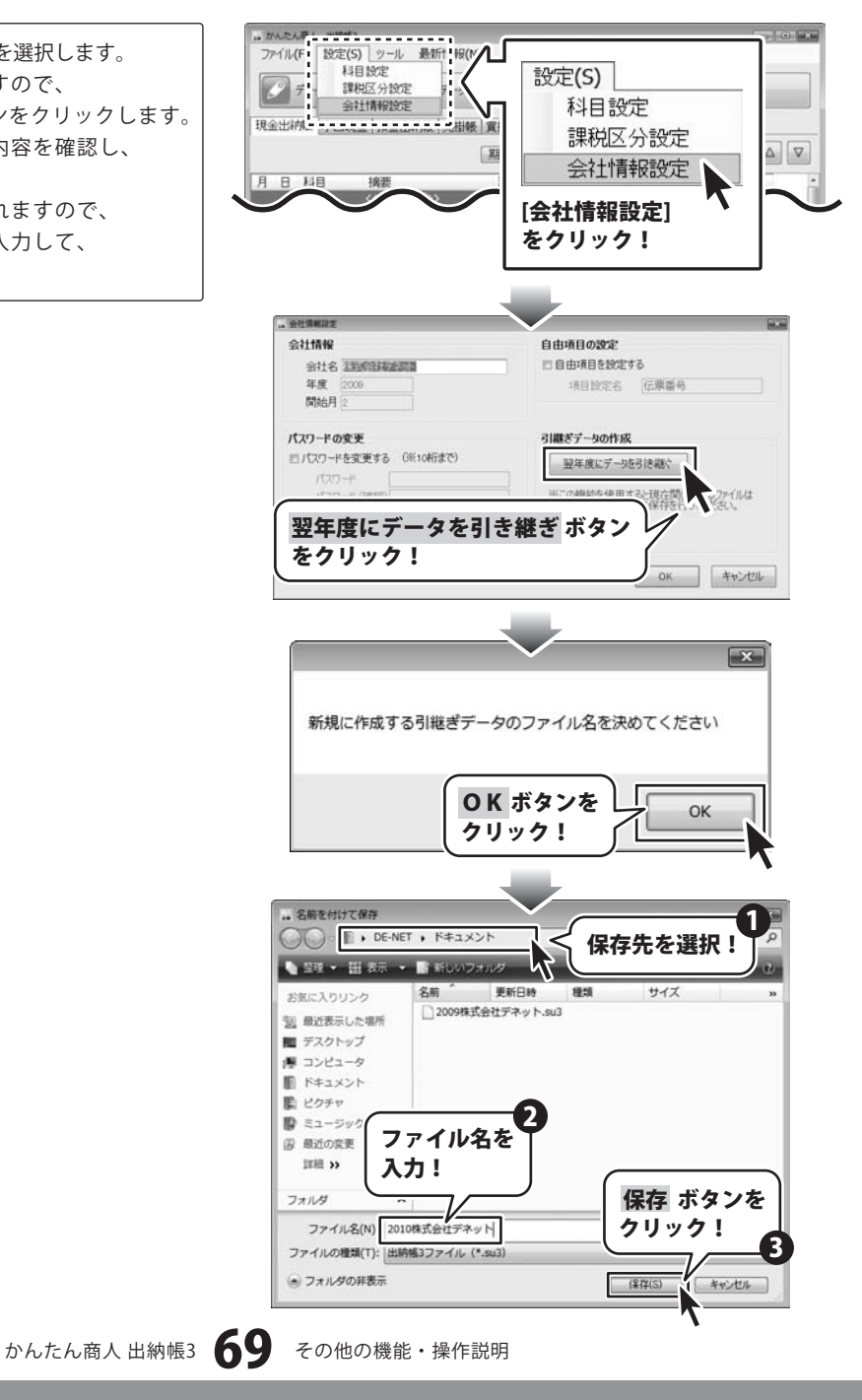

[引継ぎデータの作成が完了しました]という画面が表示 されましたら、正常に引継ぎ作業が終了してますので、 OK ボタンをクリックして、画面を閉じます。

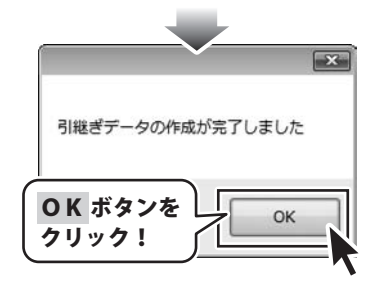

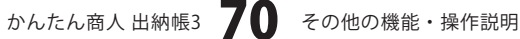

# **Q & A**

#### インストール・起動関連

#### Q:ソフトのインストールや起動ができません

A:本ソフトをインストールする際、ウィルス対策などの常駐ソフトや他のソフトが起動していませんか? 必ず、全て終了してからインストール作業を行ってください。

また、HDD(ハードディスクドライブ)の空き容量が極端に少ない状態、Windowsのシステムが不安定になっていますと、 インストール作業を行うことや本ソフトが正常に起動することができない場合もあります。

お使いのPCのWindowsOSは、WindowsUpdata等で常に最新の状態を保ってください。

#### Q:インストールしようとすると『・・・にアクセスする権限がありません。インストールを継続できません。』といった メッセージ(WindowsXP)や次のような画面(WindowsVista)が表示されてインストールができません

例:WindowsVista

| ユーザー アカウント制御                            | ×                 |
|-----------------------------------------|-------------------|
|                                         | タへのアクセスを要求しています   |
| 発行元がわかっている場合や以前使用したこと<br>ラムは実行しないでください。 | がある場合を除き、このプログ    |
| E                                       |                   |
| 統行するには管理者アカウントのパスワードを<br>ください。          | 入力して、[OK] をクリックして |
| 出根戸太郎           レスワード                   |                   |
| <ul> <li>③ 詳細(D)</li> </ul>             | OK キャンセル          |
| ユーザー アカウント制御は、あなたの許可なく:<br>のを防ぎます。      | コンピュータに変更が適用される   |

A:管理者権限を持っていないユーザーアカウントでパソコンを起動していませんか? 本ソフトをご利用の際には予め管理者権限を持ったユーザーアカウントでパソコンを起動してから インストール作業を行ってください。

#### Q:完全アンインストールの手順は?

A:以下の手順で削除できます。

- 1. 6ページのアンインストール方法で「かんたん商人 出納帳3」のアンインストールを行います。
- 2. [Windows Vistaの場合]

コンピュータ→Cドライブ→ProgramData(※このフォルダは通常隠しフォルダになっています)→De-Net→ Suitouchou3フォルダを削除します。

[Windows XP/2000の場合]

マイコンピュータ→Cドライブ→Documents and Settings→All Users

→Application Data (※このフォルダは通常隠しフォルダになっています)→De-Net→Suitouchou3フォルダを削除 します。
# 操作関連

#### Q:売掛帳、買掛帳で末締め以外の合計記入はできますか?

A:末締め以外には対応していません。帳簿作成時の締日等の設定は「支払い・入金一覧表」のみに反映されます。

## Q:売上帳、仕入帳はできないのですか?

A:本ソフトでは売上帳、仕入帳を作成することはできません。

#### 0:借入金の処理状態を管理する事はできますか?

A:本ソフトでは、借入金等の事後処理が必要な科目についての処理状況を管理することはできません。

# 0:未払い金の入力はできますか?

A:本ソフトは現金・預金・売掛金・買掛金の増資を記録するソフトの為、未払い金等の増資を記入することはできません。

.....

#### Q:小口現金の帳簿が小口現金出納帳の形式で印刷できない

A:小口現金の帳簿について、本ソフトでは現金出納帳と同様の形式で印刷されます。

(印刷時にはA4普通用紙もしくはコクヨ金銭出納帳を使用します)

#### .....

## Q:取引データ入力時に、簡単なメモを打ち込みたいのですが?

A:会社情報設定画面の自由項目設定から「自由項目を使用する」にチェックを入れていただき、ボックスに追加したい項目名を 入力してください。(詳細は19ページをご参照ください) これにより、データ入力画面から簡単な内容を入力できるボックスが使用できます。

### Q:説明書に記載の文字数よりも入力可能だが、印刷ではどうなるの?

A:制限文字数を超えて入力してしまうと、印刷の時に制限文字数以降の部分が途切れてしまったり、文字が重なりあって 印刷されてしまいます。

#### Q:パスワードを忘れてしまいました

A: パスワードを忘れてしまった場合、そのデータを開くことはできなくなります。 パスワードの解析は弊社でも行うことはできませんので、ご注意ください。

# データ関連(保存・バックアップ・CSVエクスポートなど)

# Q:数字や文字が入力できません。入力しているのに登録されません

- A:次の内容をご確認ください。
  - ・入力する欄でカーソルが点滅しているか否か
  - ・キーボードの設定(NumLockキーのオン/オフ等)
  - ・入力した文字が確定された状態であるか(文字が未確定状態のままでは入力が有効になりません)

.....

# Q:ファイルのバックアップはできますか?

A:9ページをご参照ください。バックアップファイルの呼び出しを行った後は、必ず名前を付けて保存作業を行ってください。

#### .....

#### Q:新しい年度の帳簿は作成できますか?

A:データ引継ぎ機能を使用し新しいファイルを作成してください。保存時に、旧ファイルとは別のファイル名をお付けください。 同一のファイル名で上書き保存を行いますと旧年分のデータは消えてしまいますので、ご注意ください。

かんたん商人 出納帳3 72 Q&A

# **Q & A**

# Q:複数のパソコンにデータを共有することはできますか?

A:本ソフトにデータの共有機能はありません。

#### Q:買い替えなどで、新しいパソコンにデータを移すことはできますか?

A:保存ファイルを新しいパソコンで開くことで使用できます。

# 印刷関連

## Q:印刷ができません プレビューもできません

A:以下の項目をご確認ください。

- ○プリンタドライバ(プリンタを動かす為のソフト)が最新のものではない
- ○インクやトナー等が切れている、又はインクやトナー等の噴出し口などが目詰まりしている
- ○モノクロ設定になっている
- プリンタの設定が変更されている(用紙や拡大縮小など)
- ○プリンタの正しい位置に、用紙をセットしていない
- ○プリンタの電源が入っていない、ケーブルの接続が不十分になっている
- ○パソコン自体がプリンタを認識していない

プリンタそのものに関するお問い合わせは、プリンタのメーカー様へお尋ねください。

○一部のプリンタでは印刷する際の倍率などを設定することができるものもあり、その設定によっては、データを正常に 印刷できない場合があります。

例:プリンタ側の倍率が88%に設定されている→印刷データ自体も88%のサイズに縮小されて印刷が行なわれます。 パソコンとプリンタ等周辺機器の組み合わせや環境、設定、また一部のプリンタ(※)では、正常に印刷を行うことが できない場合もあります。

※プリンタの中には複合機や業務用プリンタ等、本ソフト上での印刷が正常に行われない特殊な機種もあります。 印刷の際はプレビュー画面などで確認を行い、最初はテスト用紙などをご用意の上、

試し印刷を行ってから各種用紙に印刷することをお勧めいたします。

# その他

### Q:印刷画面にて、印刷プレビュー(又は印刷実行)ボタンをクリックすると、

#### 「指定した印刷条件の範囲にデータが存在しない為印刷ができません」というメッセージがでます

A:印刷月選択の部分で指定された該当月のデータが存在していない可能性が考えられます。 印刷プレビュー(又は印刷実行)ボタンをクリックする前に、再度印刷設定の内容をご確認ください。

かんたん商人 出納帳3 73 Q&A

#### Q:他のパソコンとの共有はできますか?

A:本ソフトは、インストールを行ったパソコン上で操作してください。ネットワーク経由等で使用することはできません。 .....

# Q:画面の端が切れて表示される

- A: 画面解像度を推奨サイズ以上に変更します。 確認方法[Windows Vista]
  - 1. デスクトップの何も無い所で右クリック→「個人設定」をクリックします。
  - 2. 個人設定ウィンドウ内の、「画面の設定」をクリックします。
  - 解像度を1024 x 768以上に設定し「OK」をクリックで設定完了です。
     ※機種によっては推奨解像度が表示できない物もあります。

# **Q & A**

# Q:ボタンや文字などがずれていたり、画面の表示がおかしい

A:お使いのパソコン画面の設定をご確認ください。

確認方法[Windows Vista]

- 1. デスクトップの何も無い所で右クリック→「個人設定」をクリックします。
- 2. 「フォントサイズ (DPI) の調整」をクリックします。
- 「あなたの許可が必要です」と許可を求められますので「続行」をクリックします。
   規定のスケール(96DPI)にチェックを付け、「OK」をクリックします。
- 4. パソコンを再起動した後、本ソフトを起動させて画面表示をご確認ください。
- ------

### Q:「2008 \*\*\*\*\*」は日付ではありません…というエラーメッセージが表示される

A:Windowsの日付形式の設定が標準のもの以外になっているとアプリケーションソフトが正常に動作(表示等)がされない 場合があります。以下の手順で設定をご確認の上、標準の設定にて本ソフトをご使用ください。

確認方法[Windows Vista]

- 1. 本ソフトを含め、起動している全てのソフトを終了させます。
- 2. スタートメニューより「コントロールパネル」をクリックします。
- 3. 「時計・言語・および地域」→「地域と言語のオプション」をクリックします。
- 「形式」タブを選択して、「日本語」に設定されている事を確認後、
   「この形式のカスタマイズ」ボタンをクリックします。
- 5. 「日付」タブをクリックして、表示されている設定項目を以下の通りに変更します。
  - 「データ形式」 短い形式 (S) yyyy/MM/dd
    - 長い形式(L) yyyy'年'M'月'd'日'

「カレンダーの種類」 西暦(日本語)

6. 「適用」ボタン→「OK」ボタンの順にクリックし、パソコンを再起動させます。

なお、WindowsOSに関する各設定の詳細についてはMicrosoft社へお尋ねください。 弊社では一切の責任を負いかねますので予めご了承ください。

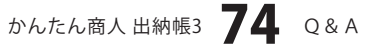

# ユーザーサポート

# 問い合わせについて

お客様より頂いたお問い合せに返信できないということがあります。

問い合わせを行っているのにも関わらず、サポートからの返事がない場合、弊社ユーザーサポートまでご連絡が届い ていない状態や、返信先が不明(正しくない)場合が考えられます。

FAX及びe-mailでのお問い合せの際には、『ご連絡先を正確に明記』の上、サポートまでお送りくださいますよう 宜しくお願い申し上げます。

弊社ホームページ上から問い合わせの場合、弊社ホームページ上からサポート宛にメールを送ることが可能です。

弊社ホームページ

http://www.de-net.com

問い合わせページ

http://www.de-net.com/pc3/user-support/index.htm

『ご購入後のお問い合わせ』をお選びください。

直接メール・FAX・お電話等でご連絡の場合

○ソフトのタイトル・バージョン

例:「かんたん商人 出納帳3」

○ソフトのシリアルナンバー

例:DE-XXX-XXXXX-XXXXXX

○ソフトをお使いになられているパソコンの環境

・OS及びバージョン

例:Windows Vista、WindowsUpdateでの最終更新日〇〇年〇月〇日

・ブラウザのバージョン

例:InternetExplorer 7

・パソコンの仕様

例:NEC XXXX-XXX-XX Pentium III 1GHz HDD 320GB Memory 1GB

○お問合せ内容

例:~の操作を行ったら、~というメッセージがでてソフトが動かなくなった □□□部分の操作について教えてほしい…etc

○お名前

○ご連絡先(正確にお願い致します)

メールアドレス等送る前に再確認をお願いいたいします。

無料ユーザーサポート

E-mail:ask99pc@de-net.com Tel:048-640-1002 Fax:048-640-1011 サポート時間:10:00~17:30 (土・日、祭日を除く)

※通信料はお客様負担となります。
※パソコン本体の操作方法やその他専門知識に関する お問い合わせにはお答えできない場合があります。
※お客様のご都合による返品はできません。
※お問い合わせ内容によっては返答までにお時間を いただくこともあります。